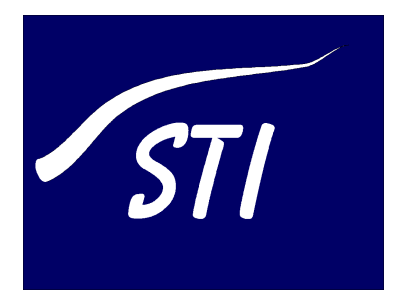

Understand Your Software ...

# Understand for FORTRAN

### • User Guide and Reference • Manual

- - .
  - · Version 1.4
- •
- •

Scientific Toolworks, Inc. 1579 Broad Brook Road South Royalton, VT 05068

Copyright ©1997-2002 Scientific Toolworks, Inc. All rights reserved.

The information in this document is subject to change without notice. Scientific Toolworks, Inc., makes no warranty of any kind regarding this material and assumes no responsibility for any errors that may appear in this document.

RESTRICTED RIGHTS: Use, duplication, or disclosure by the Government is subject to restrictions as set forth in subparagraph (c)(1)(ii) of the Rights in Technical Data and Computer Software clause at DFAR 252.227-7013 (48 CFR). Contractor/Manufacturer is Scientific Toolworks, Inc., 1579 Broad Brook Road, South Royalton, VT, USA 05068.

NOTICE: Notwithstanding any other lease or license agreement that may pertain to or accompany the delivery of this restricted computer software, the rights of the Government regarding use, reproduction, and disclosure are as set forth in subparagraph (c)(1) and (2) of Commercial Computer Software-Restricted Rights clause at FAR 52.227-19.

Part Number: USTAND-F-UG-166 (8/7/02)

### Contents

| Chapter 1 | Introduction                                                          |            |
|-----------|-----------------------------------------------------------------------|------------|
|           | What is Understand for FORTRAN?      FORTRAN Versions Supported       | 1-2<br>1-2 |
|           | Use Server Mode to Integrate with Your IDE                            | 1–2        |
|           | For Those Who Don't Like to Read Manuals                              | 1–3        |
|           | Understand's Parts and Terminology                                    | 1-4        |
|           | Parts<br>Terminology                                                  | 1-4<br>1-5 |
|           | Right-Click Menus Are Everywhere                                      | 1–6        |
|           | Quickly Find Things in Your Source      Project Window                | 1–8<br>1–8 |
|           | Locator Window.                                                       | 1–9        |
|           | Using Find in Files to Explore                                        | 1–10       |
|           | Source and Graphical Views                                            | 1–11       |
|           | The Information Browser Shows It All.                                 | 1–12       |
|           | Source Editor Provides Information Wherever You Look                  | 1–14       |
|           | Hierarchy Views Show Multi-Level Relationships                        | 1–15       |
|           | Structure Views Quickly Show Structure and Relations                  | 1-17       |
|           | ASCII and HTML Reports                                                | 1–20       |
| Chapter 2 | Analyzing Your Source Code                                            |            |
|           | About Understand for FORTRAN Projects                                 | 2-2<br>2-2 |
|           | Creating a New Project<br>Specifying the FORTRAN Version              | 2–3<br>2–3 |
|           | Adding Source Files to a Project<br>Filename Changes within a Project | 2–4<br>2–6 |
|           | Right-click Menus                                                     | 2-6        |
|           | Project Configuration Settings                                        | 2-8        |
|           | Options Tab                                                           | 2-8        |
|           | Include Dirs Tab                                                      | 2-9        |
|           | Format Tab.                                                           | 2-10       |
|           | Include Replace Tab                                                   | 2-12       |
|           | Extensions Tab                                                        | 2–13       |
|           | Display Tab                                                           | 2–14       |
|           | Saving the Project Configuration                                      | 2–15       |
|           | Analyzing the Code                                                    | 2–16       |

|           | Quick Project Updating                         | 2-17          |
|-----------|------------------------------------------------|---------------|
|           | Output Reports                                 | 2–18          |
| Chapter 3 | Exploring Your Code                            |               |
|           | PLEASE RIGHT CLICK                             | 3-2           |
|           | Various Windows Explained                      | 3-3           |
|           | Document Area                                  | 3-3           |
|           | Project Area                                   | 3-3           |
|           | Filter Area                                    | 3-4           |
|           | Information Browser                            | 3-4           |
|           | Locator Window                                 | 3-5           |
|           | Find in Files                                  | 3-6           |
|           | Hierarchy Browser                              | 3-7           |
|           | Declaration Browser.                           | 3-7           |
|           | Information Browser                            | 3-9           |
|           | Drilling Down A Relationship                   | 3-10          |
|           | Drilling Down Efficiently.                     | 3-11          |
|           | Viewing Metrics                                | 3-11          |
|           | Visiting Source Code                           | 3-12          |
|           | Right Click Menu Source Visiting               | 3-13          |
|           | One Click Visiting of References               | 3 14<br>2-1/  |
|           | Entity History                                 | 3-14          |
|           | Graphical View Browsers                        | 0 - 1<br>2_15 |
|           | General Rules for Using the Graphical Browsers | 3 13<br>2-15  |
|           | Reuse Checkbox                                 | 3-16          |
|           | Graphical Browser History                      | 3-17          |
|           | Graphic Hierarchical Views Available           | 3-18          |
|           | Graphic Declaration Views Available            | 3-19          |
|           | Controlling Graphics Layout                    | 3-21          |
|           | Scale Menu                                     | 3-21          |
|           | Text Menu                                      | 3-22          |
|           | Intrinsic Menu                                 | 3-22          |
|           | Name Menu                                      | 3-23          |
|           | Layout Menu                                    | 3-23          |
|           | Level Menu                                     | 3-24          |
|           | Unresolved Menu                                | 3-24          |
|           | Parameters Menu                                | 3-25          |
|           | Called by Menu                                 | 3-26          |
|           | Invocations Menu.                              | 3-26          |
|           | Duplicate Subtrees Menu                        | 3–26          |
|           | Printing Graphical and Source Views            | 3-27          |
|           | Shrink to Fit Printing                         | 3-27          |
|           | Poster Printing                                | 3 - 27        |

|           | Configuring Poster Printouts<br>Printing on UNIX Machines<br>Source File Printing                                      | 3–28<br>3–28<br>3–30            |
|-----------|----------------------------------------------------------------------------------------------------|---------------------------------|
| Chapter 4 | Editing Your Source Code                                                                                               |                                 |
|           | Source Code Editor                                                                                                    | 4-2<br>4-2<br>4-3               |
|           | Colorizing Source Views                                                                                                | 4-4                             |
|           | String Searching<br>String and Replace<br>Go To Line<br>Line Numbers<br>Selecting and Copy Text                        | 4-5<br>4-5<br>4-6<br>4-6<br>4-6 |
|           | Key Mappings                                                                                                    | 4-7                             |
|           | Other Features.<br>Bracket Matching.<br>Printing Source Files.<br>File Display Options                                 | 4-10<br>4-10<br>4-10<br>4-11    |
| Chapter 5 | Searching Your Source                                                                                                  |                                 |
|           | Searching - an Overview                                                                                                | 5-2                             |
|           | Locator Window - Find or Browse Entities<br>Right-Click Menus<br>Column Headers                                        | 5-3<br>5-4<br>5-4               |
|           | Sorting Columns                                                                                                    | 5-4<br>5-5                      |
|           | Long versus Short Names                                                                                                | 5-5<br>5-5                      |
|           | Hiding and Re-ordering Columns                                                                                         | 5-5                             |
|           | Filtering                                                                                                    | 5-5                             |
|           | Filter Dialog Window                                                                                                   | 5-0<br>5-7                      |
|           | Wildcards Without Regular Expressions                                                                                  | 5-8                             |
|           | Regular Expressions                                                                                                    | 5-8                             |
|           | Removing Filters                                                                                                    | 5-9                             |
|           | Using Find in Files<br>Controlling Searches<br>Search Results                                                          | 5–10<br>5–11<br>5–13            |
| Chapter 6 | Text and HTML Reports                                                                                                  |                                 |
|           | An Overview of Report Categories<br>Augment with the PERL or C API<br>Output Formats<br>Report File Naming Conventions | 6-2<br>6-3<br>6-3<br>6-3        |

. -

|           | Searchable Entity Index                      | 6–5<br>6–5   |
|-----------|----------------------------------------------|--------------|
|           | Cross Reference Reports                      | 6-6          |
|           | Data Dictionary Report                       | 6–6          |
|           | Program Unit Cross Reference Report          | 6-7          |
|           | Object Cross Reference Report                | 6-7          |
|           | Type Cross Reference Report                  | 6–8          |
|           | Structure Reports                            | 6-9          |
|           | Declaration Tree                             | 6-9          |
|           | Invocation Tree Report                       | 6–10         |
|           | Simple Invocation Tree Report                | 6–11         |
|           | Include Report                               | 6–11         |
|           | Quality Reports                              | 6–12         |
|           | Program Unit Complexity Report               | 6–12         |
|           | FORTRAN Extension Usage Report.              | 6–13         |
|           | Implicitly Declared Objects Report           | 6–14         |
|           | Unused Object Report                         | 6–14         |
|           | Unused Type Report                           | 6-15         |
|           | Maleice Departs                              | 0-15         |
|           | Metrics Reports                              | 6-16         |
|           | What Matrice are Available?                  | 0-10<br>6 16 |
|           | Project Matrics Report                       | 6-17         |
|           | Program Unit Metrics Report                  | 6-17         |
|           | File Metrics Report                          | 6-18         |
|           | Exporting Project Metrics Info               | 6-18         |
| Chapter 7 | Using External Editors and Other Tools       |              |
|           | Using an External Editor                     | 7-2          |
|           | Configuring Tools                            | 7-4          |
|           | Adding Tools to the Right-Click Menus        | 7-6          |
|           | Adding Tools to the Tools Menu               | 7_8          |
|           | Adding Tools to the Tools Menu               | 70           |
|           |                                              | 7-9          |
|           | Running External Commands                    | 7–10         |
| Chapter 8 | Server Mode: Controlling from Other Programs |              |
|           | Understand Client                            | 8-2          |
|           | Getting the Latest Options with -help        | 8-2          |
|           | Specifying the Project Database              | 8-3          |
|           | Specifying the Entity                        | 8-3          |
|           | Opening a File                               | 8-4          |
|           | Action Commands    Example Client Commands   | 8–5<br>8–6   |
|           |                                              |              |

|           | Communication Method           | 8-8                                                                                                    |
|-----------|--------------------------------|----------------------------------------------------------------------------------------------------|
|           | Editor Synchronization Example | 8-9                                                                                                    |
| Chapter 9 | Command Line Processing        |                                                                                                    |
|           | Using undftn                   | 9-2<br>9-3<br>9-3<br>9-5<br>9-6<br>9-6<br>9-6<br>9-7<br>9-8<br>9-9<br>9-10<br>9-10<br>9-10<br>9-10<br>9-11<br>9-11<br>9-11 |
|           |                                |                                                                                                    |

Appendix A

**Graphical Notation** 

## Chapter 1 Introduction

This chapter is intended to help you put *Understand for FORTRAN* to good use quickly and easily. The chapter describes the basic views and modes of operation in *Understand for FORTRAN*.

This manual assumes a moderate understanding of the FORTRAN 77, FORTRAN 90, or FORTRAN 95 programming language.

| Section                                              | Page |
|------------------------------------------------------|------|
| What is Understand for FORTRAN?                      | 1-2  |
| For Those Who Don't Like to Read Manuals             | 1-3  |
| Understand's Parts and Terminology                   | 1-4  |
| Right-Click Menus Are Everywhere                     | 1–6  |
| Quickly Find Things in Your Source                   | 1–8  |
| Source and Graphical Views                           | 1–11 |
| The Information Browser Shows It All                 | 1-12 |
| Source Editor Provides Information Wherever You Look | 1–14 |
| Hierarchy Views Show Multi-Level Relationships       | 1-15 |
| Structure Views Quickly Show Structure and Relations | 1-17 |
| ASCII and HTML Reports                               | 1-20 |

This chapter contains the following sections:

#### What is Understand for FORTRAN?

*Understand for FORTRAN* is a source code analyzer; it helps programmers understand their FORTRAN software projects.

*Understand for FORTRAN* analyzes your FORTRAN software to create a repository of the relations and structures contained within it. The repository is then used to learn about the source code.

*Understand for FORTRAN* helps you quickly answer questions such as:

- What is this entity?
- Where is it changed?
- Where is it referenced?
- · Who depends on it?
- What does it depend on?

*Understand for FORTRAN* answers these questions through interactive entity specific cross reference reports and graphical diagrams quickly showing the relevant information about a given entity.

| FORTRAN Versions<br>Supported                    | <i>Understand for FORTRAN</i> supports FORTRAN 77, FORTRAN 90, and FORTRAN 95, in both free and fixed format. Extensions supported include Harris FORTRAN and DEC FORTRAN.                                                                                |  |  |
|--------------------------------------------------|----------------------------------------------------------------------------------------------------|--|--|
|                                                  | We often expand <i>Understand for FORTRAN</i> to support common compiler extensions. If you find that the compiler extensions you are using are not currently supported, contact us at support@scitools.com.                                              |  |  |
| Note:                                            | Scientific Toolworks also offers similar tools for C/C++, Java, and Ada.                                                                                                    |  |  |
| Use Server Mode to<br>Integrate with Your<br>IDE | <i>Understand for FORTRAN</i> is designed to be used both for standalone browsing/discovery as well as browsing that is controlled from another application.                                                                                              |  |  |
|                                                  | You can control <i>Understand for FORTRAN</i> from any editor or<br>program from which you can launch a program called<br>"understand_f". The client accepts action commands for an entity<br>name, and optional file, line, column specifiers, and more. |  |  |

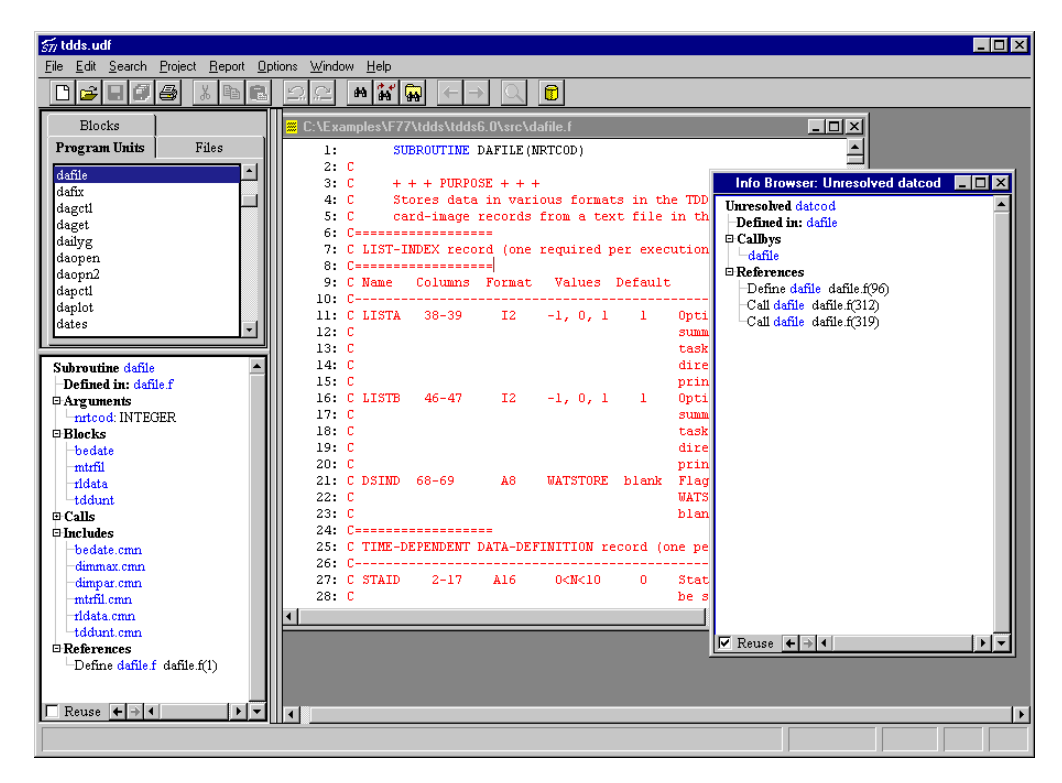

Refer to *Understand Client* on page 8–2 for details on using **understand\_f** in server mode.

#### For Those Who Don't Like to Read Manuals

If you are like many engineers at Scientific Toolworks, you like to just dig in and get going with software. We encourage that, or at least we are pragmatic enough to know you will do it anyway! So feel free to use this manual as a safety net, or to find the less obvious features. However, before you depart the manual, read the remaining sections of this chapter for tips on effectively utilizing what *Understand* has to offer.

#### Understand's Parts and Terminology

Before proceeding to the rest of the manual please take a moment to familiarize yourself with *Understand for FORTRAN*'s parts and terminology. Doing so will make reading the manual more helpful and also put you on the same sheet of music as the technical support team should you have to email or call.

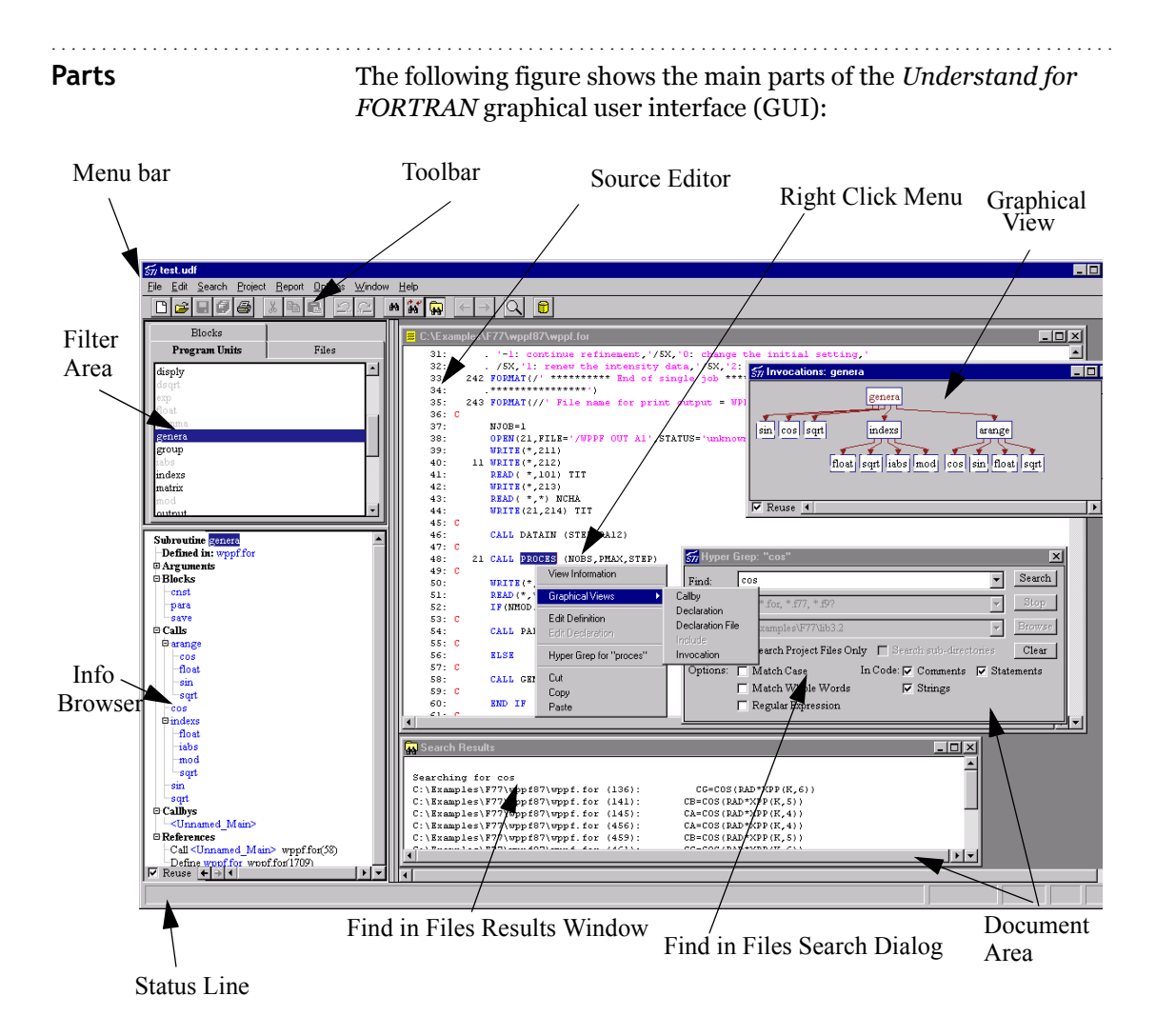

Terminology

Database: The database is where the results of the source code parsing, as well as project settings, are stored. By default this is a project's ".udf" file.

Entity: An Understand for FORTRAN "entity" is anything it has information about. In practice this means anything declared or used in your source code and the files that contain the project. Subroutines, variables, and source files are all examples of entities.

**Project:** The set of source code you have analyzed and the settings and parameters chosen. A "project file" contains the list of source files and the project settings.

**Relationship:** A particular way that entities relate to one another. The names of relationships come from the syntax and semantics of FORTRAN. For instance, subroutine entities can have "Call" relationships or "CalledBy" relationships.

#### **Right-Click Menus Are Everywhere**

Right-clicking gets you a long way in *Understand for FORTRAN*; almost everywhere you point you can learn more and do more by bringing up menus with your right mouse button.

*Tip:* Hold down the CTRL key while right-clicking to create new windows rather than re-using existing ones.

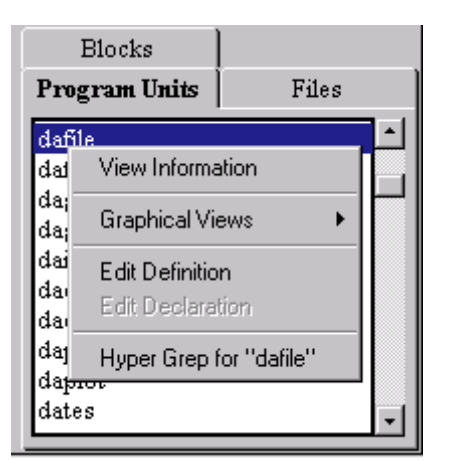

*Example*: Right-click on an entity in the filter area:

*Example*: Right-click on an entity in the Source Editor:

| 69: C<br>70:   | + + + DUMMY                  | ARGUMENTS + + +<br>OD               |  |
|----------------|------------------------------|-------------------------------------|--|
| 71: C          |                              | View Information                    |  |
| 72: C<br>73: C | + + + ARGUME<br>NRTCOD - Ret | Edit Definition<br>Edit Declaration |  |
|                |                              | Hyper Grep for "nrtcod"             |  |
|                |                              | Cut<br>Copy<br>Paste                |  |

*Example:* Right-click on an entity in the Info Browser.

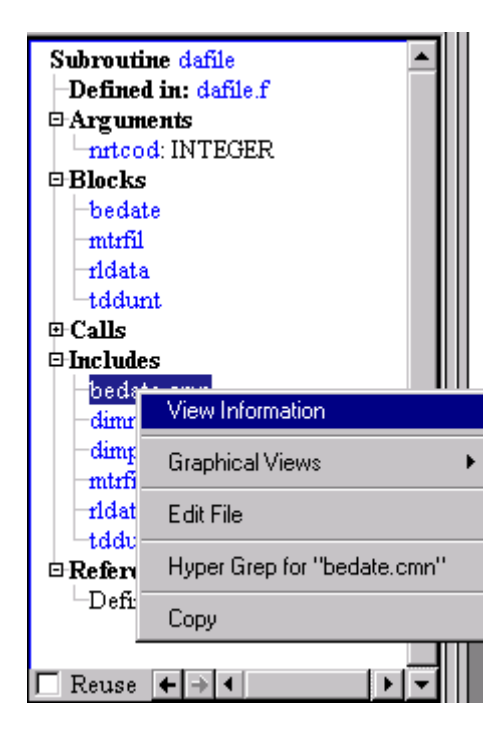

Remember to right-click, anytime, anywhere, on any entity to get more information about that entity.

#### Quickly Find Things in Your Source

*Understand for FORTRAN* provides a number of ways to quickly locate items of interest in your source code. The windows you use include the Project Window, the Locator Window, and the Find in Files dialog.

#### Project Window

The *Project Window* helps you quickly find things in your code by separating that database into lists of **Files**, **Subprograms**, **Modules**, **Blocks** and **Types**, as well as providing a directory browser of the source to your project. It also includes an *Information Browser* that automatically shows all known information about the selected entity.

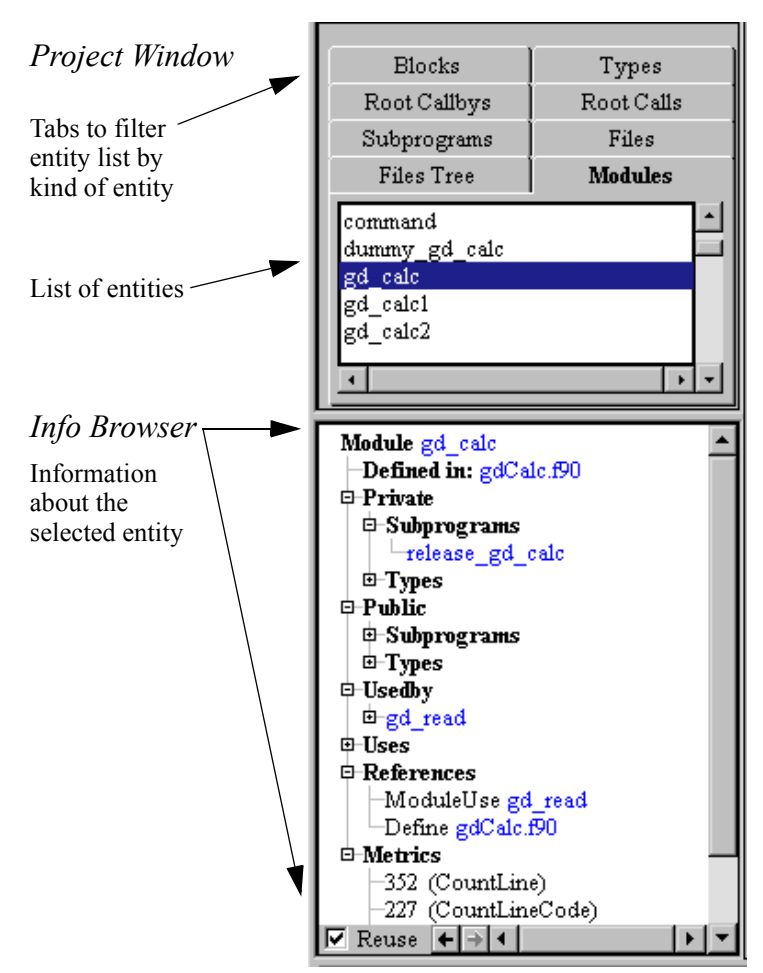

Understand for FORTRAN: User Guide and Reference

.....

#### Locator Window

The *Project Window* provides a quick way to find major items that were declared and used in your project. However, some items such as local parameters, variables, and unresolved variables (used but not declared in the processed source) are filtered from the *Project Window*. To search or browse the entire database for your project, use the *Locator Window*.

Browse all the database entities in the *Locator Window* by selecting **Search->Browse Entities** or search for entities matching a particular text or regex string using **Search->Locate Entities**. Entities listed within the *Locator Window* can also be sorted or filtered further. For more details, refer to *Locator Window - Find or Browse Entities* on page 5–3.

As in any other window, the right-click menu is also active as shown below.

| 543 Project Entities |                |       |              |                  |          |
|----------------------|----------------|-------|--------------|------------------|----------|
| Entity               | Kind           | Dec   | lared In     | File             |          |
| (Unnamed_Ma          | Main Program   | wp    | pf.for       | wppf.for         |          |
| aa                   | Variable       | arar  | ige          | wppf.for         |          |
| aa                   | Variable       | genø  | era          | wppf.for         |          |
| aa                   | Variable       | refle | ex           | wppf.for         |          |
| abg                  | Variable       | char  | nge          | wppf.for         |          |
| abs                  | Function       |       |              |                  |          |
| aint                 | Function       |       |              |                  |          |
| all                  | Variable       | mat   | rix          | wppf.for         |          |
| alog                 | Function       |       |              |                  |          |
| amm                  | Variable       | mat   | rix          | wppf.for         |          |
| app                  | Variable       | char  | nge          | wppf.for         |          |
| arange               | Subroutine     | wp    | of.for       | wppf.for         | _        |
| arp                  | Variable       | cł    | View Inforr  | nation           |          |
| as                   | Dummy Argun    | in    | Graphical V  | √iews            | <b>F</b> |
| as                   | Variable       | ge    | Edit Filo    |                  |          |
| as                   | Variable       | re    | Luitrie      |                  | _        |
| as                   | Variable       | у¢    | Remove fr    | om Project       |          |
| asin                 | Function       |       | Hyper Grep   | o for "wppf.for" |          |
| asm                  | Block Variable | у¢    | Filter By Se | election         |          |
| aw                   | Variable       | re    | Remove Fi    | iter             |          |
| bakl                 | Variable       | pro   | ces          | wppf.for         | _        |
| ьр                   | Variable       | arar  | ige          | wppf.for         |          |

#### Using Find in Files to Explore

Similar to the UNIX command *grep*, you may search a selection of files for the occurrence of a string. The **Find in Files** function is available from all windows. Select **Find in Files** either from the **Search** pull-down on the menu bar or from a right click menu.

| 577 Find in | n Files: "parse_date"                                  | ×      |
|-------------|--------------------------------------------------------|--------|
| Find:       | parse_date                                             | Search |
| File(s):    | *.f, *.for, *.f77, *.f9?                               | Stop   |
| Directory   | C/Program Files/STI/sample/understand_ftfdas 📃 💌       | Browse |
|             | 🔽 Search Project Files Only 🛛 🔲 Search sub-directories | Clear  |
| Options:    | 🗖 Match Case In Code: 🔽 Comments                       | Output |
|             | Match Whole Words Strings                              | Class  |
|             | 🦳 Regular Expression 🔽 Statements                      | Close  |
|             |                                                        | Help   |

When you click the **Search** button, a list of all occurrences matching the specified string or regular expression is displayed in the *Search Results* window. Double click on any of the search results to display the *Source View* where the string occurs.

Refer to *Using Find in Files* on page 5–10 for more information on using Find in Files.

#### Source and Graphical Views

*Understand for FORTRAN* analyzes your FORTRAN software and creates a database containing information about the entities and the relations between entities. The database can then be browsed using various "view" windows. The views are divided into four kinds:

- **Information** views show all that *Understand for FORTRAN* knows about a given entity.
- **Hierarchy** views show relations between entities. Each view follows a relation (for instance "Calls") from the starting entity (that you inquired about) through its children and successors.
- **Structure** views quickly show the structure of any entity that adds to the structure of your software (for instance a compilation unit, package, function, procedure, task).
- **Source** views show your source in a hyperlinked fashion. They provide information when looking at the source code, or track source code when looking at other information.

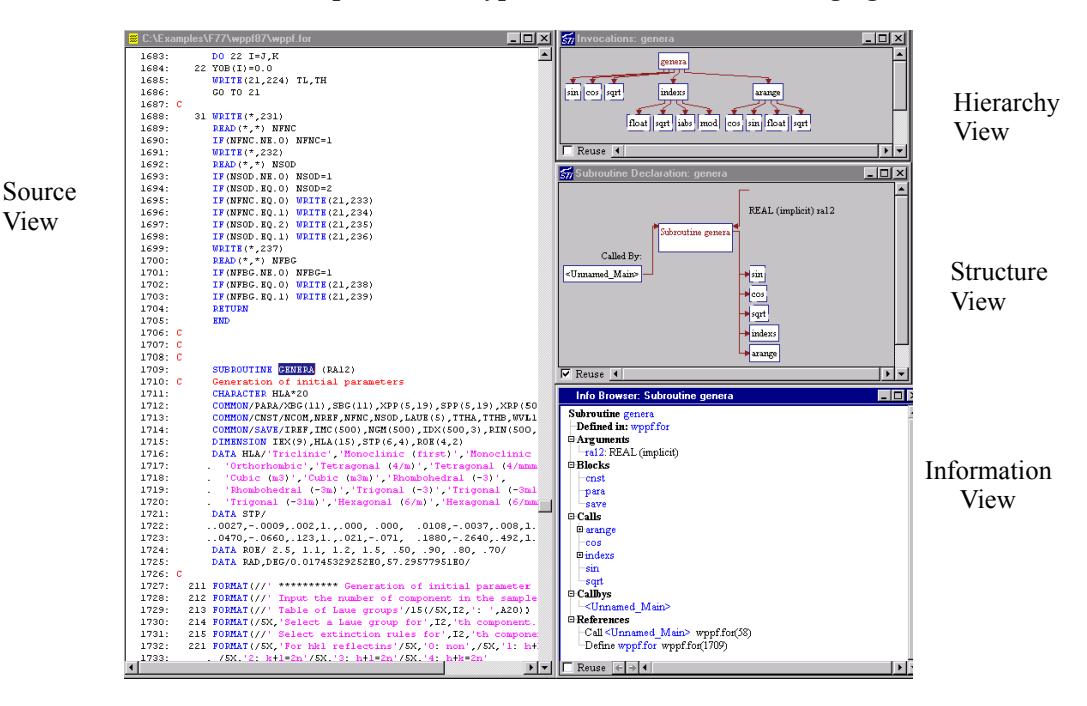

Examples of each type are shown in the following figure:

#### The Information Browser Shows It All

Just about everything *Understand for FORTRAN* knows about your code is shown in the Information Browser (IB). The IB is used for every type of entity available.

The IB configures itself to show the different kinds of information *Understand for FORTRAN* knows about entities such as source files, include files, functions, subroutines, blocks, types, and variables. Information that is hierarchical in nature can be drilled down either manually or with one click to expand the entire tree.

Below are three different *Information Browser* windows, one each for a block, file, and subroutine:

| Info Browser: Common cnst     | _ 🗆 🗙    | Info Browser: File wppf.for         | <u> </u> |
|-------------------------------|----------|-------------------------------------|----------|
| Common cust                   | <b>_</b> | File wppf.for                       | <b></b>  |
| Defined in: ycalc             |          | 🗆 Program Units                     |          |
| 🛛 Variables                   |          | arange                              |          |
| -laue: INTEGER (implicit)     |          | group                               |          |
| ncom: INTEGER (implicit)      |          | select                              |          |
| nfne: INTEGER (implicit)      |          | reflex                              |          |
| nref: INTEGER (implicit)      |          | ycalc                               |          |
| nsod: INTEGER (implicit)      |          | matrix                              |          |
| -scal: REAL (implicit)        |          | change                              |          |
| -ttha: REAL (implicit)        |          | -bunkai                             |          |
| -tthb: REAL (implicit)        |          | -disply                             |          |
| -wvl1: REAL (implicit)        |          | -output                             |          |
| wv12: REAL (implicit)         |          | datain                              |          |
| References                    |          | proces                              |          |
| Define arange wppf.for(116)   |          | genera                              |          |
| Define group wppf.for(199)    |          | parame                              |          |
| Define select wppf.for(254)   |          | -corect                             |          |
| Define reflex wppf.for(442)   |          | indexs                              |          |
| Define ycalc wppf.for(667)    |          |                                     |          |
| Define change wppf.for(1162)  |          | □ Reuse ← → ◀                       | ► ▼      |
| Define bunkai wppf.for(1354)  |          | Info December Colocation and a      |          |
| Define disply wppf.for(1370)  |          | Info Browser: Subroutine genera     | 크비스      |
| Define output wppf.for(1425)  |          | Subroutine genera                   | <b></b>  |
| Define datain wppf.for(1551)  |          | Defined in: wppf.for                |          |
| Define proces wppf.for(1622)  |          | Arguments                           |          |
| -Define genera wppf.for(1713) |          | ral2: REAL (implicit)               |          |
| -Define parame wppf.for(1892) |          | Blocks                              |          |
| Define corect wppf.for(1944)  |          | cnst                                |          |
|                               |          | para                                |          |
|                               |          | save                                |          |
|                               |          | 🗉 Calls                             |          |
|                               |          | ■ arange                            |          |
|                               |          | cos                                 |          |
|                               |          | ⊡indexs                             |          |
|                               |          | sin                                 |          |
|                               |          | sqrt                                |          |
|                               |          | 🗉 Callbys                           |          |
|                               |          | - <unnamed_main></unnamed_main>     |          |
|                               |          | Heterences                          |          |
|                               |          | -Call < Unnamed_IMain> wppf.for(38) |          |
|                               |          | Define wppf.for wppf.for(1/09)      |          |
|                               |          |                                     |          |

Note that the Information Browser shows different things depending on the type of entity selected.

A detailed view of the Information Browser for a subroutine follows:

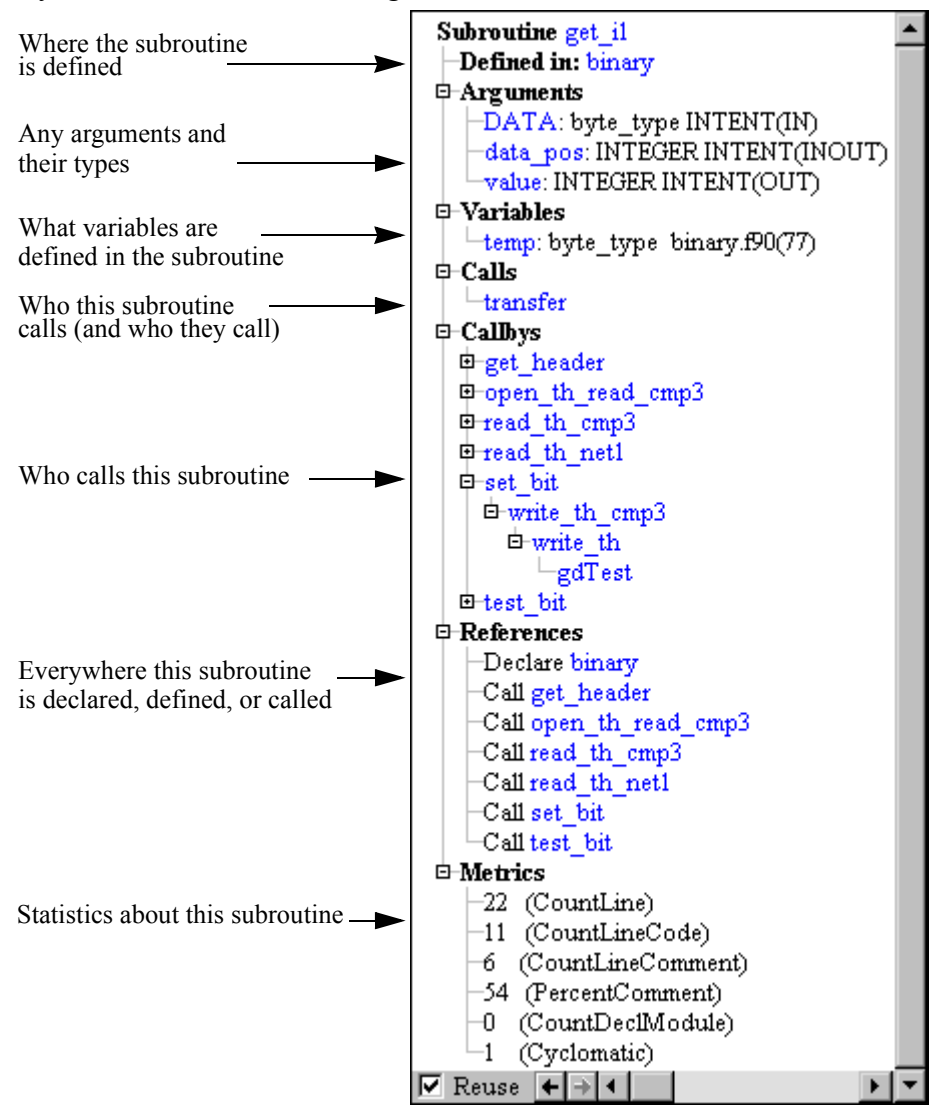

Information Browser showing information about a subroutine.

#### Source Editor Provides Information Wherever You Look

*Understand for FORTRAN* has a source editor that not only lets you edit your source code, it colorizes the source code and also tells you about the code you are editing.

Source can be visited by double-clicking almost anywhere else in the tool. You can move forward or backward through such "visits" by using the **Window->Next** and **Window->Previous** commands.

As with any other place in *Understand for FORTRAN*, a right-click menu is available throughout the editor. To learn about something just right-click on it to see what information is available.

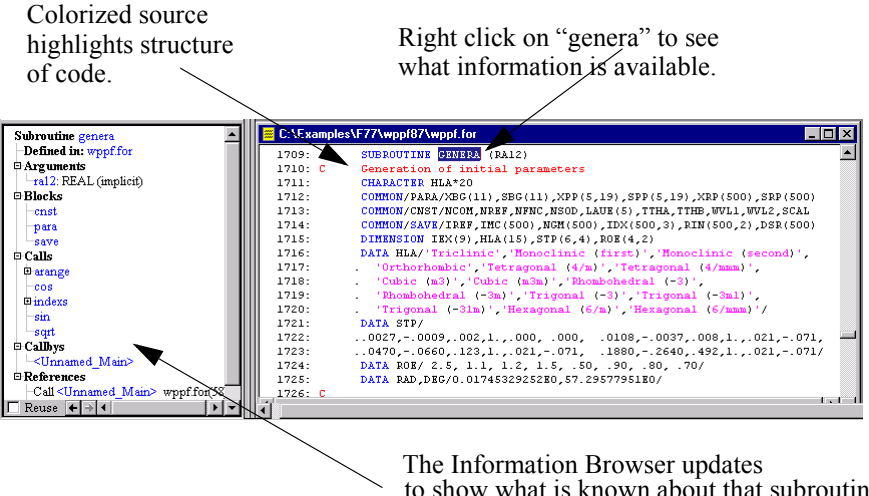

The Information Browser updates to show what is known about that subroutine. This is available for any entity declared or used in the analyzed source code.

#### Hierarchy Views Show Multi-Level Relationships

Hierarchy views show the relationships between entities. Here are examples of the types of hierarchy views that *Understand for FORTRAN* offers.

• **Invocation** - Shows the entire chain of invocations emanating from this function. Each line between entities is read as "entity invokes entity". In this example, *genera* invokes *indexs* which invokes *float* (and others).

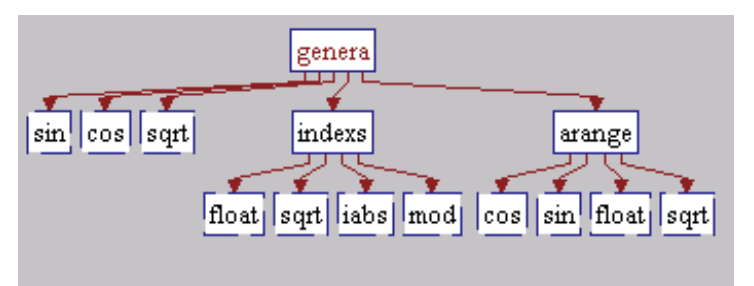

• **Call By** - Shows who calls a function, and who calls each parent. Each line connecting an entity is read as "entity is called by entity". In this example, *cos* is called by *ycalc*, which is called by *matrix* which is called by *<Unnamed Main>*. Note that this view is read from the bottom up or right to left.

| S77 Callbys: cos                                                                                                    |                                  | × |
|----------------------------------------------------------------------------------------------------|----------------------------------|---|
| genera <unnamed_main> <unnamed_main> <unnamed_main><br/>arange genera reflex<br/>cos</unnamed_main></unnamed_main></unnamed_main> | Unnamed_Main><br>matrix<br>ycalc |   |
| Reuse 4                                                                                                    | •                                | - |

• **Include** - Shows the include hierarchy of a function. A connecting line is read as "function includes filename." In this example, *ocd\_command* includes *execs.k*, *supv.k*, and *others*.

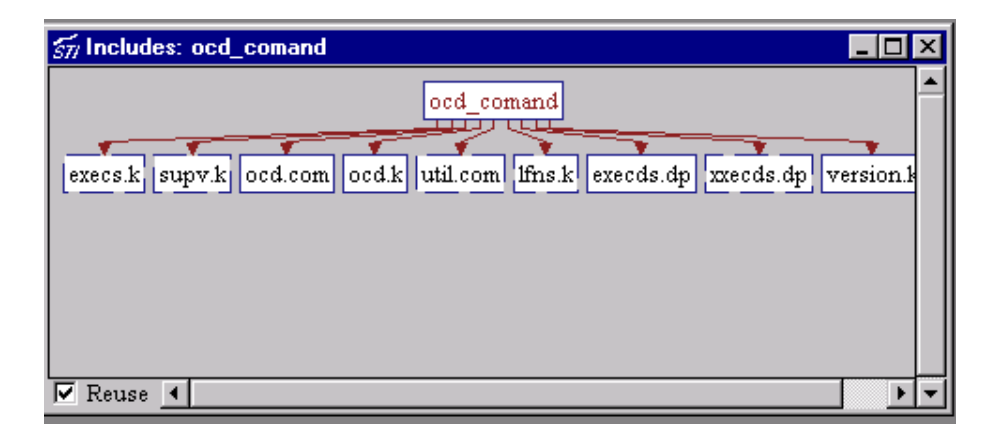

• **Include By** - Shows what functions include a given file. A connecting line is read as "filename is included by function". In this example, *xxecds.dp* is included by *ocd\_command*, *ocd\_csdcmd*, *ocd\_init*, and *ocd\_termn8*. Note that this view is read from the bottom up or right to left.

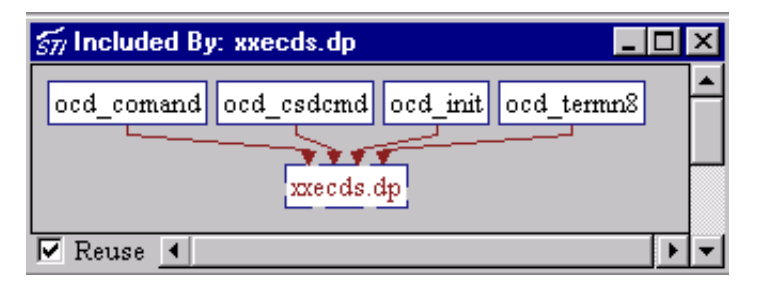

#### Structure Views Quickly Show Structure and Relations

*Understand for FORTRAN* structure views are designed to present essential information about an entity in a small and concise manner. The structure diagram is derived from the ggraphs presented by Booch and Buhr in their respective books "Software Engineering with Ada" and "System Design in Ada." Where needed, the symbols and annotations have been extended or altered to represent the structures and relations used in FORTRAN programs.

• **Subroutine Declaration** - One place to see all of the parameters, return type, declared entities and types, as well as who this subroutine calls and who uses this subroutine.

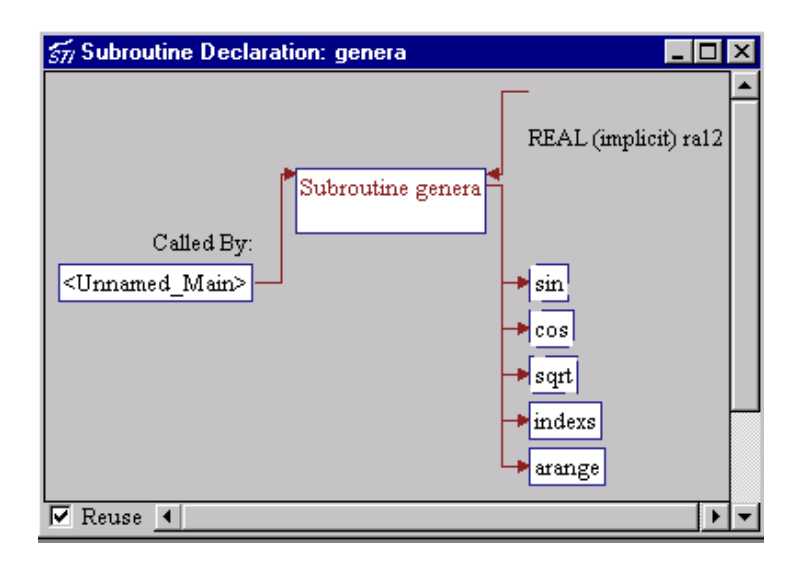

• **File Declaration** - Abstractly shows the subroutines, types, and entities declared in the FORTRAN code file.

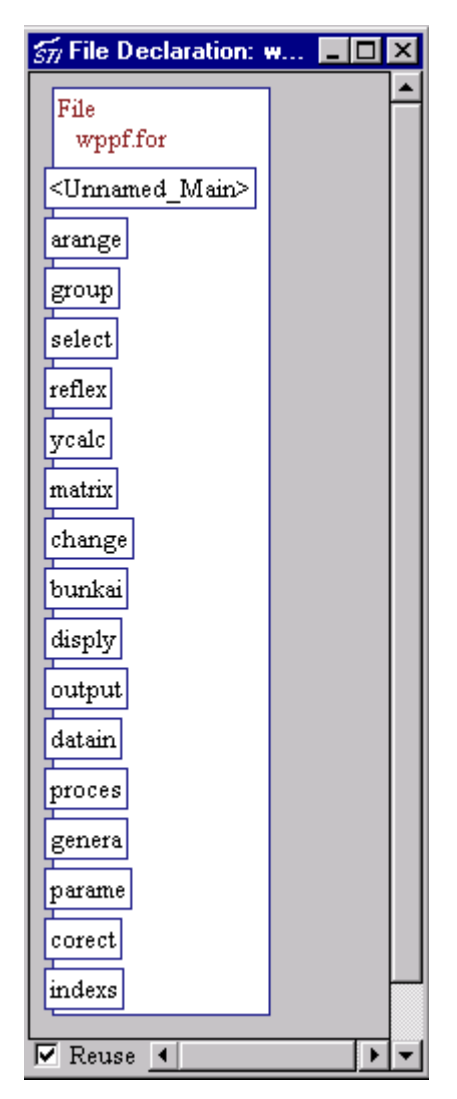

• **Common Block Declaration** - Shows variables composing a common block.

| 577 Common Declaration: chng | _ 🗆 ×    |
|------------------------------|----------|
| chng                         | <u>^</u> |
| nres = INTEGER (implicit)    |          |
| rmin = REAL (implicit)       |          |
| prwp = REAL (implicit)       |          |
| xva = REAL (implicit)        |          |
| dia = REAL (implicit)        |          |
|                              |          |
| I✓ Reuse _▲                  |          |

• Type Declaration - Shows types and their components.

| 577 Type Declaration: ca                               | lc_signal_type 📃 🗖 🕽 | ĸ        |
|--------------------------------------------------------|----------------------|----------|
| Type calc_signal_type<br>NAME<br>used<br>signal_number |                      | <b>•</b> |
| DATA                                                   |                      | <b>-</b> |

#### **ASCII and HTML Reports**

Views in *Understand for FORTRAN* provide information about individual entities. The reports bundle information about all entities in ASCII or HTML format.

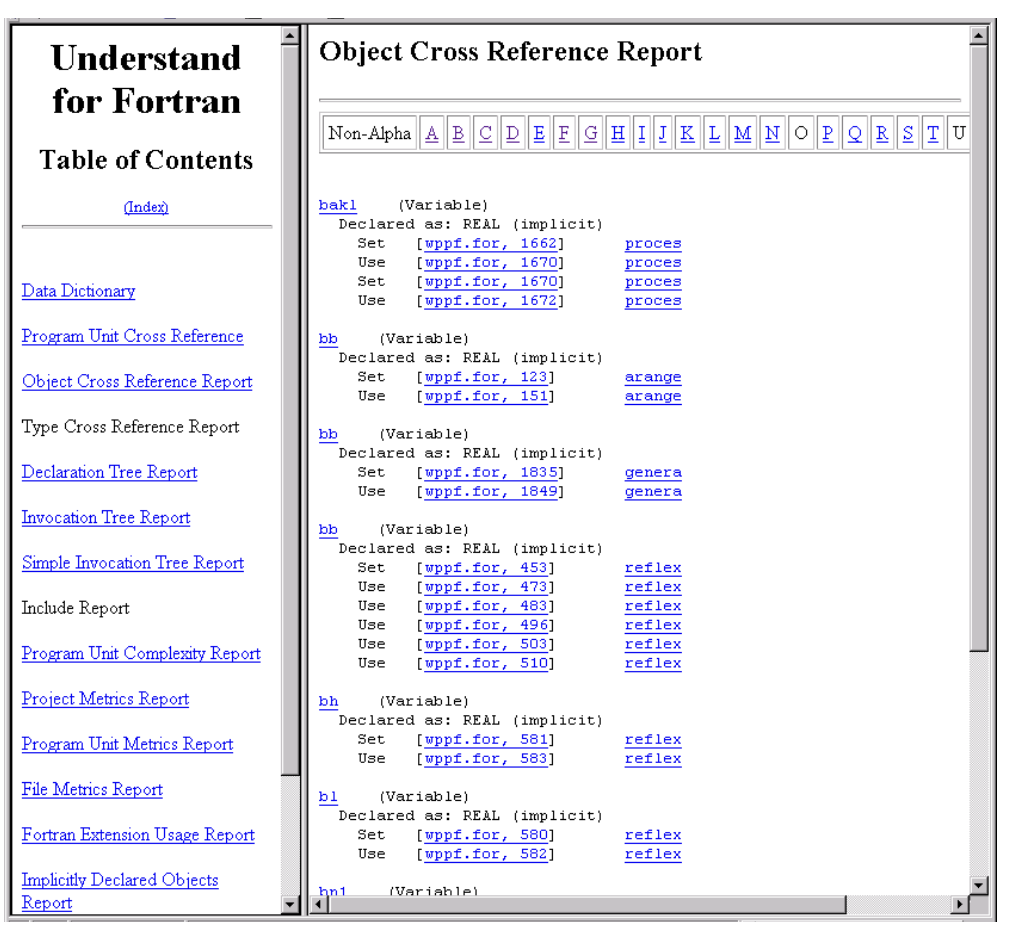

The HTML and ASCII reports also show information not available interactively, such as project metrics and quality reports. The reports are suitable for printing or browsing with a web browser. See *Text and HTML Reports* on page 6–1 for more information.

# Chapter 2 Analyzing Your Source Code

This chapter shows how to create new *Understand for FORTRAN* project files, and how to analyze your source code. It also describes how to generate HTML and text reports for your project.

This manual assumes a moderate understanding of the FORTRAN programming language.

This chapter contains the following sections:

| Section                               | Page |
|---------------------------------------|------|
| About Understand for FORTRAN Projects | 2-2  |
| Creating a New Project                | 2-3  |
| Adding Source Files to a Project      | 2-4  |
| Project Configuration Settings        | 2-8  |
| Saving the Project Configuration      | 2-15 |
| Analyzing the Code                    | 2–16 |
| Output Reports                        | 2-18 |

#### About Understand for FORTRAN Projects

*Understand for FORTRAN* is like a compiler, except it creates information, not executable code.

In order for *Understand for FORTRAN* to analyze your source code it needs much of the same information that your compiler needs. Specifically it needs to know:

- What source files to analyze.
- Where to find include files referred to in the source code.

If you developed the program or have been working with it for some time, this information is probably obvious to you. However, if you inherited this source code from another programmer, team, or company, you will probably have to examine the project building files (e.g. makefile) in order to come up with the information needed for accurate parsing of the code.

The easiest way to analyze your code is to use *Understand for FORTRAN*'s GUI to build and parse a project.

You can also use command line tools for batch processing of source files and generation of information reports. Refer to *Command Line Processing* on page 9–1 for details on the command line tools.

The Understand for<br/>FORTRAN ProjectThe Understand for FORTRAN project database is stored in a<br/>proprietary binary format. The file format uses a network/object<br/>format that is optimized for storing Understand for FORTRAN<br/>information.

Understand for FORTRAN databases have a file extension of .udf.

The project file permits multiple simultaneous read accesses, but it does not (yet) support multi-user write access.

Occasionally, adding a new feature to *Understand for FORTRAN* requires a change to the database format. Such changes are noted in the Change Log. After you install a build that modifies the database format, existing projects are automatically reparsed when you open them in *Understand for FORTRAN*.

#### Creating a New Project

The easiest way to analyze your source is to use *Understand for FORTRAN*'s GUI to create a project and specify what source files to parse. The GUI then parses the code and creates an *Understand for FORTRAN* database that you can browse. This database can be refreshed incrementally from within the GUI, or updated using command line tools.

To create a new project:

- 1 Select File->New Project.
- **2** Browse to where you wish to store the project database and type the file name for the project. The **.udf** file extension will be added automatically.
- 3 Click Open to create an empty project database file.

# Specifying the<br/>FORTRAN VersionIn order for Understand for FORTRAN to properly analyze your<br/>code it needs to know what version of FORTRAN the code is and<br/>whether it is free or fixed format.

| Fortran Project Type                                        | × |
|-------------------------------------------------------------|---|
| Project Code Type<br>Fortran 77<br>Fortran 90<br>Fortran 95 |   |
| Continue                                                    |   |

The choices for language are FORTRAN 77, FORTRAN 90, or FORTRAN 95. If you have a mix of code then choose the newest language variant (i.e. F77 and F95 code - choose F95).

*Tip:* The code type cannot be changed later (other than by creating a new project), so choose wisely.

#### Adding Source Files to a Project

When you create a new project, the **Project Configuration** dialog pops up automatically with the **Sources** tab shown. Use it to add entire directories of source code with one click of the button. You can also turn parsing on/off for specific files or entire directories.

You can open this dialog for an existing project at any time by choosing the **Project->Configure** menu item.

| Project Configuration (C             | NPROGRAM FILESAS          | []\sample\understand_  | f\fdas\fdas.udf)   |
|--------------------------------------|---------------------------|------------------------|--------------------|
| Extensions                           | Options                   | Display                |                    |
| Sources                              | Include Dirs              | Format                 | Include Replace    |
| Directory: C:\Pro                    | gram Files\STI\sample\u   | nderstand_f\fdas\sourc | Add Browse         |
| Files Filter: *.f, *                 | .for, *.f77, *.f9?, *.ftn | 🔽 Add All Files        | in Sub-Directories |
| Exclude:                             |                           | _                      |                    |
| Matching Files to                    | be parsed (34 of 34 enab  | led)                   |                    |
| 🗁 🛛                                  | nderstand_f               |                        | <u> </u>           |
|                                      | fdas<br>Asource           |                        |                    |
|                                      | gdRead                    |                        | I                  |
| $-\overline{\mathbf{X}}$ dumCalc.f90 |                           |                        |                    |
|                                      |                           |                        |                    |
| <u> </u>                             |                           |                        |                    |
| 🗖 Open all project                   | files as read only files  |                        | -                  |
|                                      |                           |                        | Save Cancel        |

To add source files to the project:

- 1 Type the full directory path, or click **Browse** and locate the directory that contains the source files. Click the **Open** button to load the directory path into the Directory field.
- **2** Modify the file filter to match your source files. By default, all .f, .for, .f77, .f9?, and .ftn files will be added to the project. Simple wild cards (\* and ?) are supported in the file filter. So "f9?" matches "f95" and "f90".
- **3** If you want to exclude certain files, you can enter a filter for that purpose. For example, temp\*.\* excludes all files that begin with "temp".

| Project Configu   | ration                             |                  |   |              |                |                      |
|-------------------|------------------------------------|------------------|---|--------------|----------------|----------------------|
| Sources           |                                    | Options          | T | Include Dirs | Format         | Display              |
|                   |                                    |                  |   |              |                |                      |
| Directory:        | D:\examp                           | les\f77\Wppf87   |   |              |                | Add Browse           |
| Files Filter:     | *.f, *.f                           | or, *.f77, *.f9? |   |              | 🔽 Add All File | s in Sub-Directories |
| Exclude:          |                                    |                  |   |              | j              |                      |
|                   | nples<br>77<br>Wppf87<br>♦wppf.fo: | r                |   |              |                |                      |
|                   |                                    |                  |   |              |                |                      |
|                   |                                    |                  |   |              |                |                      |
|                   |                                    |                  |   |              |                | Save Cancel          |
| 1 files: ( +1 ) s | ince last                          | project save     |   |              |                |                      |

- **4** To select and add multiple subdirectories to a project configuration, check the **Add All Files in Sub Directories** box. This causes all source files matching the filter in all subdirectories of the specified path to be added to the project.
- **5** On UNIX, you can choose whether symbolic links should be followed when adding files.
- **6** After you have specified the path and file filter, click the **Add** button or press Enter to add the source files in that directory to the project.
- *Tip:* You may browse and add files from multiple directory trees.
  - 7 If you do not want to make any changes to the source code with *Understand for FORTRAN*, check the **Open all project files as read only files** box.

If you are using Microsoft Windows, you may drag and drop a folder, a file, or a selection of files, from another window into the Project Configuration dialog to add it to the project. To drag and drop a folder and all its subdirectories into the project, be sure the

|                                   | Add All Files in Sub Directories box is checked. When dragging<br>an individual file into the project, that file will be added to the<br>project whether it matches the file filter or not.                                                                                                    |
|-----------------------------------|----------------------------------------------------------------------------------------------------|
|                                   | Once the directory paths and files are specified and added to the project, the directory tree and project files are shown.                                                                                                    |
| Filename Chang<br>within a Projec | <b>ges</b> If a file in the project is deleted, moved, or re-named, the file display<br>in the <b>Sources</b> tab of the Project Configuration dialog (open by<br>choosing <b>Project-&gt;Configure</b> ) shows the missing project file with<br>a red "X". If the file was renamed and not yet added to the project,<br>the new file will be displayed but will not be included in the project<br>definition until explicitly added. |
|                                   | The following icons are used to identify files in the Sources tab:                                                                                                    |
|                                   | File matches the filter but is not selected for parsing.<br>File exists and is selected for parsing as part of the project source.<br>File is selected for parsing, but is not found at the specified location.<br>File is part of an MSVC project file (cannot be removed except on MSVC tab).<br>File is part of an MSVC project file, but is not found at the specified location.                                                  |
|                                   | Click a box to toggle the source file in or out of the project<br>configuration. Status information about the project files are<br>displayed in the status bar at the bottom.                                                                                                    |
| Right-click Men                   | <b>us</b> You can use right-click menus in the <b>Sources</b> tab of the Project Configuration dialog. The right-click menu for a file allows you to open the source file in a separate window.                                                                                                    |
|                                   | The right-click menu for a folder provides the following options:                                                                                                    |
|                                   | • <b>Close / Open</b><br>Toggles the selected folder between closed and open. You can also<br>simply left-click on a folder to close or open it.                                                                                                    |
|                                   | • <b>Remove Directory</b><br>Removes this directory and all the files it contains from the<br>project configuration.                                                                                                    |
|                                   | • Convert to Relative Path / Convert to Absolute Path<br>Toggles a directory between an absolute and relative file path.<br>Relative file paths allow <i>Understand for FORTRAN</i> to find source<br>files if you relocate the project directory tree. For example,<br>suppose a project is located at c:\myProject and the source files                                                                                             |

are in c:\myProject\bin\src. With relative paths, you can move the project to h:\projects\abc and source files to h:\projects\abc\bin\src. Projects can contain a mix of absolute and relative paths. Projects need to be reanalyzed after switching between relative and absolute directory references.

- **Select** -> **Add All** Changes the status of all files to "selected" (a box with an X).
- Select -> Clear All Changes the status of all files to "unselected" (an empty box).
- **Tip:** To add just a few source files from a large directory, first add the entire directory to the project. Then use the right-click menu to remove all files from the project, and manually select the required files to add them back to the project.

#### **Project Configuration Settings**

The tabs of the Project Configuration dialog allow you to specify various project settings to be used during analysis. You can open this dialog by choosing the **Project->Configure** menu item.

The Project Configuration dialog contains the following tabs:

- **Sources** tab Specify the source files to be analyzed. For details, see *Adding Source Files to a Project* on page 2–4.
- **Options** tab Specify additional information to customize the analysis, including information about the source code, how to handle errors found during parsing, and the intrinsics file. For details, see *Options Tab* on page 2–8.
- **Include Dirs** tab Specify the include paths to search. Any include files that you also want to be analyzed must also be specified in the **Sources**. For details, see *Include Dirs Tab* on page 2–9.
- **Macros** tab Define macros to be used when analyzing the project. For details, see *Macros Tab* on page 2–10.
- **Format** tab Specify the file format used, either free or fixed format and the column position to truncate if fixed format. For details, see *Macros Tab* on page 2–10.
- **Include Replace** tab Specify any path locations to substitute in the project. For details, see *Include Replace Tab* on page 2–12.
- **Extensions** tab Add support for various FORTRAN extensions. For details, see *Extensions Tab* on page 2–13.
- **Display** tab Specify how to display entity names. For details, see *Display Tab* on page 2–14.

**Options Tab** The **Options** tab in the Project Configuration dialog (which you open with **Project->Configure**) provides a variety of analysis options, including information about the source code, how to handle errors found during parsing, and the intrinsics file.
The **Options** tab contains the following fields:

| Analyze Options                                                                                                    |                  |  |
|----------------------------------------------------------------------------------------------------|------------------|--|
| Prompt if errors occurred in Order Parsing Phase                                                                                                    |                  |  |
| ✓ Prompt on a File Parse error                                                                                                    |                  |  |
| Parse using preprocessing                                                                                                    |                  |  |
|                                                                                                    |                  |  |
| Intrinsics file: C:\PROGRAM FILES\STI\conf\understand\fortran\intrinsics90.txt Brow                                                                  | se               |  |
| Prompt if errors occurred in Order Parsing Phase                                                                                                    |                  |  |
| Prompt on a File Parse Error                                                                                                    | dla              |  |
| that error. When prompted during analysis, you may choose                                                                                            | e to             |  |
| ignore that error or all future errors. Turn this option off to                                                                                      |                  |  |
| disable this prompting feature. If you turned it off during                                                                                          | l+ ++            |  |
| here.                                                                                                    | eck it           |  |
| • Parse Using Prenrocessing                                                                                                    |                  |  |
| Use this option to disable or enable preprocessor support.                                                                                           |                  |  |
| <ul> <li>Intrinsics file</li> </ul>                                                                                                    |                  |  |
| Type or browse for a file that contains intrinsic functions yo want to be parsed.                                                                    | u                |  |
|                                                                                                    |                  |  |
| Include Dirs Tab The Include Dirs tab in the Project Configuration dialog (wh you open with <b>Project-&gt;Configure</b> ) allows you to specify inc | ch<br>lude       |  |
| paths. You can specify multiple directory paths to search for in                                                                                     | clude            |  |
| files used in the project.                                                                                                    |                  |  |
| Include paths are not recursively searched; that is, any                                                                                             |                  |  |
| subdirectories will not be searched for include files unless that subdirectory is explicitly specified in the list of include director               | ies.             |  |
| To add a directory, click <b>Browse</b> , select the directory, and click<br>Then, click <b>Add</b> to add the selected directory to the list.       | OK.              |  |
| During analysis, the include directories will be searched in the                                                                                     | order            |  |
| that they appear in the dialog. You can click <b>Move Up</b> or <b>Mov</b><br><b>Down</b> to change the order in which directories will be searche   | r <b>e</b><br>d. |  |

| Project Configuration           |             |
|---------------------------------|-------------|
| Sources                         | Display     |
| Include Dirs                    | Options     |
|                                 |             |
| Current Include Directories     |             |
| c:\examples\f77\tdds\src\includ | e           |
| c:\examples\f77\vax\common\in   |             |
|                                 |             |
| Include Directory:              |             |
| c:\examples\f77\vax\common\in   | c           |
| Move Up Remove                  | Add Browse  |
|                                 | Save Cancel |
| 15 files                        |             |

The following figure shows the Include Dirs tab.

#### **Macros Tab**

C source code is often sprinkled with pre-processor directives providing instructions and options to the C compiler. Directives such as the following affect what the software does and how it should be parsed:

```
#define INSTRUMENT_CODE
#ifdef INSTRUMENT_CODE
... statements ...
#endif
```

The **Macros** tab in the Project Configuration dialog (which you open with **Project->Configure**) allows you to add support for such C preprocessor directives in fixed-format FORTRAN code. The #if, #ifdef, and #else directives are supported.

For *Understand for FORTRAN* to successfully analyze your software it needs to know what macro definitions should be set.

To define macros, select the **Macros** tab of the *Project Configuration* dialog.

|            | The Macros tab lists macros and their optional definitions. Each macro may be edited or deleted. To define a preprocessor value in the <b>Macros</b> tab, type the macro and any value for the macro and click <b>Add</b> .                                   |
|------------|----------------------------------------------------------------------------------------------------|
|            | Note that a macro must have a name, but that the definition is optional. Macros that are defined but have no definition value are commonly used in conjunction with <i>#ifdef</i> pre-processor statements to see if macros are defined.                      |
|            | To change the definition of an existing macro without changing the name, select the macro, modify the definition, and press <b>Add</b> .                                                                                                    |
|            | To use an existing macro as the basis for a new one, select the macro, edit the definition and the name, and press <b>Add</b> . This creates a new macro.                                                                                                    |
|            | You can set a macro on the undftn command line with the -define<br>name[=value] option. You can turn off all preprocessor handling<br>with the -preprocessor off option.                                                                                      |
| Format Tab | The <b>Format</b> tab in the Project Configuration dialog (which you open with <b>Project-&gt;Configure</b> ) allows you to specify the file format used (fixed or free).                                                                                     |
|            | Some older FORTRAN variants and all new variants permit <i>free form</i> statements, which may cross lines). Fixed form statements are terminated by a line end or column number.                                                                             |
|            | The default is "auto format", which automatically detects the parsing<br>format (fixed or free) on a file-by-file basis. This allows you to mix<br>free and fixed format. Auto format also determines the correct<br>truncation point for fixed format files. |
|            | Choose "fixed" or "free" in the Project Configuration dialog only if all your source files have the same format.                                                                                                    |

If you choose fixed form, you may also choose what column terminates statements. Common columns 72 and 132 are available or you may specify a column or no truncation.

| File Format:        |
|---------------------|
| 🗖 auto format       |
| 🗖 free form         |
| 🔽 fixed form        |
| truncate at column: |
| □ 72                |
| □ 132               |
| 🗖 no truncation     |
| 🔽 user defined      |
| Column: 72          |

You may use the -list format option on the undftn command line to get a list of what files have been assigned what format.

Include Replace Tab The Include Replace tab in the Project Configuration dialog (which you open with **Project->Configure**) allows you to substitute different include paths.

For example, if you have transferred your project to a different location, you can type the old location in the **Include String** field and the new location in the **Replace With** field. Then, click **Add**.

| Extensions                   | Options      | Macros | Display         |
|------------------------------|--------------|--------|-----------------|
| Sources                      | Include Dirs | Format | Include Replace |
| <b>•</b> • • • •             |              |        |                 |
| Include String               | Replace With |        |                 |
| j:\repository\project23      | c:\myproject |        | <u> </u>        |
|                              |              |        | •               |
| Include String:              |              |        |                 |
| p. coposition y projectition |              |        |                 |
| Replace With:                |              |        |                 |
| c:\myproject                 |              |        |                 |
|                              |              |        | Add             |

#### **Extensions Tab**

The **Extensions** tab in the Project Configuration dialog (which you open with **Project->Configure**) allows you to add support for various FORTRAN extensions.

| Parser Extensions<br>Parse Double Quote Octal Constants (example: "07106)<br>Allow Colons in Names | Extensions                                                     | Options                          | Macros |
|----------------------------------------------------------------------------------------------------|----------------------------------------------------------------|----------------------------------|--------|
|                                                                                                    | Parser Extensions<br>Parse Double Quote<br>Allow Colons in Nar | Octal Constants (example:<br>nes | "0710൭ |

• **Parse Double Quote Octal Constants:** Check this box if a double quote mark (") should be treated as the start of a DEC-style octal constant. For example, "100000. If this box is not checked (the default), a double quote mark begins a string literal. On the undftn command line, you can enable this option by using the -ext\_doublequote\_octalconstant option.

• Allow Colons in Names: Check this box to allow colons (:) used in identifiers in F77 code. Enabling this option could cause problems in F77 code that does not use this extension, so the default is off. On the undftn command line, you can allow colons in names by using the -ext\_colon\_in\_names option.

If used in the source files, these FORTRAN extensions are reported in the FORTRAN Extensions report.

Display TabThe Display tab in the Project Configuration dialog (which you<br/>open with Project->Configure) controls how entity names are<br/>formatted and presented throughout the tool.

| Display entity names as: ——— |  |
|------------------------------|--|
|------------------------------|--|

- original case
- C all uppercase
- C all lowercase
- C first letter of each component capitalized

# Saving the Project Configuration

After you have changed the project configuration, click the **Save** button and the configuration will be saved. **Cancel** closes the dialog without saving your changes.

Whenever the files in the project configuration are modified, including at the time of project creation, a dialog alerting you to the change in configuration appears.

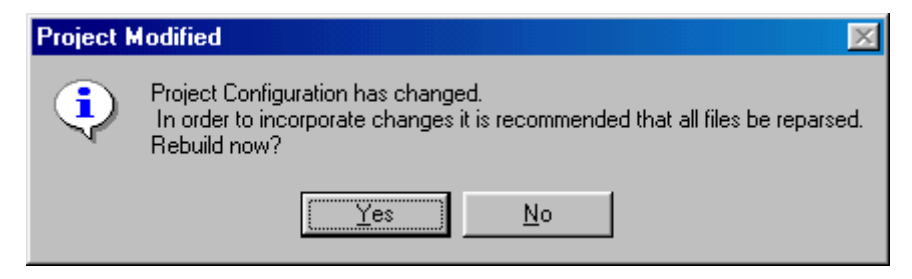

Choose "Yes" and *Understand for FORTRAN* then begins parsing (that is, analyzing) the code.

# Analyzing the Code

Once you have configured the project, *Understand for FORTRAN* can parse (that is, analyze) the project. During analysis, the source files are examined and a data is stored in the *Understand for FORTRAN* database.

When you save or modify the project configuration, a prompt to analyze the project appears automatically. You can also analyze the project by choosing either **Project->Analyze Changed Files** or **Project->Analyze All Files** from the menu bar.

- Analyze Changed Files This analyzes all files that have been changed and all files that depend on those changed since the last analysis. This is also referred to as "incremental analysis."
- Analyze All Files This forces a full analysis of all project files, whether they have changed since the last analysis or not.

For either command, the status is reported on the Status Line and the *Command Results* window appears with a log of the results.

```
Command Results - Completed Successfully
```

```
Updating project database...
Parse File: D:\examples\f77\Wppf87\wppf.for
Completed Successfully
```

There are two phases in the analysis process: determining compilation order, and then parsing. You do not need to specify the parse order. *Understand for FORTRAN* figures out the parsing order automatically. It also detects if needed source files are missing and reports this. You can optionally stop at errors, or continue, ignoring the errors.

When the analysis is complete, the source code for any errors or messages, may be examined by double-clicking on the message in the *Command Results* window.

To save the *Command Results* log to an ASCII file, select the *Command Results* window and choose **File->Save As**. Specify the location and name of the file you want to save.

After parsing, the *Understand for FORTRAN* database contains lots of data to browse.

**Tip:**A configured project may be analyzed in batch mode using the<br/>command line program "undftn". Refer to Using undftn on<br/>page 9–2 for details on using "undftn".

#### Quick Project Updating

After editing a file, or changing parameters that might affect parsed information, click the "Reparse" icon (shown below) to quickly update the database for any files that have changed. This causes only the Parse Order phase of the analysis to be performed.

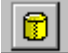

To perform both phases of the analysis, you can right-click on the icon and choose **Force Rebuild of Database**.

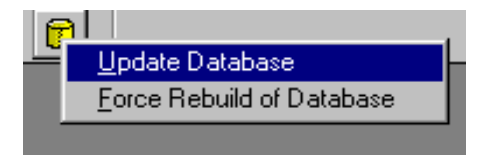

### **Output Reports**

Choose **Project->Reports Generate** from the menu bar to begin generating reports. You will see the Report Configuration/Generation dialog.

| Report C | Configuration/Generation                                             | × |
|----------|----------------------------------------------------------------------|---|
| 🔽 Gen    | erate Html                                                           |   |
|          |                                                                      |   |
|          | C Single C Alphabetic C Every n Entities n 200                       |   |
|          | Allow Scripts                                                        |   |
| :        | Save in Directory: C:\PROGRAM FILES\STI\sample\understand_f Browse   |   |
| 🔽 Gen    | ierate Text:                                                         |   |
|          | Single Text File C Separate files                                    |   |
| 1        | Save Single text output file as: C:\PROGRAM FILES\STI\sample\us      |   |
|          | Separate files Directory: C:\PROGRAM FILES\STI\sample\underst Erowse |   |
|          | Separate files saved as Prefix.(report extension) with Prefix: fdas  |   |
| Optior   | ns Choose Reports Generate Okay Cancel                               |   |

HTML or text files may be generated. Specify the directory location where the generated reports are to be saved.

When generating HTML reports, you may generate multiple HTML files for each report type. Choose *Alphabetic* to generate multiple HTML files per report which are split up alphabetically by the first letter of the entity name. Choose *Every n Entities* to generate multiple HTML files per report which are split up every "n" number of entities. It is recommended that you split up the HTML files for

large projects as a single HTML report file may be too large for the HTML browser. The "home" file is index.html. By default, a single HTML file per report will be generated for each letter of the alphabet.

When generating text files, you may generate one text file of the specified name (by choosing File). Alternately, you may generate multiple text files (by choosing Separate) and specify a common filename prefix. The file extensions of each text file will denote the separate reports. Specify the desired directory location with the file prefix.

*Note:* Reports can also be generated from the command line program "repftn". Refer to *Generating Reports* on page 9–8 for more details about "repftn".

In the Report Configuration/Generation dialog, click **Options** to open a dialog that allows you to set various report options, including whether to show entity fullnames in the reports instead of entity shortnames, which is the default.

| Report Options                                    |                    | ×      |
|---------------------------------------------------|--------------------|--------|
|                                                   |                    |        |
| Use Entity Fullnames                              |                    |        |
| I Show intrinsic functions and subroutines in<br> | n invocation trees |        |
| Repeat subtrees in invocation trees               |                    |        |
|                                                   |                    |        |
| All None                                          | Okay               | Cancel |
| All None                                          | Okay               | Cancel |

In the Report Configuration/Generation dialog, click **Choose Reports** to open a dialog that allows you to select the reports to be generated.

| Report Generation Options      | ×      |
|--------------------------------|--------|
|                                |        |
| 🔽 Data Dictionary              |        |
| ✓ Program Unit Cross Reference |        |
| ✓ Object Cross Reference       |        |
| 🔽 Type Cross Reference         |        |
| 🔽 Declaration Tree             |        |
| 🔽 Invocation Tree              |        |
| Simple Invocation Tree         |        |
| 🔽 Include                      |        |
| 🔽 Program Unit Complexity      |        |
| 🔽 Project Metrics              |        |
| 🔽 Program Unit Metrics         |        |
| 🔽 File Metrics                 |        |
| 🔽 Fortran Extension Usage      |        |
| 🔽 Implicitly Declared Objects  |        |
| 🔽 Unused Objects               |        |
| 🔽 Unused Types                 |        |
| 🔽 Unused Program Units         |        |
| 🔽 Uses Not Needed              |        |
|                                |        |
| All None Okay                  | Cancel |

Once you have specified the types of reports to be generated, click **Generate** in the Report Configuration/Generation dialog to generate the selected reports.

As with the analysis, report generation status is written to the Status Line and to the Command Results window.

To view the HTML or text reports, choose **Project->Reports View->HTML** or **Project->Reports View->Text**. Refer to *Text and HTML Reports* on page 6–1 for more information on the reports generated.

# Chapter 3 Exploring Your Code

This chapter covers the basic windows in *Understand for FORTRAN* 's and their options in detail. It also covers operations within the view windows: the Filter Area, the Information Browser, and the graphical Hierarchical and Declaration view windows.

Details on the use and operation of the **Source Editor** is contained in the following chapter *Editing Your Source Code* on page 4–1.

Details on the use and operation of the Locator Window and Find in Files for searching for and locating entities are provided in *Searching Your Source* on page 5–1.

The symbols used to describe entities are shown graphically, along with a textual set of rules for knowing a symbol's meaning are described in *Graphical Notation* on page A–1.

This chapter assumes a moderate understanding of the FORTRAN programming language and an understanding of using menus under Windows or X-Windows.

This chapter contains the following sections:

| Section                             | Page |
|-------------------------------------|------|
| PLEASE RIGHT CLICK                  | 3-2  |
| Various Windows Explained           | 3-3  |
| Information Browser                 | 3-9  |
| Graphical View Browsers             | 3-15 |
| Controlling Graphics Layout         | 3-21 |
| Printing Graphical and Source Views | 3-27 |

# PLEASE RIGHT CLICK

Sorry for shouting (by using all caps above). In order to make the *Understand for FORTRAN* interface as quick, tight and elegant as possible, we have hidden a lot of power beneath your mouse buttons.

The general rule is that Anywhere you look you can right-click to do or learn something. A second general rule is that right-click reuses windows where it can and **CTRL** + **Right-Click brings up new windows.** 

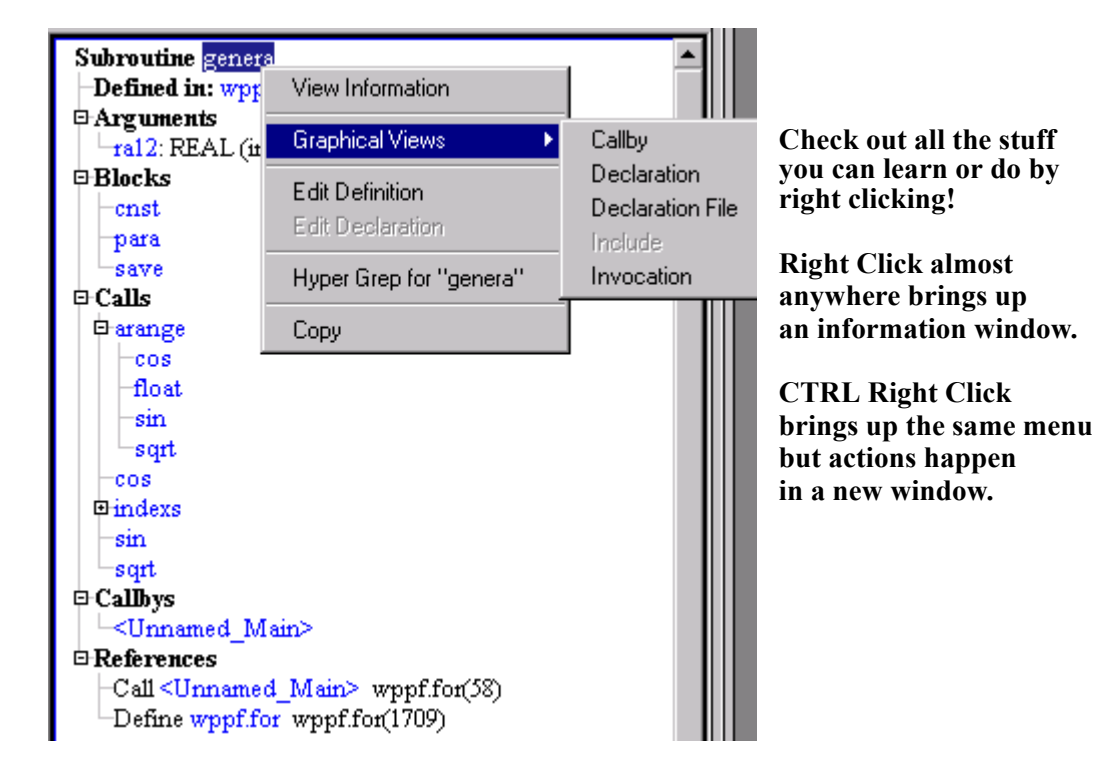

So please right-click. There will be no more reminders.

# Various Windows Explained...

Understand's GUI is broken into two main areas, the *Document Area* and the *Project Area*. The Project Area is further divided into two areas, the *Filter Area* and the *Information Browser*.

**Document Area** The *Document Area* is where source files, graphical views and a

The *Document Area* is where source files, graphical views and a variety of other browsers and windows are displayed, including:

- Graphical Hierarchy Browsers
- Graphical Declaration Browsers
- Source Code Editor
- additional Info Browsers
- Locator Window
- Search Results
- Command Results

#### **Project Area**

The *Project Area*, which can be hidden or shown, provides a quick way to find entities and information about entities.

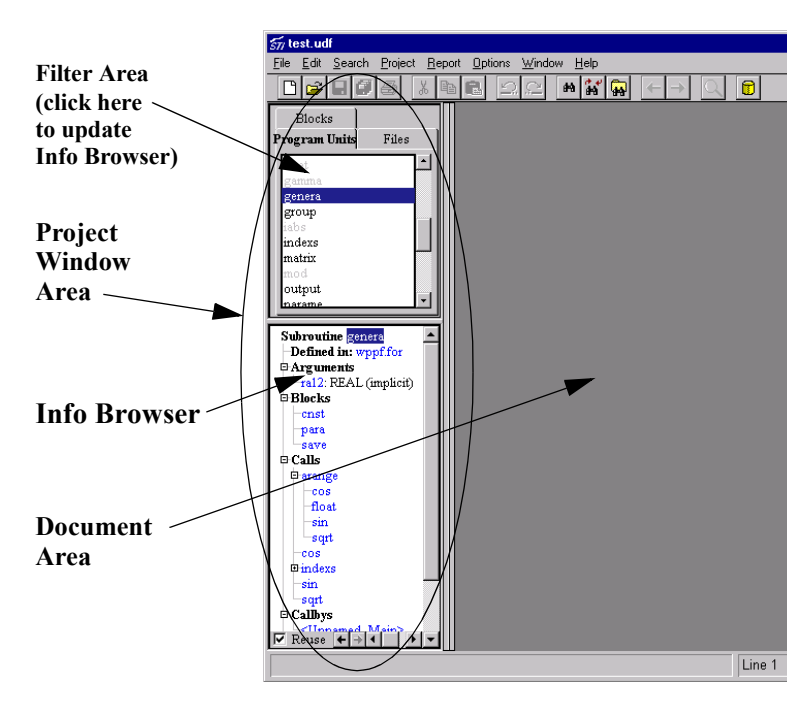

The Project Area is further divided into two areas, the *Filter Area* and the *Information Browser*.

Filter AreaThe Filter Area provides a quick list of entities of each kind shown in<br/>the selected Filter Area Tab. Options are Types, Subprograms,<br/>Modules, Files, and Blocks. In each of these, any entity that has<br/>been declared (or used) in the source code can quickly be found.

| Blocks  |             |  |
|---------|-------------|--|
| Modules | Files       |  |
| Types   | Subprograms |  |
| datain  | -           |  |
| disply  |             |  |
| dsqrt   |             |  |
| exp     |             |  |
| float   |             |  |
| gamma   |             |  |
| genera  |             |  |
| group   |             |  |
| iabs    |             |  |
| indexs  |             |  |
| matrix  | -           |  |

Because there can be a lot of tabs, you also have the option of showing the Filter Area options as a Pull-down menu:

The default uses tabs. You can change this setting in the **General** tab of the **Options->Preferences** dialog.

**Information Browser** Any time you left click on an item in the *Filter Area* the *Information Browser* updates to show everything that *Understand for FORTRAN* knows about that entity. The *Information Browser* shows this data as a tree which whose branches can be expanded individually or all at once.

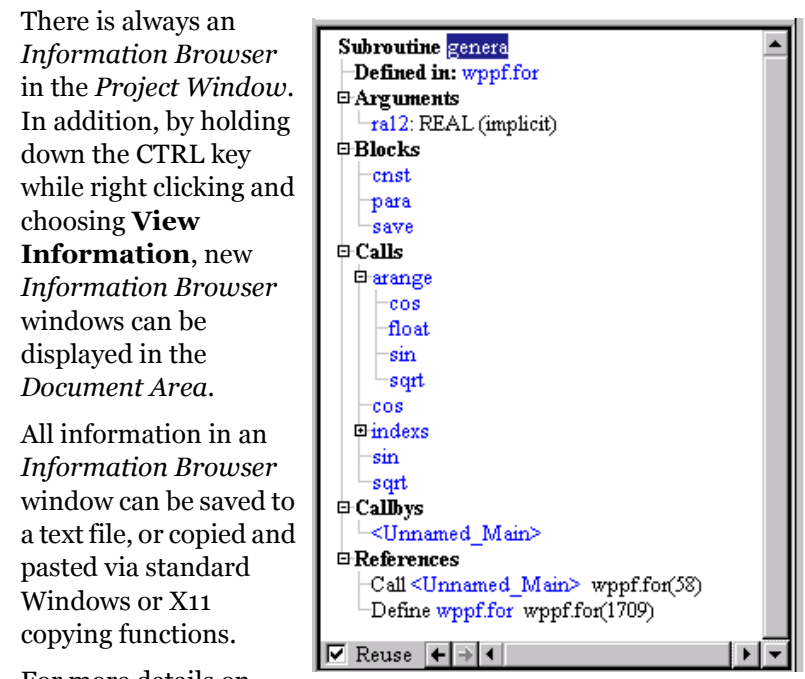

For more details on

using the Information Browser, refer to *Information Browser* on page 3–9.

**Locator Window** Not all entities fall into one of the tab categories shown in the *Filter Area.* You can find and learn more about any entity by using the *Locator Window*, which provides a filterable list of entities in the database. You may filter by name, by entity type, or by a kind of relationship (e.g. invocation, with, callby, etc...).

| 543 Project Entities          |               |                  |          |
|-------------------------------|---------------|------------------|----------|
| Entity                        | Kind          | Declared In      | File 🔺   |
| <unnamed_main></unnamed_main> | Main Program  | wppf.for         | wppf.for |
| aa                            | Variable      | arange           | wppf.for |
| aa                            | Variable      | genera           | wppf.for |
| aa                            | Variable      | reflex           | wppf.for |
| abg                           | Variable      | change           | wppf.for |
| abs                           | Function      |                  |          |
| aint                          | Function      |                  |          |
| all Filt                      | er "Kind" to  |                  | ×        |
| alog Filter b                 | y:            |                  | Filter   |
| amm 🗖 Ma                      | tah Casa 🗖 Re |                  |          |
| app                           | ten case   Re | sgurar Expressio | Lancel   |
|                               |               |                  | -        |

To open the *Locator Window*, choose the **Search->Locate Entities** or **Search->Browse Entities** menu item on the main menu bar.

The entities listed in the *Locator Window* may be filtered by entity name, by entity kind, by declared-in entity name, or by file name.

For more details on using the *Locator Window*, refer to *Locator Window - Find or Browse Entities* on page 5–3.

#### Find in Files

You may search the project files or another selection of files for the occurrence of a text string or regular expression. Matches are shown in the *Search Results* window and can be visited in the source code by double-clicking on any line.

| 🙀 Search Results 📃 🗆 🗙                                                                 |
|----------------------------------------------------------------------------------------|
|                                                                                        |
| Searching for change                                                                   |
| D:\examples\f77\Wppf87\wppf.for (21): 213 FORMAT(//' Select a print output m           |
| D:\examples\f77\Wppf87\wppf.for (22): . '0: no output, 1: output, 2:                   |
| D:\examples\f77\Wppf87\wppf.for (31): . '-1: continue refinement,'/5X,'0:              |
| D:\examples\f77\Wppf87\wppf.for (88): CALL CHANGE (NC,LCYL,NVAR,NCHA,NRE               |
| D:\examples\f77\Wppf87\wppf.for (1157): SUBROUTINE CHANGE (NC,LCYL,NVAR,               |
| D:\examples\f77\Wppf87\wppf.for (1172): 211 FORMAT(/2X,'Parameter changes in           |
| D:\examples\f77\Wppf87\wppf.for (1173): . /5X,'No Para',11X,'01d',6X,'Ch               |
| D:\examples\f77\Wppf87\wppf.for (1177): 221 FORMAT(/2X,'All parameters conve           |
| D:\examples\f77\Wppf87\wppf.for (1179): 222 FORMAT(/2X,'Rwp factor dose not            |
| D:\examples\f77\Wppf87\wppf.for (1209): C ICON=1: parameters convergence,              |
| D:\examples\f77\wppf87\wppf.for (1964): . 2: change intensity.')                       |
| D: \examples \[//\wppis/\wppis/\wppi.for (1965): 224 FORMAI(/5X, 'input a number of re |
| 13 occurrences found in Hyper Grep: "change"                                           |
| To occurrences round                                                                   |
| Find: Change                                                                           |
| File(s): *.f. *.for, *.f77, *.f9?                                                      |
| Directory: D:\examples\f77\dsp                                                         |
| Search Project Files Only 🔽 Search sub-directories 🛛 Clear                             |
| Options: 🗖 Match Case In Code: 🔽 Comments 🔽 Statements                                 |
| 🗖 Match Whole Words 🔽 Strings                                                          |
| Remier Evoression                                                                      |
| I regmar rybression                                                                    |
|                                                                                        |

For more details on using Find in Files, refer to *Using Find in Files* on page 5–10.

**Hierarchy Browser** The *Hierarchy Browser* shows multiple level relationships between entities. All relationships are multi-level and are shown to the top or bottom of their respective tree unless a level option is set in the preferences.

Following is an invocation view for a subroutine.

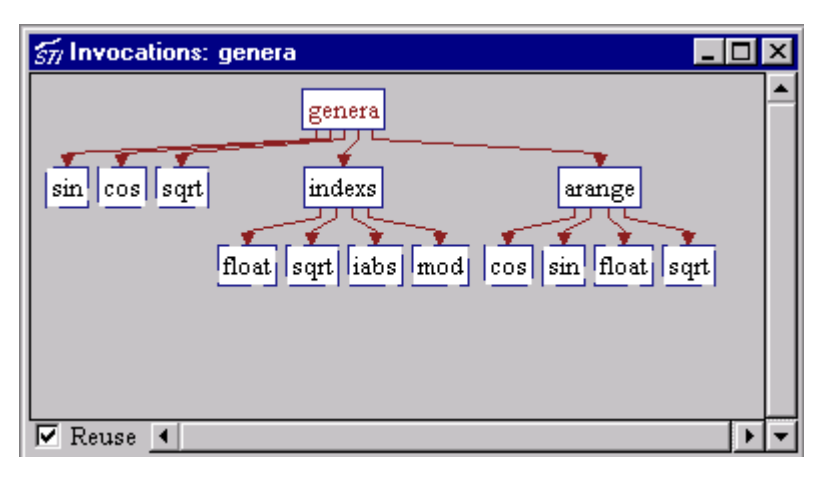

*Understand for FORTRAN* offers hierarchical information about the following types of relationships:

- **Callby** view of who calls a given entity.
- Invocation who this entity calls.
- Include shows who this subprogram includes.
- IncludeBy shows who includes this file.

**Declaration Browser** Declaration views offer a one glance way to see important structure and relational information about a given entity. *Understand for FORTRAN* offers these declaration views:

- **Subprogram** Shows the parameters, invocations, and callbys of a given subprogram.
- Block Declaration Shows what a block is composed of.

| $\frac{2}{377}$ Subroutine Declaration: genera |                      | × |
|------------------------------------------------|----------------------|---|
| Called By:<br><unnamed_main></unnamed_main>    | REAL (implicit) ra12 |   |
| Reuse 4                                        | •                    | - |

Following is an example of a subprogram declaration:

### Information Browser

Everything *Understand for FORTRAN* knows about an entity can be learned using the *Information Browser*. The information is shown in a tree. The tree can be expanded selectively or in bulk. Each branch of a tree follows an aspect of the entity. Each terminating item (leaf) of a tree provides some information about that entity.

As you drill down you can change which entity you are learning about. Each time you change the entity, it is remembered in the Information Browser history for quick backtracking.

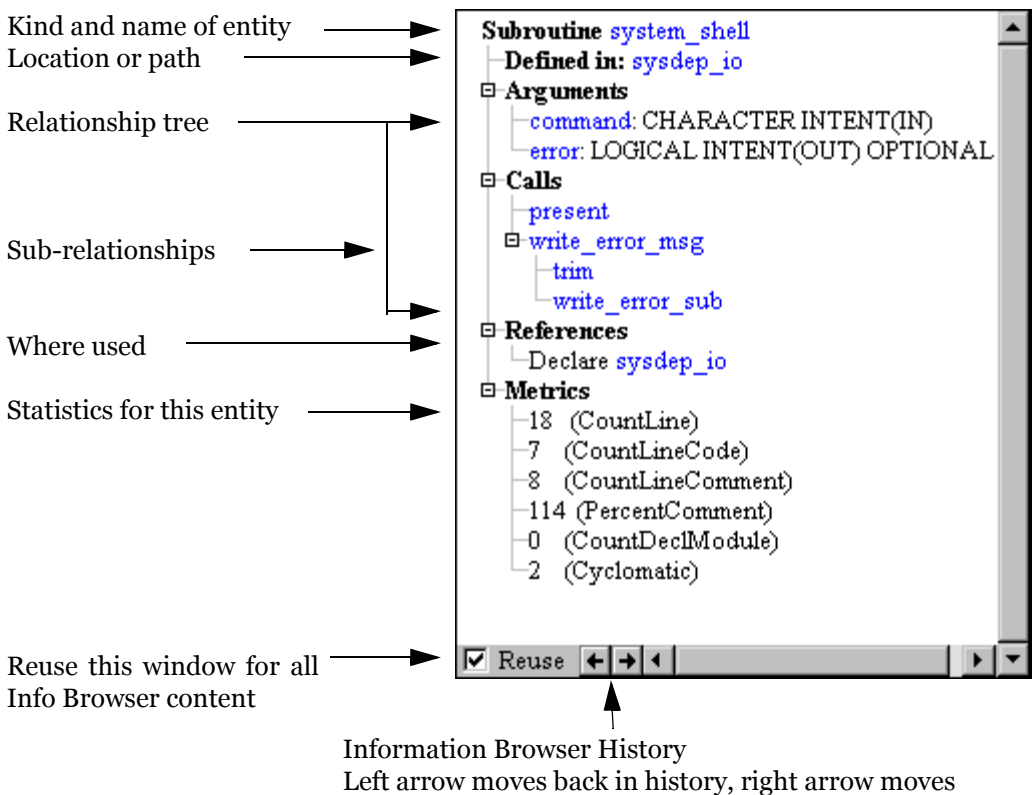

forward. Right-click for full history list.

| Drilling Down A | Drilling down the tree works as expected (mostly). To expand a tree, |
|-----------------|----------------------------------------------------------------------|
| Relationship    | click on the + sign. To close the tree click on the - sign.          |
|                 |                                                                      |

There are a few tricks however...

Right-clicking a + or - sign in the tree brings up a collapse/expand menu:

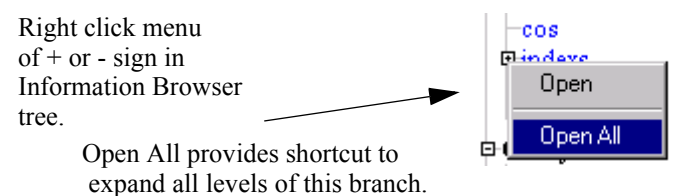

If the tree node is currently closed, you will be presented with the option to **Open** or **Open All**. If the tree node is currently open, you will be presented with the options to Close, Close All, or Open All.

Open All and Close All operate on all levels of the selected branch.

To open or close the entire tree, right-click in the white space of the Information Browser and choose **Open All Branches** or **Close All Branches**.

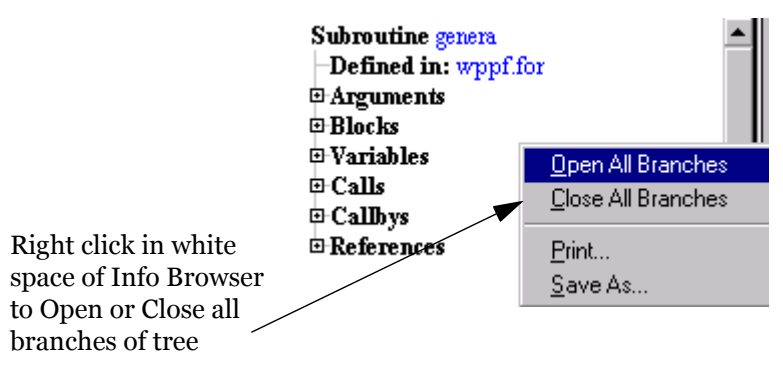

See *Saving and Printing Information Browser Info* on page 3–12 for details on the other options in this right-click menu.

#### Drilling Down Efficiently

Relationships that you always use can be set to "pre-expand". For instance, "+Calls" can be set to always expand. Another mode is for the Information Browser to "remember" how you had a tree expanded the last time you looked at a particular kind of information. Set these options from the **Options->Preferences** Dialog, **Info Tree** tab:

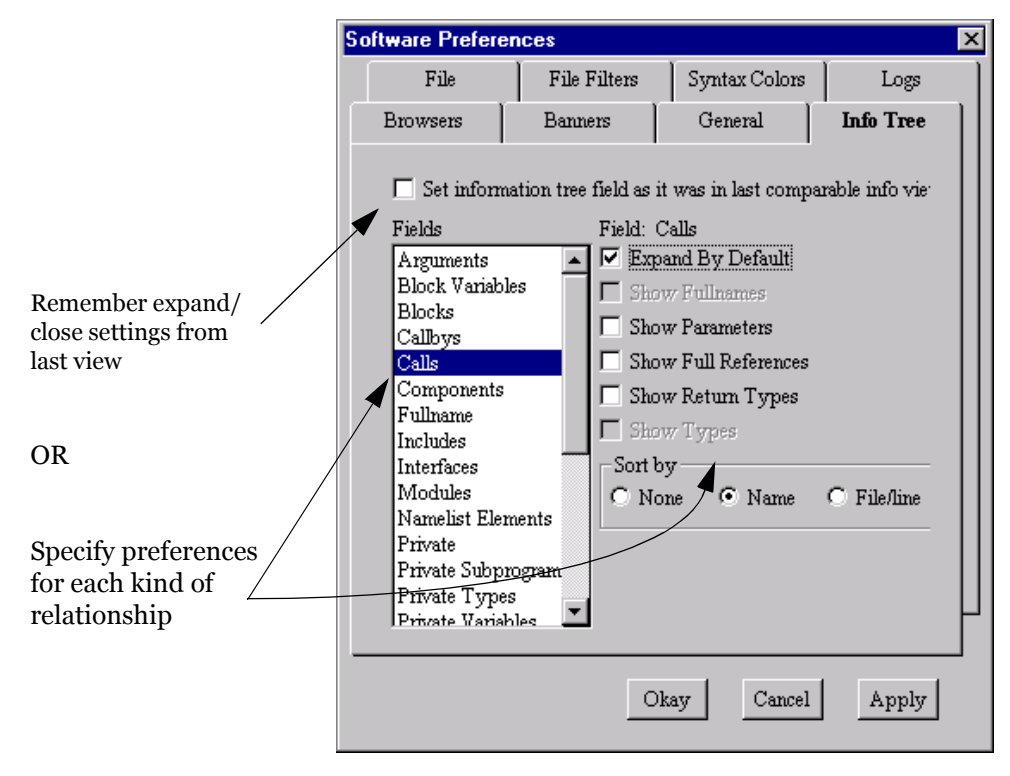

#### **Viewing Metrics**

The last node on the Information Browser tree is **Metrics**. This branch shows the metrics available for the current entity.

If you are changing the entity frequently in a large project, closing this node until you want to view the metrics may improve the speed of Information Browser updates.

See Metrics Reports on page 6–16 for details on metrics.

#### Saving and Printing Information Browser Info

All the text shown in the *Information Browser* can be printed, saved as a text file, or copied to the clipboard for pasting into another application as text or HTML. Only the currently expanded branches are shown in the output. When saving or pasting in text format, the branches of the tree are represented by indents in the text.

Right-click on white space in the Information Browser to see this menu. (If you see a menu that begins with "View Information," right-click to the right of a bold heading in the tree.)

| <u>O</u> pen All Branches         |
|-----------------------------------|
| <u>C</u> lose All Branches        |
| <u>P</u> rint                     |
| <u>S</u> ave As                   |
| Copy to Clipboard                 |
| Copy to Clipboard as <u>H</u> TML |
| Pre <u>v</u> ious                 |
| Ne <u>x</u> t                     |

- **Open All Branches** and **Close All Branches** See *Drilling Down Efficiently* on page 3–11.
- **Print** Choosing this item opens a standard printing dialog. Clicking OK print the current contents of the Information Browser. The printed tree is opened or closed to the same level as shown on your screen. The printed output is formatted like the Information Browser display (including color on a color printer).
- **Save As** Choosing this item opens a file dialog. Choose the location and name of a file to contain the Information Browser information as text. Branches of the tree are represented by indents in the text.
- **Copy to Clipboard** Choosing this item copies the highlighted text in the Information Browser (or all the text if nothing is selected) to the clipboard. You can paste the text into any application.
- **Copyto Clipboard as HTML** Choosing this item copies the highlighted portion of the Information Browser (or the complete Information Browser if nothing is selected) to the clipboard as formatted HTML. You can paste the HTML into applications such as a web page editing tool or Microsoft Word.

#### Info Browser: Subroutine gen... 💶 🗖 🗙 Subroutine genera Defined in: wppf.for □ Arg Сору ra 1 Blocks cnst para savi □ Calls □arang ۱O: Þ index sir ar □ Callbys <Unnamed\_Main References Call <Unnamed\_Main>\_wppf.for(58) Define wppf.for\_wppf.for(1709) 🗸 Reuse 🗧 🕂 🕇

#### Marked Info Browser

Subroutine genera Defined in: wppf.for Arguments ra12: REAL (implicit) Blocks cnst para save Calls arange COS float sin sqrt cos indexs sin sart Callbys <Unnamed Main> References Call <Unnamed\_Main> wppf.for(58) Define wppf.for wppf.for(1709)

**Resulting Text Copied** 

#### Visiting Source Code

In general, if you double click on an entity in an informational window (*Information Browser* or *Filter Area*) the FORTRAN declaration of that entity will be loaded into the *Document Area*.

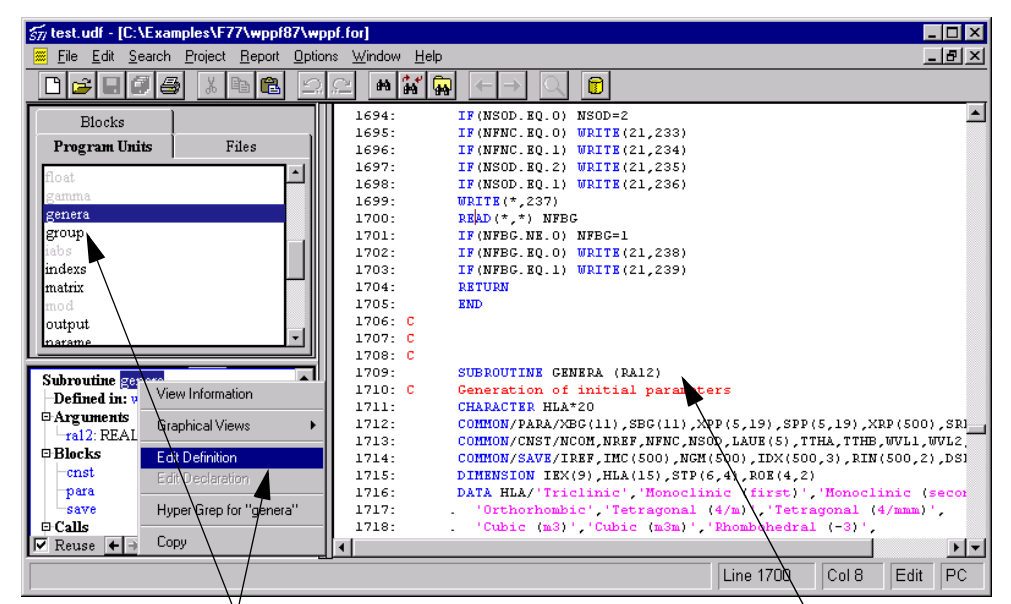

Double click on genera, or right click on it and choose "Edit Definition" to visit source code.

| Right Click Menu<br>Source Visiting | Another way to visit source, this time<br>Understand for FORTRAN, is the rig<br>Right Click Menu will contain a men<br>declaration locations:                                                                                                    | e from any entity you see in<br>ght-click menu. Any entity's<br>u item for visiting each of its                                                                           |
|-------------------------------------|----------------------------------------------------------------------------------------------------|----------------------------------------------------------------------------------------------------|
| One Click Visiting of<br>References | The portion of the <i>Information Brou</i><br>everywhere the entity is referred to in                                                                                                    | <i>vser</i> labeled "References" lists<br>n the analyzed source code:                                                                                                    |
|                                     | Subroutine output<br>-Defined in: wppf.for<br>Arguments<br>Blocks                                                                                                    | List of each place<br>the entity is referred<br>to in the source code.                                                                                                    |
|                                     | Calls Callbys References                                                                                                    | Left click anywhere<br>on line to visit<br>reference                                                                                                    |
|                                     | Content of the second second s                                                                                                    | Line number of reference<br>aining reference<br>ck for its menu)                                                                                                    |
| Entity History                      | As you explore your code, you can go<br>you want to backtrack to explore a ne<br>each <i>Information Browser</i> , <i>Hierarch</i><br>window contain a full history of wha<br><i>Information Browser</i> history can be                                                                                                    | a lot of places quickly. Often<br>ew path. To help you do this,<br><i>hy, Declaration,</i> and <i>Source</i><br>t they have done. The<br>found in the bottom left corner: |
| His<br>mov                          | tory arrows. Click to<br>ve back and forth in history.<br>Calls<br>Callbys<br>Callow<br>Calls<br>Callow<br>Callow<br>Ca | ned_Main><br>es<br>nnamed_Main> wppf.for(73)<br>wppf.for wppf.for(196)                                                                                                    |
| Righ                                | nt-click for a full history list                                                                                                    | L → I < D Common tthx<br>1 Common save                                                                                                    |
|                                     | Use the right and left arrows to move                                                                                                    | e back and forward in the                                                                                                    |

Use the right and left arrows to move back and forward in the history list. You can right-click on an arrow to see the full history list (in that direction) and select an entity from the list to jump to.

# **Graphical View Browsers**

The right-click menu of an entity with a structure or hierarchy (not variables or parameters) offers a choice called "Graphical Views":

|                                                      | SUBROUTINE MATE                                                                                                    | IX (NC,LCYL,NCHA,NOR                                                                                                    | S,NVAR,NXRP,NONL)                                        |
|------------------------------------------------------|----------------------------------------------------------------------------------------------------|----------------------------------------------------------------------------------------------------|----------------------------------------------------------|
|                                                      | Subroutine for                                                                                                    | View Information                                                                                                    | atrix and matrix :                                       |
|                                                      | Two two-dimens                                                                                                    |                                                                                                    | AMM, are used to                                         |
|                                                      | normal matr                                                                                                    | Graphical Views 💦 🕨 🕨                                                                                                    | Callby                                                   |
|                                                      | Modified Chole<br>DOUBLE PRECISI<br>COMMON/CHNG/NR<br>DIMENSION ALL(<br>DIMENSION DRR()<br>The Graphical View<br>been right clicked o<br>normally available f<br>particular entity.                                                                                                    | Edit Definition<br>Edit Declaration<br>Hyper Grep for "matrix"<br>rs menu adapts based or<br>on. A greyed-out item ret<br>for that kind of entity bu | Declaration<br>Declaration File<br>Include<br>Invocation |
| General Rules for<br>Using the Graphical<br>Browsers | <ul> <li>There are some general rules that can be used for browsing any type of graphical view.</li> <li>Anywhere you see an entity, you can right click on it to learn more.</li> <li>CTRL-RIGHT-CLICK does the same as a normal right-click action but displays the information in a new window.</li> <li>Reuse is turned on by default and is very helpful for quickly seeing the same kind of information about different entities.</li> <li>Layout is done automatically, there is no need to move lines or boxes around for a better view. Options are available for changing the layout decisions automatically</li> <li>Everything you see can be printed as you see it. Printing may be done to one page (squeezing the picture) or across multiple pages (poster style).</li> </ul> |                                                                                                    |                                                          |

#### Reuse Checkbox

By default, "Reuse" is on in the graphical view. When set, the same view window displays all graphical views. If you uncheck this field, a new window is opened for the next view you select. A maximum of one view can have the Reuse button checked at any time.

#### **Reuse CheckBox**

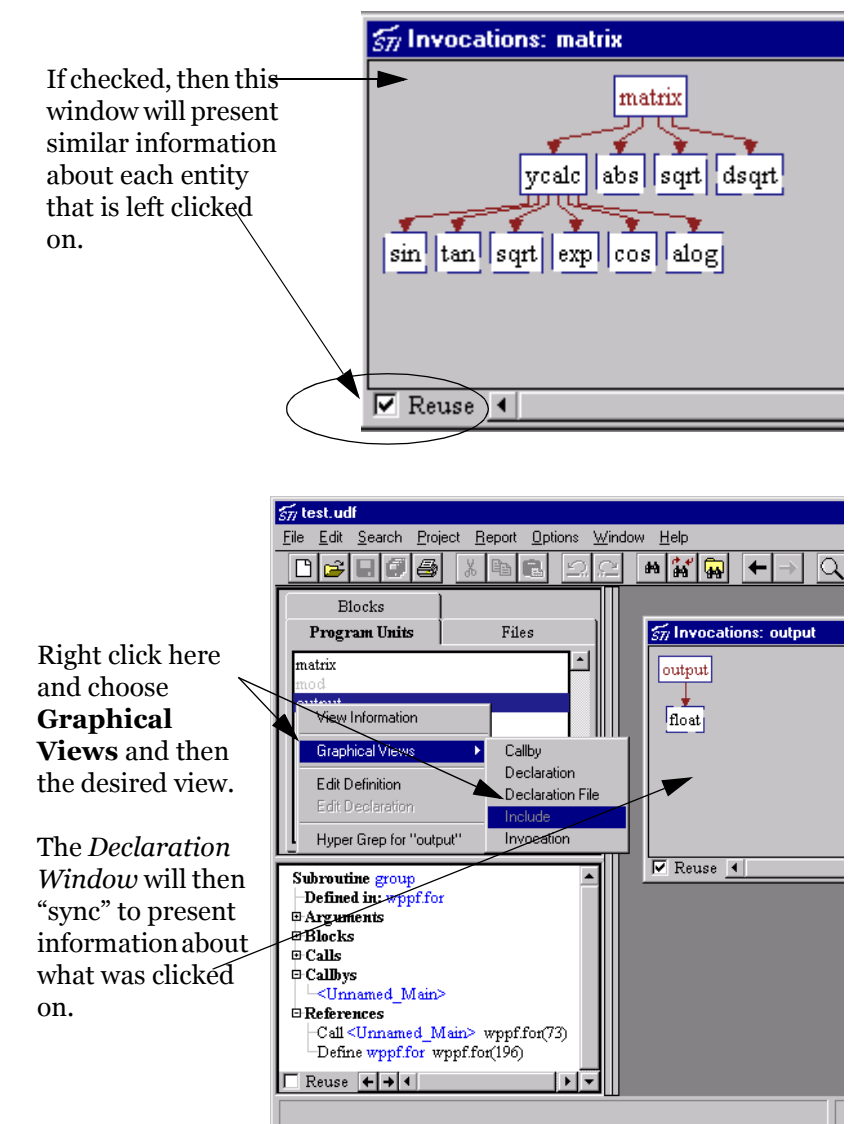

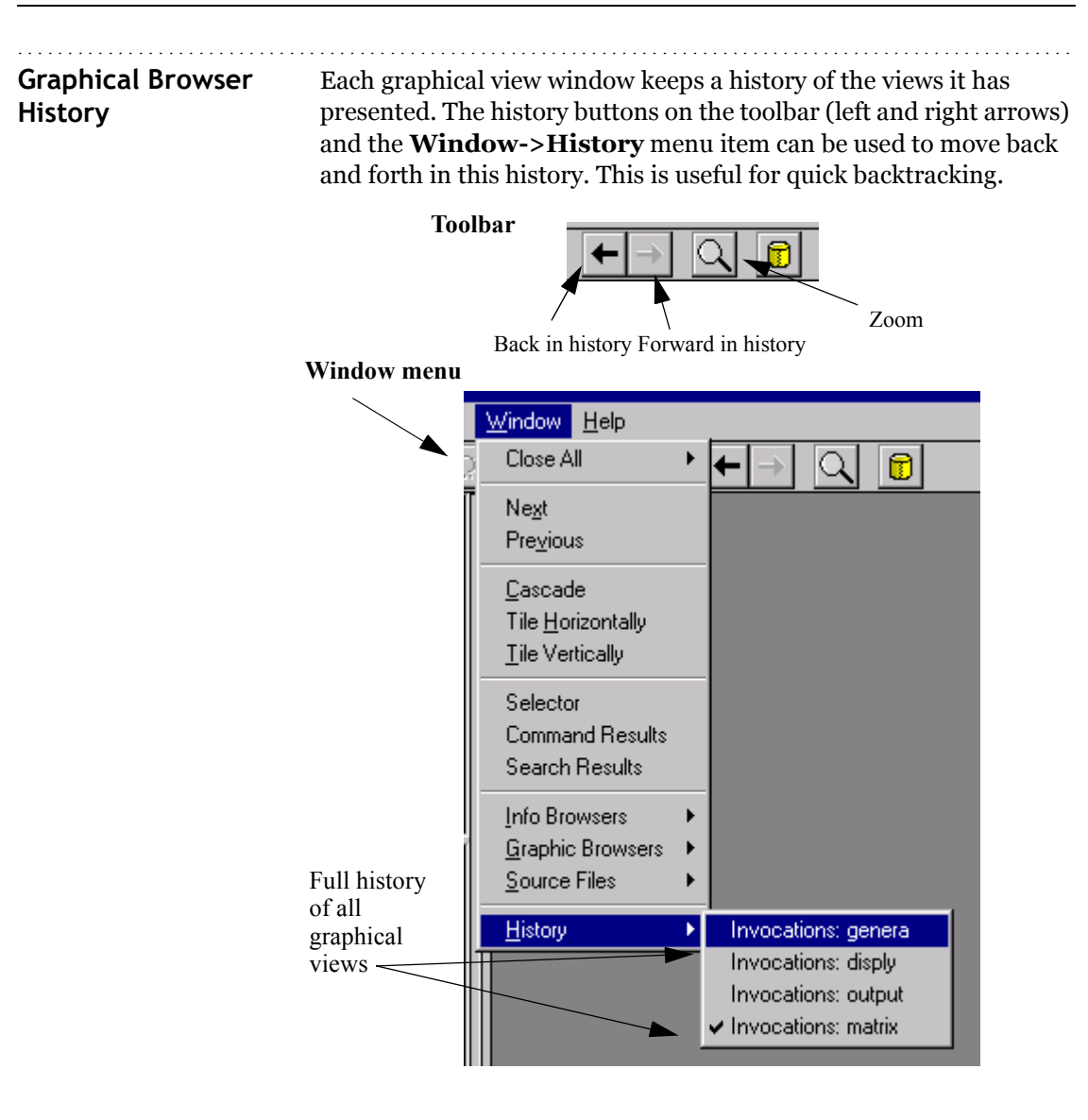

You can also choose from a list of all open graphic view windows by using the **Window->Graphic Browsers** menu:

| Window Help                                                             |                                                                                                    |
|-------------------------------------------------------------------------|----------------------------------------------------------------------------------------------------|
| Close All                                                               | · ← → Q 🖻                                                                                                |
| Ne <u>x</u> t<br>Pre <u>v</u> ious                                      |                                                                                                    |
| <u>C</u> ascade<br>Tile <u>H</u> orizontally<br><u>T</u> ile Vertically |                                                                                                    |
| Selector<br>Command Results<br>Search Results                           |                                                                                                    |
| Info Browsers                                                           | <b>F</b>                                                                                                 |
| <u>G</u> raphic Browsers<br>Source Files                                | <ul> <li>Subroutine Declaration: genera</li> <li>Callbys: genera</li> <li>Invocations: genera</li> </ul> |
| <u>History</u>                                                          | Subroutine Declaration: arange                                                                           |

# Graphic HierarchicalHierarchical views show multiple level relationships between<br/>entities. Graphical Hierarchical views available are:

- Callby view of who calls a given entity
- Invocation who this entity calls

 Image: Style and the second second

Invocation shows who

Callby shows who calls function *arange* 

• Include - shows who this subprogram includes.

• IncludeBy - shows who includes this file.

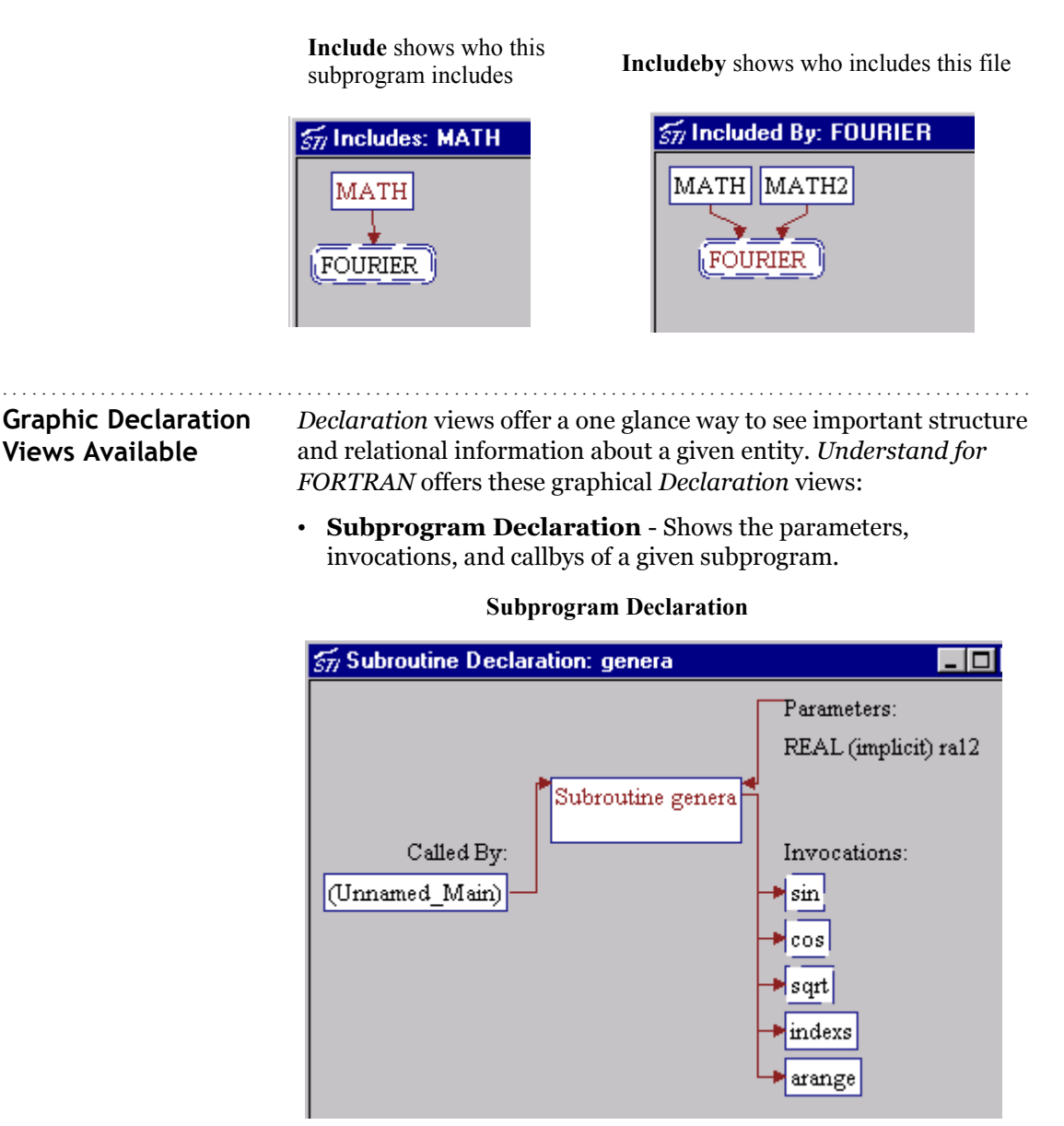

• **Common Block Declaration** - shows what a block is composed of.

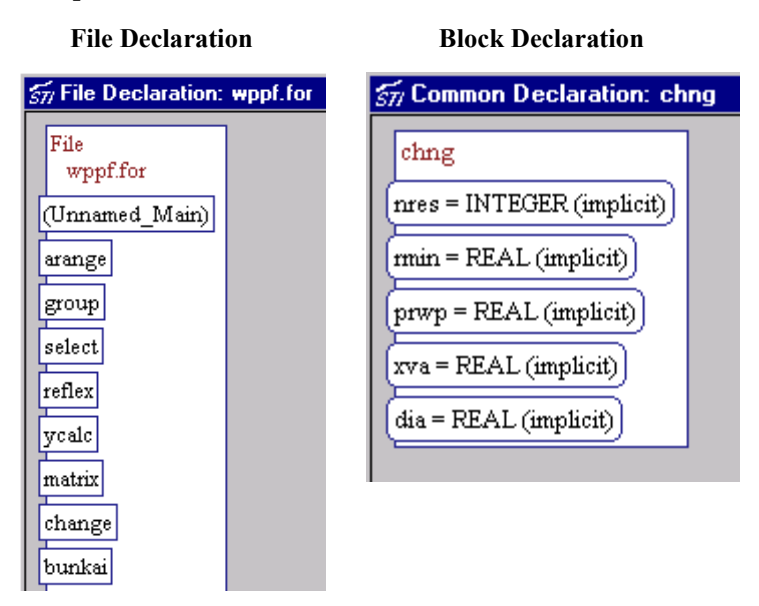

# **Controlling Graphics Layout**

The two types of graphical view windows, *Hierarchy* and *Declaration* have a variety of configuration options which may be set via the **Options** menu of the menu bar. These options control the layout and drawing of the graphic views and vary based on the type of view.

In addition, certain toolbar actions are in effect when a Graphical View is in focus.

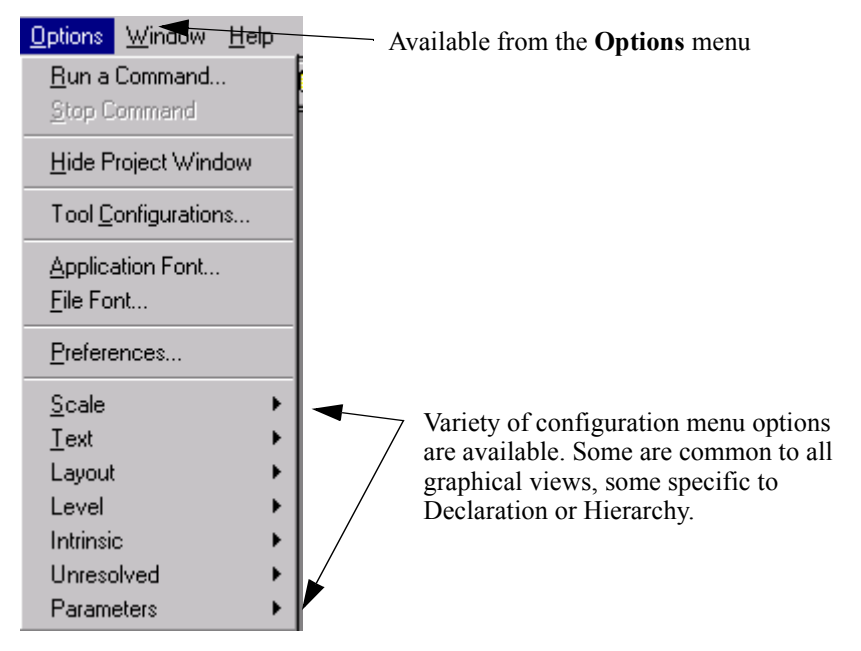

#### Scale Menu

The **Scale** menu allows you to choose the size of the text used. It is available for both declaration and hierarchy views. All picture sizes and layouts vary with text point size. The currently selected size is indicated by a check mark.

| <u>S</u> cale | ▶ 14pt |
|---------------|--------|
|               | 12pt   |
|               | 🗸 10pt |
|               | 8pt    |
|               | 5pt    |
|               | 2pt    |

Other point sizes can be added by customizing configuration files found in the *Understand for FORTRAN* installation directory. Contact *support@scitools.com* for information on how to do this.

**Text Menu** The **Text** menu sets the way entity names are trimmed or altered to accommodate the layout of graphics. It is available for both

accommodate the layout of graphics. It is available for both declaration and hierarchy views. Names may be truncated to a certain length or wrapped at a certain length.

| <u>T</u> ext |   | No Truncate     |
|--------------|---|-----------------|
|              |   | Truncate Short  |
|              |   | Truncate Medium |
|              |   | Truncate Long   |
|              |   | Wrap Short      |
|              | 1 | Wrap Medium     |
|              | ~ | Wrap Long       |

- **No Truncation** Uses the name as defined in the source code. The default.
- Truncate Short Cuts off names at 10 characters.
- Truncate Medium Cuts off names at 20 characters.
- Truncate Long Cuts off names at 30 characters.
- Wrap Short Wraps the name between 8 and 10 characters. Location in that range depends on if a natural wrapping character is found. Natural wrapping characters are . \_ - and :
- Wrap Medium Similar to *Wrap Short* except wrapping range is 15-20 characters.
- Wrap Long Similar to *Wrap Short* except wrapping range is 20-30 characters.

**Intrinsic Menu** The **Intrinsic** menu controls whether intrinsic functions (e.g. cos, sin) are displayed or hidden.

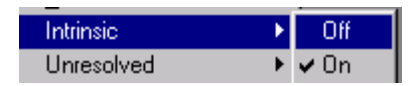

Name MenuThe Name menu controls whether or not fullnames are used in<br/>views. It is available for both declaration and hierarchy views.

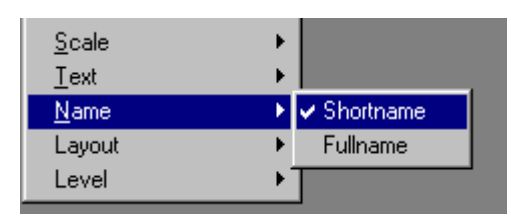

A fullname includes its parent compilation units, For example:

- Text\_Io.Put is the fully specified name.
- Put is the Short Name

Longer versus shorter names can alter the layout of pictures substantially.

**Layout Menu** The **Layout** menu controls the layout algorithm for a hierarchical chart. It is available only in hierarchy views .

• **Crossing** - a left-to-right view, minimizing space used but sacrificing some readability by permitting lines between entities to cross.**Horizontal Non-Crossing** - a left-to-right layout,

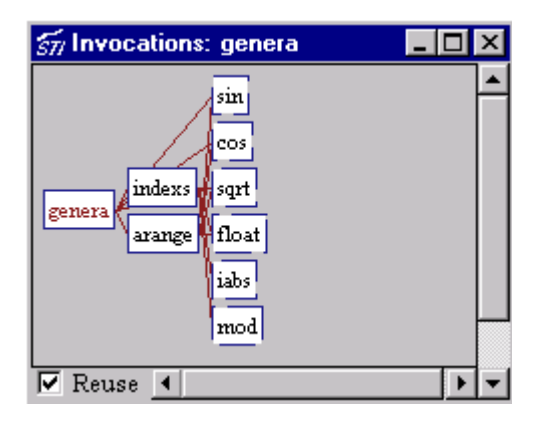

using more space in some situations but enhancing readability by having no crossing lines.

• Vertical Non-Crossing - an top-to-bottom layout similar to Horizontal Non-Crossing.

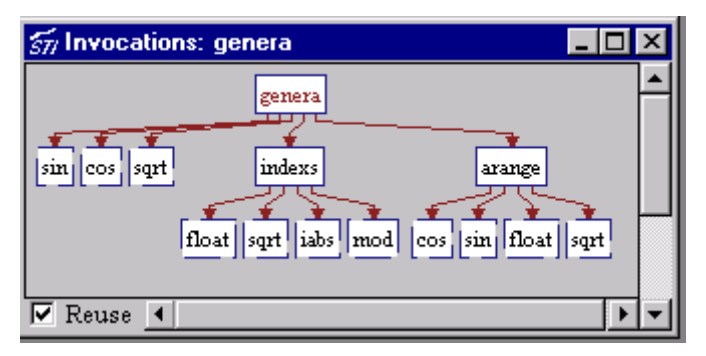

# **Level Menu** The **Level** menu controls the number of levels to be traversed when laying out a hierarchical view. The default value is "All Levels".

Values of 1 to 5 may be set. It is available only in hierarchy views .

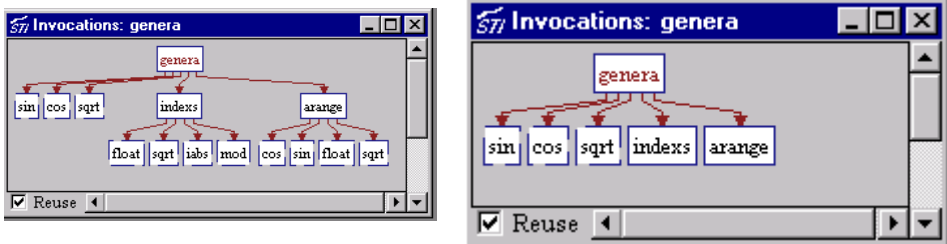

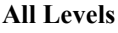

One Level

#### **Unresolved Menu**

The **Unresolved** menu controls whether entities that have been used but no declaration was found should be drawn. This option is available on any graphical view (hierarchy and declaration). Unresolved functions and entities are those used in the analyzed source without a definition . Unresolved include files are those included but not found along a declared include path (either a compiler or project include path).

Unresolved entities are drawn as normal but with a dashed border:

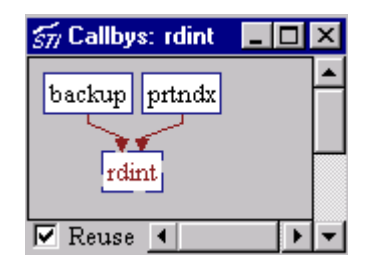
## Parameters MenuThe Parameters menu controls whether parameters are shown in<br/>hierarchical views. Available on any graphical view showing<br/>hierarchies of subroutines and functions (invocation and callby).<br/>The default is Off, turning this On can make hierarchical pictures<br/>much bigger.

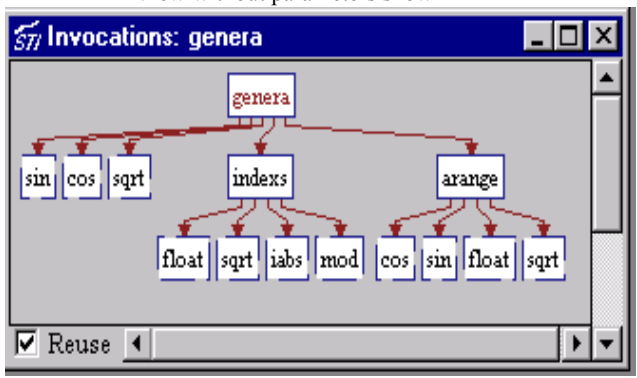

View without parameters shown

Same entity view with parameters shown

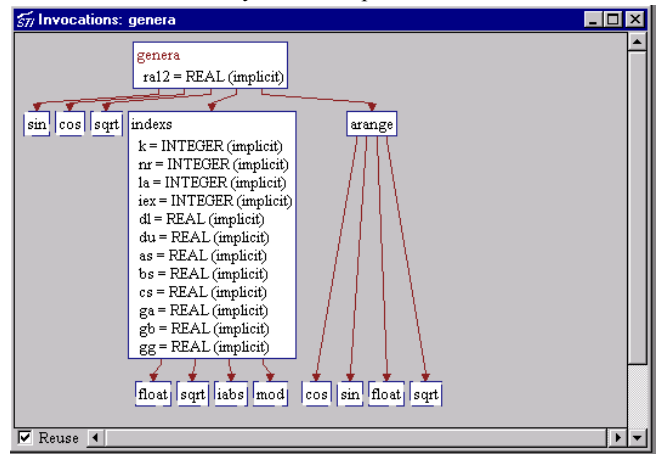

### Called by MenuThe Called by menu controls whether functions and subroutines<br/>that call the current function or subroutine are shown in the<br/>Declaration view.

View shows CalledBy

View without Calledby shown

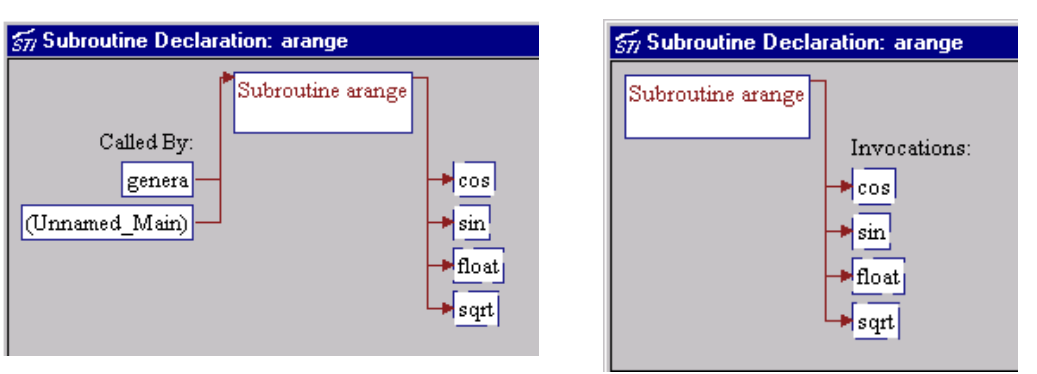

**Invocations Menu** The **Invocations** menu controls if functions and subroutines that are called by the current function or subroutine are shown in the *Declaration* view.

View shows Invocations

| View wit | hout Invo | ocations | shown |
|----------|-----------|----------|-------|
| View wit | hout Invo | ocations | shown |
|          |           |          |       |

| 🖅 Subroutine Declaration: arange | 577 Subroutine Declaration: arange |
|----------------------------------|------------------------------------|
| Called By:                       | Called By:                         |
| genera                           | genera                             |
| (Unnamed_Main)                   | (Unnamed_Main)                     |

#### Duplicate Subtrees Menu

The **Duplicate Subtrees** menu controls whether multiple occurrences of the same sub-tree are shown in hierarchy views. The options are to Hide or Show such subtrees. The default is to show duplicate subtrees. In some applications, hiding duplicate subtrees can dramatically simplify hierarchy views. Duplicate subtrees are not shown if a view has over 1000 nodes.

#### **Printing Graphical and Source Views**

Understand for FORTRAN has three printing modes:

| • | Shrink to fit is used by the graphical views (Hierarchy and        |
|---|--------------------------------------------------------------------|
|   | Declaration) and fits a picture, no matter what its size, onto the |
|   | current printer page size.                                         |

- **Poster Printing** prints graphics using the point size selected in the graphical view. Instead of shrinking to fit on one page, it prints the picture across the number of pages needed.
- **Source File** printing does nothing particularly special and simply queues the file to the printer using 66 lines of source per page.

Shrink to Fit PrintingAll graphics views offer the menu option File->Print Drawing.<br/>This option will print the graphic, making it fit on the given page<br/>size. On Windows, the standard Windows printer setup dialog is<br/>used to configure page size, printer selection, portrait/landscape<br/>and other options.<br/>See Printing on UNIX Machines on page 3–28 for more information

about configuring printouts on UNIX machines.

Poster PrintingAll graphics views also offer the menu options File->Print Poster<br/>and File->Print Poster Setup. Choosing File->Print Poster<br/>sends the current picture to the printer using the current poster<br/>configuration. On Windows, the printer setup dialog can then be<br/>used to further configure printing. See Printing on UNIX Machines<br/>on page 3–28 for information about configuring printing on UNIX<br/>machines.

# Configuring Poster Printouts Choosing File->Print Poster Setup opens this dialog: Poster Print Preferences ✓ Margins (inches) ✓ Right/Left: 0.50 Top/Bottom: 0.50 ✓ Print Margin Markers ✓ Print Title as Header Okay Cancel

- **Margin (Right/Left and Top/Bottom)** The margin to leave around the view on each page. A conservative setting (1/2 inch) is used by default. If your printer can print to the paper's edge, you may set these values to zero.
- **Print Margin Markers** If this box is checked, margin markers, sometimes known as "cut marks," are printed on each page. These indicate where you can trim the pages to create a seamless printout.
- **Print Title as Header** If this box is checked, the title of the View Window is used as Title. This is the text shown in the upper left corner above the menu bar. In this example, "Callbys: gamma" would be added as a Title to the printout.

🚮 Callbys: gamma

| Printing on UNIX<br>Machines | On UNIX machines <i>Understand for FORTRAN</i> uses Postscript as its primary output format. The output files created are Level 2, Encapsulated Postscript without a preview image |  |
|------------------------------|----------------------------------------------------------------------------------------------------|--|
|                              | All output is to a file, the file can optionally be sent to a queuing command (such as <i>lp</i> or <i>lpr</i> ).                                                                  |  |

 Print

 OK
 Cancel
 Setup...

 PostScript printer

 Print Range
 All
 Pages

 From:
 1
 To:
 1

 Copies:
 1

 Print to File
 1

Initially the Print Dialog appears:

- **Print Range** specify optional range of pages (if more than one page)
- Copies specify number of copies of each printed page
- **Print to File**, if checked then a dialog is displayed so you can specify what file to print to.
- **Setup** use to further configure printing, as shown in this panel:

| -                      | Print Setup                       |
|------------------------|-----------------------------------|
| OK Cancel              |                                   |
| PostScript print setup |                                   |
| Paper type Letter      | 8 1/2 x 11 in 🔤 🗖 Print in colour |
| Orientation 🐟 Portrait |                                   |
| Printer command: Ipr   | Printer options:                  |

- **Printer Command** - Sets the system command used to print. The default is lpr. This command name may be set to any command. No checking is made to ensure it is a valid command or that it is on your executable search path. The name of the Postscript file is passed as its first argument. The text (if any) contained in the **Printer Options** field is passed as arguments following the Postscript file name.

- **Paper Types Toggle** - Lets you choose what paper size to use. The default is 8 1/2 by 11 (letter).

| A4 210 × 297 mm      |
|----------------------|
| A3 297 × 420 mm      |
| Letter 8 1/2 x 11 in |
| Legal 8 1/2 × 14 in  |

#### Source File Printing

By default, files are printed with the syntax colorized as it appears on the screen. To print in black and white, chose **File->Print File Setup** and uncheck the "Print files with colored syntax" option.

| File Print Preferences |                |      |        |
|------------------------|----------------|------|--------|
| 🔽 Print files wi       | th colored syn | tax  |        |
| Margin (inches)        |                |      |        |
| Left/Right:            | 0.25           |      |        |
| Top/Bottom:            | 0.50           |      |        |
|                        |                |      |        |
|                        |                | Okay | Cancel |
|                        |                |      |        |

#### Chapter 4 Editing Your Source Code

This chapter covers *Understand for FORTRAN*'s source and text file editor.

This chapter assumes a moderate understanding of the FORTRAN programming language and an understanding of using menus under Windows or X-Windows.

This chapter contains the following sections:

| Section                 | Page |
|-------------------------|------|
| Source Code Editor      | 4-2  |
| Colorizing Source Views | 4-4  |
| String Searching        | 4-5  |
| Key Mappings            | 4-7  |
| Other Features          | 4–10 |

#### Source Code Editor

The **Source Code Editor** offers a full featured source code editor, with syntax coloring, and right-click and synchronized access to information most entities in your code.

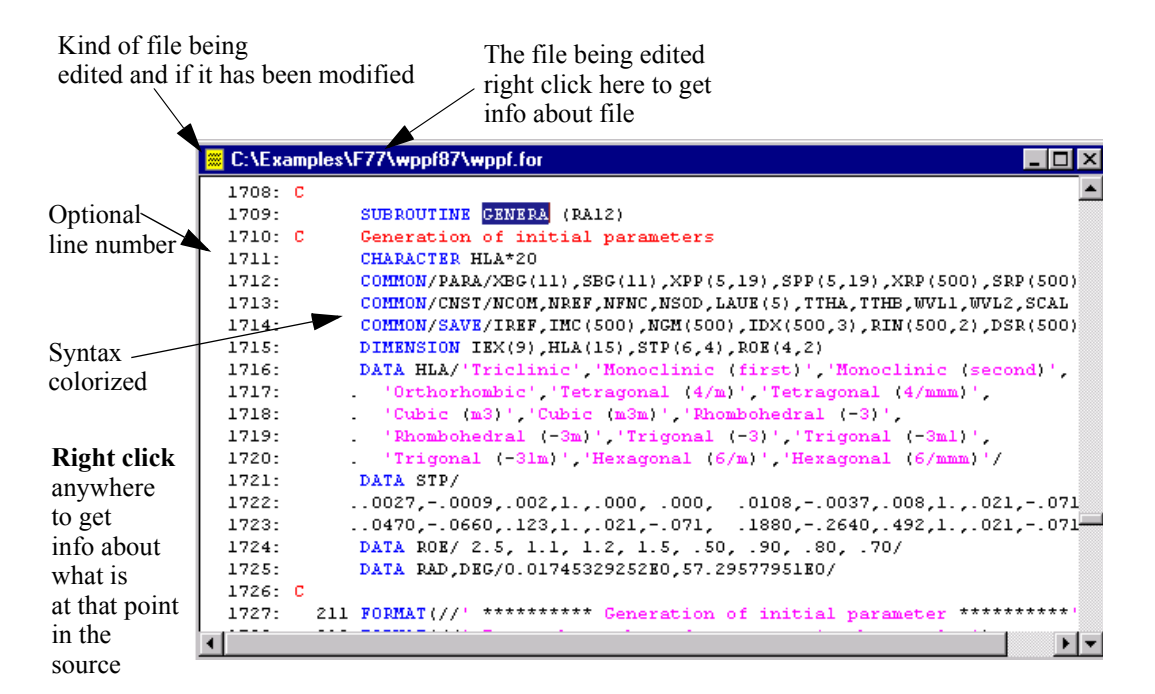

You can optionally use an editor other than the one provided with *Understand for FORTRAN* for viewing and editing your source code. For example, you can use Microsoft Visual C++ or Emacs as your editor. For details, see *Using an External Editor* on page 7–2.

#### **Status Line**

In the bottom right corner of Understand's main window is a status line that gives basic editor status information at a quick glance:

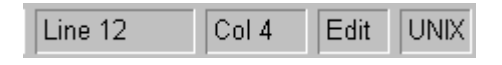

The first two columns are self explanatory, telling the line and column where the cursor is currently.

Column 3 tells the mode of the file. "Edit" means that the file can be edited. "Read" means the file is "Read-Only" and that editing is not active.

The fourth column indicates the kind of file that this is. "UNIX" means that file lines are terminated in UNIX fashion (carriage return only). PC means that file lines are terminated in DOS fashion (carriage return and line feed).

Status lconsEach file loaded into the editor has a status icon in its upper left<br/>window title. This is used to indicate the kind of file and its status:

| <b></b> |
|---------|
| M       |
|         |

Yellow icon = project file (has been or will be parsed)

Yellow with M = modified project file (needs to be parsed)

White = file not in the project

#### **Colorizing Source Views**

You can customize the colors used in the Source Code Editor in the Software Preferences dialog.

To open this dialog, choose **Options->Preferences** and move to the **Syntax Colors** tab. To change a color, select one of the items in the list and click **Change Color**. Use the color selection dialog to choose a new color for that item.

| Browsers     Banners     Syntax Colors     General     Graphics       Source file text <ul> <li>Keywords</li> <li>String and char</li> <li>Comments</li> <li>Line Number:</li> <li>Preprocessor</li> <li>Source file background</li> <li>Inactive background</li> <li>Inactive background</li> <li>Inactive background</li> <li>String and set of the set of the set of th</li></ul> | File     | File Filters | Keyboard      | Info Tree    | Logs     |
|----------------------------------------------------------------------------------------------------|----------|--------------|---------------|--------------|----------|
| Source file text Keywords String and char Comments Line Number: Preprocessor Source file background Inactive background                                                                                                    | Browsers | Banners      | Syntax Colors | General      | Graphics |
| Source file text<br>Keywords<br>String and char<br>Comments<br>Line Number:<br>Preprocessor<br>Source file background<br>Inactive background                                                                                                    |          |              |               |              |          |
| Keywords       Change Color         String and char       Image Color         Comments       Image Color         Line Number:       Image Color         Preprocessor       Image Color         Source file background       Image Color         Inactive background       Image Color                                                                                                    | Source   | file text    | <b>^</b>      |              |          |
| String and char<br>Comments<br>Line Number:<br>Preprocessor<br>Source file background<br>Inactive background                                                                                                    | Keyword  | s            |               | Change Color |          |
| Comments<br>Line Number:<br>Preprocessor<br>Source file background<br>Inactive background                                                                                                    | String   | and char     |               |              |          |
| Line Number:<br>Preprocessor<br>Source file background<br>Inactive background                                                                                                    | Comment  | s            |               |              |          |
| Preprocessor<br>Source file background<br>Inactive background                                                                                                    | Line Nu  | mber:        |               |              |          |
| Source file background<br>Inactive background                                                                                                    | Preproc  | essor        |               |              |          |
| Inactive background                                                                                                    | Source   | file back    | ground        |              |          |
|                                                                                                    | Inactiv  | e backgro    | und           |              |          |
|                                                                                                    |          |              |               |              |          |
|                                                                                                    |          |              |               |              |          |
|                                                                                                    |          |              |               |              |          |
|                                                                                                    |          |              |               |              |          |
|                                                                                                    |          |              |               |              |          |

By default, the following color codes are used for the source code:

- Blue text: used for language keywords
- Pink text: used for characters and character strings
- Red text: used for comments
- Green text: used for preprocessor statements
- Black text: used for all other source text and for line numbers
- White background: used for most source text
- Pink background: used for inactive lines of code

#### String Searching

You can search for the occurrence of a string within the source code browser by entering the string in the search box that is brought up by either the CTRL-F keystroke or the **Search->Find** menu item.

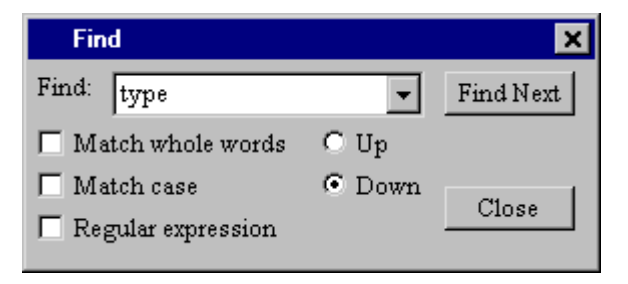

Choose Up or Down to search in either direction from the current location. No change is made to the cursor editing position until you left-click in the file.

You may also start a Find in Files search. Refer to *Using Find in Files* on page 5–10 for more information on using Find in Files.

**String and Replace** You can also Search and Replace any occurrence of a string within a file, a selection in that file, or among all open files.

Launch with CTRL-E, or via **Search->Replace**.

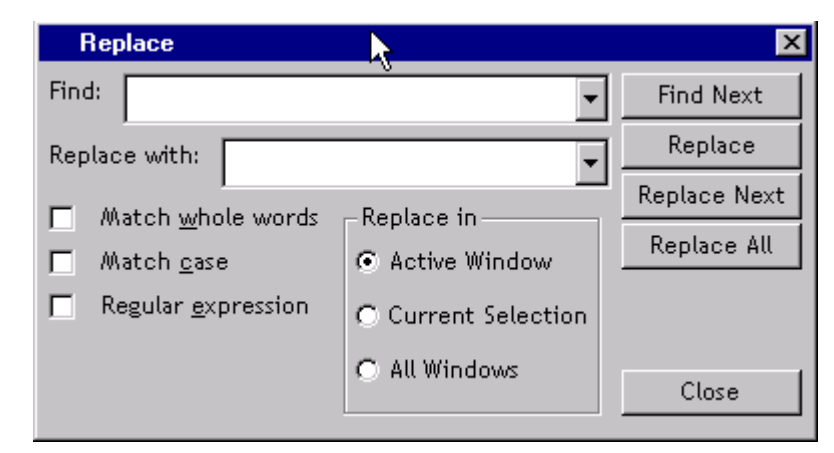

#### **Go To Line...** You may also go to a specific line number by choosing **Search->Go To Line** and specifying the line number.

| Locate Entities<br>Browse Entities | 3      | Go To I<br>Line: | Line 🗙 |
|------------------------------------|--------|------------------|--------|
| <u>H</u> yper Grep                 |        |                  |        |
| <u>F</u> ind                       | Ctrl+F | Go To            | Cancel |
| <u>G</u> o to                      | Ctrl+G |                  |        |

| Line Numbers               | By default line numbers are shown in files being edited. This can be<br>turned off via the <b>File</b> tab of the <b>Options-&gt;Preferences</b> dialog.<br>Line number color may also be specified in the <b>Syntax Colors</b> of<br>the <b>Options-&gt;Preferences</b> dialog.                                                                                                    |
|----------------------------|----------------------------------------------------------------------------------------------------|
| Selecting and Copy<br>Text | Text can be selected (marked) then cut or copied into the Windows<br>(or X11) clipboard. Marking text works as for the standard for the<br>window system in use. For Windows dragging while holding down<br>the left mouse marks text. Alternately one can hold down the Shift<br>key and move the cursor (via arrows or other cursor movement<br>keys). Once text is marked the commands that can be done are<br>shown under the "Edit" menu or on the right click menu occurring<br>when right-clicking on the marked text itself. |
|                            | You may also copy the selected text by using <b>Edit-&gt;Copy</b><br><b>Selection</b> on the Browser's toolbar.                                                                                                    |

#### **Key Mappings**

The functions of keys in *Understand for FORTRAN* can be customized. The default keyboard mappings affect all areas of the software, including the source editor.

For a complete list of the current key mappings, choose the **Help->Keyboard Mappings** menu item.

To change or add key bindings:

1 Choose the **Options->Preferences** menu item and go to the **Keyboard** tab.

| Software Preferen                                                                                                    | ices           |                    |                | ×        |
|----------------------------------------------------------------------------------------------------|----------------|--------------------|----------------|----------|
| Browsers                                                                                                    | Banners        | Syntax Colors      | General        | Graphics |
| File                                                                                                    | File Filters   | Keyboard           | Info Tree      | Logs     |
| Commands<br>File<br>FileOpen<br>FileOpen<br>FileClose<br>FileSave<br>FileSaveTher<br>FileSaveall<br>FileRevent<br>FilePrint<br>FilePrint | ıReparse<br>er | Mapped I<br>Ctrl N | Events<br>Id I | lelete   |
|                                                                                                    |                | <u>O</u> kay       | <u>C</u> ancel | Apply    |

**2** Select a menu or category of commands from the **Commands** list. The categories include various menus and submenus from the menu bar, right-click commands for entities, and printing and non-printing ASCII characters.

- **3** Select a command name from the list.
- **4** Press the keystroke you want to map to the selected command. The current function for that keystroke (if any) is shown below the **New Event** field.
- **5** Click **Add** to map that keystroke to the selected command.
- **6** To remove a keystroke, select it in the **Mapped Events** list and click **Delete**.
- 7 Click **Okay** when you have finished making changes.

The default keyboard mappings include the following keystrokes that can be used in the Source Code Editor.

| Keystroke    | Action                                                                                                    |
|--------------|----------------------------------------------------------------------------------------------------|
| Ctrl-c       | Copy the selection to the system's clipboard.<br>Marking with left mouse has this effect on X-<br>Windows systems.                                                      |
| Ctrl-e       | Open the Search/Replace dialog.                                                                                                    |
| Ctrl-g       | Open the Go To Line dialog.                                                                                                    |
| Ctrl-f       | Open the Find dialog (used to find text in the current file).                                                                                                    |
| Ctrl-Shift-F | Find Next occurrence of a previous find.                                                                                                    |
| Ctrl-m       | Match brackets (see <i>Bracket Matching</i> on page 4–10).                                                                                                    |
| Ctrl-n       | Open a new empty file.                                                                                                    |
| Ctrl-o       | Open an existing file (opens file selection dialog).                                                                                                    |
| Ctrl-r       | Rebuild the current database by parsing only<br>changed files (and those who depend on the<br>changed files) Equivalent to clicking the Reparse<br>icon of the toolbar. |
| Ctrl-s       | Save file (if modified). Uses current name for the file. Brings up Save As dialog if file is not yet named.                                                             |
| Ctrl-tab     | Move between open windows in Windows<br>Multiple Document Interface (MDI) mode.                                                                                         |
| Ctrl-v       | Paste clipboard text at cursor position. If text is<br>currently marked it will replace that marked text<br>with contents of the clipboard.                             |
| Ctrl-x       | Cut selection into the clipboard.                                                                                                    |
| Ctrl-y       | Redo last event that was reversed by Undo                                                                                                    |

| Keystroke           | Action                                                                                         |
|---------------------|------------------------------------------------------------------------------------------------|
| Ctrl-z              | Undo last editing event                                                                        |
| Ctrl-Insert         | Same as Ctrl-c. (copy to clipboard)                                                            |
| Shift-Insert        | Same as Ctrl-v (Paste clipboard)                                                               |
| Shift-Delete        | Same as Ctrl-x (Cut to clipboard)                                                              |
| Alt-Backspace       | Same as Ctrl-z (Undo)                                                                          |
| Delete              | Delete current selection. Or delete (moving forward) character at the current cursor position  |
| End                 | Move cursor to end of current line                                                             |
| Ctrl-End            | Move cursor to end of file                                                                     |
| Home                | Move cursor to beginning of first word on line. If<br>no words on line then beginning of line. |
| Ctrl-Home           | Move cursor to beginning of file.                                                              |
| Page Down           | Move cursor down one page.                                                                     |
| Ctrl-Page Down      | Scroll the horizontal scroll right.                                                            |
| Page Up             | Move cursor up one page.                                                                       |
| Ctrl-Page Up        | Scroll the horizontal scroll left.                                                             |
| Left Arrow          | Move cursor left one position.                                                                 |
| Ctrl-Left Arrow     | Jump to beginning of previous word.                                                            |
| <b>Right Arrow</b>  | Move cursor right one position.                                                                |
| Ctrl-Right<br>Arrow | Jump cursor to beginning of next word.                                                         |
| Down Arrow          | Move cursor down one position, retaining column position if possible.                          |
| Ctrl-Down<br>Arrow  | Move vertical scroll bar down one position.                                                    |
| Up Arrow            | Move cursor up one line, retaining column position if possible.                                |
| Ctrl-Up Arrow       | Move vertical scroll bar up one position.                                                      |

#### **Other Features**

|                       | The Source Code editor also provides bracket matching, the option<br>to print files, and several options for displaying files.                                                                                                    |
|-----------------------|----------------------------------------------------------------------------------------------------|
| Bracket Matching      | A handy feature of the <i>Understand</i> editor is syntax bracket<br>matching. Use this feature to find the matching ending bracket of<br>syntactically used braces, parenthesis and brackets. Symbols<br>matched are (,),{,},[,]. Matching isn't done inside comments.                                                                                                    |
|                       | There are two modes. The first is the use of the keystroke CTRL-M to<br>"match" a brace, parenthesis, or bracket that the cursor is over.<br>CTRL-M isn't active unless over a symbol that it can match. CTRL-M<br>then jumps the editor to the matching end or beginning brace.<br>Another CTRL-M takes you back where you started. Try it - most<br>programmers who try it come to depend on it. |
|                       | Another variant of bracket matching is that when enabled each time<br>you type one of the bracketing symbols the editor will quickly<br>highlight the entire region being bracketed. This too is handy for<br>quickly and efficiently entering syntactically correct code that does<br>what you hope it does.                                                                                      |
| Printing Source Files | The menu option <b>File-&gt;Print</b> will send the currently viewed source<br>file to the printer. The printout will use 66 lines per page. As with<br>other printing, the Windows driver setup is used on Windows and<br>see <i>Printing Graphical and Source Views</i> on page 3–27 for details<br>of printing on UNIX machines.                                                                |

#### **File Display Options**

In addition to Line Numbers many things can be controlled from the **File** tab of the **Options->Preferences** dialog:

| vare Preferen                                                                                        | ces                                                                                                    |                                              |           |          |
|----------------------------------------------------------------------------------------------------|----------------------------------------------------------------------------------------------------|----------------------------------------------|-----------|----------|
| Browsers                                                                                             | Banners                                                                                                    | Syntax Colors                                | General   | Graphics |
| File                                                                                                 | File Filters                                                                                                    | Keyboard                                     | Info Tree | Logs     |
| Display Option<br>Show Lind<br>Highlight<br>Convert n<br>Convert e<br>Clear und<br>New Files a<br>PC | ns<br>e Numbers<br>Matching Bracke<br>ew tabs to space<br>xisting tabs to sp<br>o buffer during se<br>s<br>UNIX O MAC | Tab Size: 8<br>ts<br>aces during save<br>ave |           |          |
| Save Files a                                                                                         | as<br>Туре С РС                                                                                                    | C UNIX                                       | C MA      | c        |
| -When files<br>© Prompt                                                                              | are modified exter<br>C Auto-Re                                                                                       | mally<br>load C Ignore                       |           |          |
| Before runn<br>Prompt                                                                                | ning commands, if<br>C Auto S                                                                                         | modified files<br>ave All C Ignore           | •         |          |
|                                                                                                    |                                                                                                    | <u>O</u> kay                                 | Cancel    | Apply    |

- **Show Line Numbers** check (the default) to turn on line numbers in the source view
- **Highlight Matching Brackets** check to enable matching of brackets. See description *Bracket Matching* on page 4–10.
- **Convert new tabs to spaces** check to have any new tabs replaced with spaces while editing.
- **Convert existing tabs to spaces during save** check to have any existing tabs replaced with spaces when the file is saved.
- **Clear undo buffer during save** check (the default) this box to discard the history of changes when saving the file. If this box is checked, you cannot use Edit->Undo to remove changes after saving the file.

- **Tab size** the number of blank spaces to use when showing tabs or replacing with spaces.
- **New Files as...** Sets the type of file to create when making a new file.
  - **PC (Microsoft Windows)** line-endings are terminated with a combination of a carriage return (\r) and a newline (\n), also referred to as CR/LF.
  - **UNIX** line-endings are terminated with a newline (\n), also referred to as a linefeed (LF).
  - **Macintosh** line-endings are terminated with a single carriage return (CR).
- **Save Files as** whether to force a given file type or to preserve the type the file have before editing. The default is to preserve the type.
- When files are modified externally.... If an open file is changed through some other program, *Understand* will detect this. Choose **Prompt** if you want to be notified and asked to load that changed version. **Auto-Reload** does this without prompting. **Ignore** is dangerous and not recommended.
- **Before running commands, if modified files...** If a file has been modified, this setting controls the action performed when you run a command. The options are to **Prompt** you for whether to save, to **Automatically save all** modified files, or to **Ignore** modified files.

#### Chapter 5 Searching Your Source

This chapter covers how to use *Understand for FORTRAN*'s Find in Files and Locator Window features to locate thing in your source code.

This chapter assumes a moderate understanding of the FORTRAN programming language and an understanding of using menus under Windows or X-Windows.

This chapter contains the following sections:

| Section                                  | Page |
|------------------------------------------|------|
| Searching - an Overview                  | 5-2  |
| Locator Window - Find or Browse Entities | 5-3  |
| Using Find in Files                      | 5-10 |

#### Searching - an Overview

Finding things in large bodies of source code can be difficult, tedious, and error prone.

Understand for FORTRAN offers three solutions for finding things:

- Single file searching in the Editor. See *String Searching* on page 4–5.
- Project wide, entity only, searching using the Locator Window. This kind of search finds only entities (not strings, or comments, or non-syntactically declared or used items). See *Locator Window - Find or Browse Entities* on page 5–3.
- Project wide, text-based searching using Find in Files. See *Using Find in Files* on page 5–10.

Each of these searching methods has advantages and disadvantages. Together they provide powerful ways to easily find what you need to find to better understand and modify your code.

#### Locator Window - Find or Browse Entities

The *Locator Window* is used to find entities that have been declared or used in the analyzed source code. It is launched from the **Search** menu.

- **Search->Locate Entities** displays the *Locator Window* and also pops up a *Filter* dialog where you can specify a text string or regular expression in which you wish to filter the entity list.
- **Search->Browse** Entities displays the *Locator Window* without the *Filter* dialog.

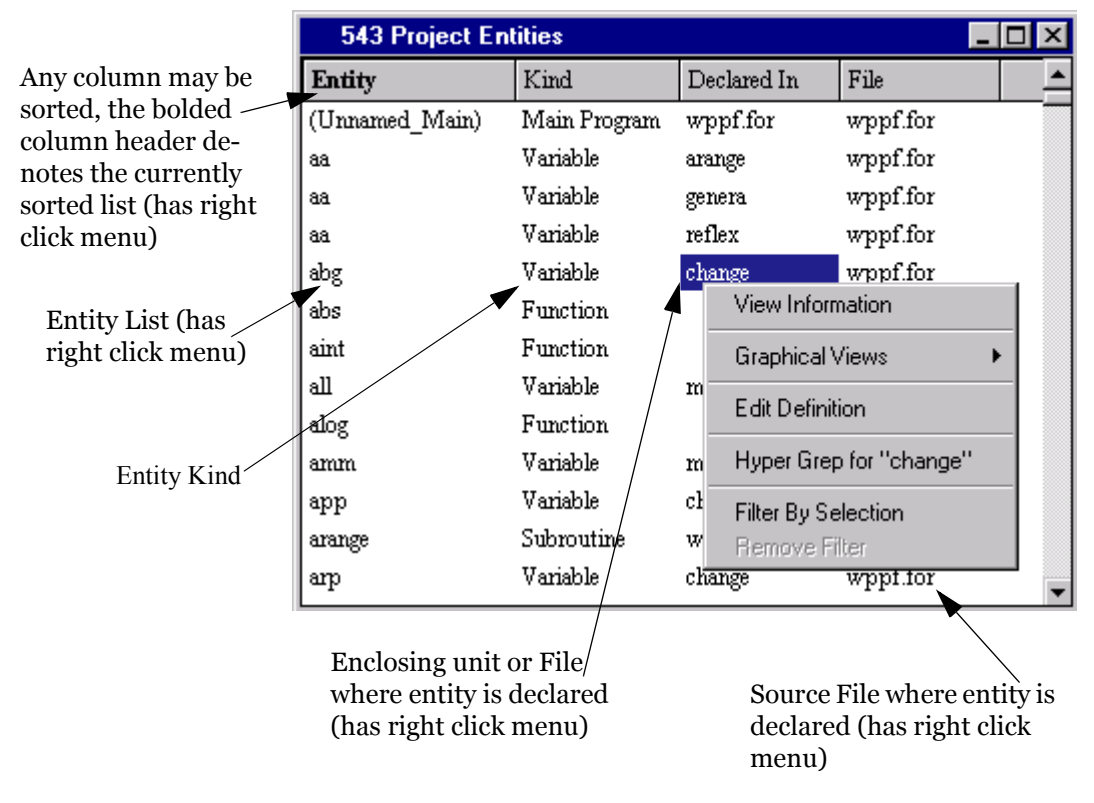

As in other windows in *Understand for FORTRAN*, when right clicking on an entity anywhere in the *Locator Window*, a menu of additional information available for the item appears.

**Right-Click Menus**Right-click menus are available in many views in Understand for<br/>FORTRAN, including the Locator Window. By right-clicking on an<br/>item in the Locator Window, a menu of additional information<br/>available for the item will appear.Right-click menus are also available for items in other views,<br/>including the Hierarchy, Declaration, and Source Editor views.

**Column Headers** 

Column headers are tools in the *Locator Window*. Left-click them to sort, right-click them to filter or change their configuration.

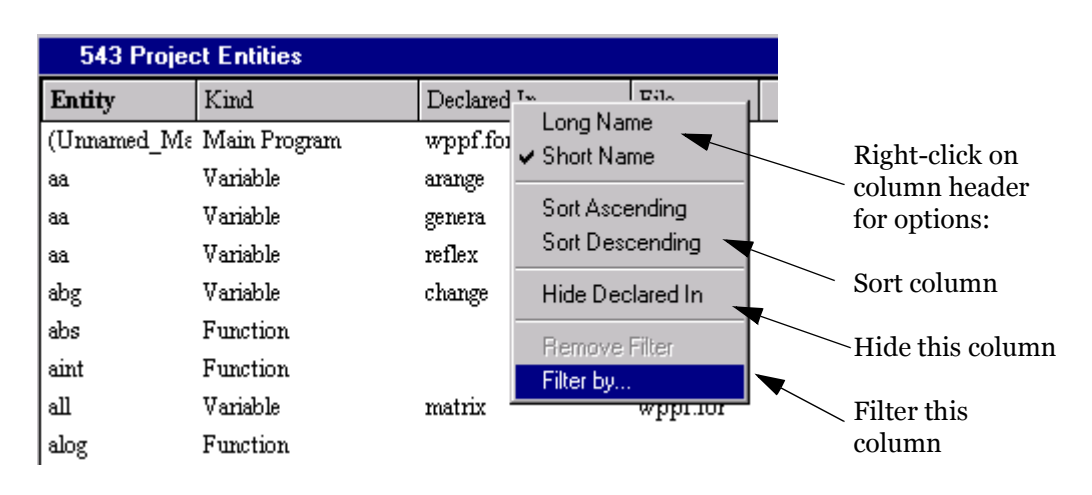

#### Sorting Columns

Any column in the entity list may be sorted if desired. Right-click on any column header for sorting options. Left-click on the column header to toggle between sorting in ascending order and descending order. The column header of the sorted column will appear in bold type. The default sorting order is in ascending order of entity names.

| 543 P  | roject Entitie | :\$         |          |
|--------|----------------|-------------|----------|
| Entity | Kind           | Declared In | File     |
| ttmi   | Variable       | datain      | wppf.for |
| ttmx   | Variable       | datain      | wppf.for |
| ttrb   | Variable       | datain      | wppf.for |
| yo     | Variable       | datain      | wppf.for |
| yomi   | Variable       | datain      | wppf.for |
| yomx   | Variable       | datain      | wppf.for |

**Resizing Columns** Column widths can be sized to adjust how much of each column is visible. Place the cursor on a column header divider between two columns. Double-click on the column header divider while the double-headed arrow is displayed and the field will be expanded to the maximum size needed for viewing all items in the list.

Column width can also be adjusted by clicking and dragging the double-headed arrow to the desired column width.

| 543 Project Entities |             |                |          | click and drag to |               |
|----------------------|-------------|----------------|----------|-------------------|---------------|
| Entity               | Kind        | Declared In 🛓  | File     |                   | change column |
| $(Unnamed_N$         | Main Progra | D:\examples\f. | wppf.for | -                 | width         |
| aa                   | Variable    | arange         | wppf.for |                   |               |

#### Long versus Short Names

In the *Entity*, *Declared In* and *File* columns, you can also specify viewing of short or long names. Long names include the name of the compilation unit for entity and function names or the full path of the file. Following is an example that shows long entity names.

| 543 Proje | ect Entities |                      |                                 |
|-----------|--------------|----------------------|---------------------------------|
| Entity    | Kind         | Declared In          | File                            |
| ഖി        | Variable     | matrix               | D:\examples\f77\Wppf87\wppf.for |
| alog      | Function     |                      |                                 |
| amm       | Variable     | matrix               | D:\examples\f77\Wppf87\wppf.for |
| app       | Variable     | change               | D:\examples\f77\Wppf87\wppf.for |
| arange    | Subroutine   | $D:\$ lexamples $17$ | D:\examples\f77\Wppf87\wppf.for |
| arp       | Variable     | change               | D:\examples\f77\Wppf87\wppf.for |

| Hiding and Re-<br>ordering Columns | In the <i>Kind</i> , <i>Declared In</i> , and <i>File</i> columns, you can also choose to Hide one or more of those columns from view. Once a column is hidden, choose Show Column to redisplay it. You can also use the |
|------------------------------------|----------------------------------------------------------------------------------------------------|
| Filtering                          | The right-click menus on cells in each column also have an option to                                                                                                    |
|                                    | set a filter limiting the entities shown by the <i>Locator Window</i> . The filter can be entered manually or automatically based on what was right clicked on.                                                          |

|                     | For example, you may filter by the <i>Kind</i> "Parameter" by right-<br>clicking on any parameter listed in the <i>Kind</i> column and selecting<br><b>Filter By Selection</b> from the menu. This filters the list of entities<br>to contain only those entities which are parameters. Any filter<br>options selected in the main filter area of the Locator Window will<br>remain in effect. |
|---------------------|----------------------------------------------------------------------------------------------------|
|                     | Only one <b>Filter</b> may be in effect at a time. Further <b>Filters</b> will<br>replace any previous Filter. <b>Filter</b> can be performed on any item in<br>the <i>Kind</i> , <i>Declared In</i> , or <i>File</i> Columns. Choosing <b>Remove Filter</b><br>can be selected from any column and removes the selected filtering<br>previously placed on any other column.                   |
| Filter By Selection | Filters may be set automatically by right clicking on any cell and choosing "Filter by Selection". For example, you may filter by the <i>Kind</i> "Variable" by right-clicking on any variable listed in the <i>Kind</i> column and selecting <b>Filter By Selection</b> from the menu. This filters the list of entities to contain only those entities which are variables.                  |
|                     | Only one <b>Filter By Selection</b> can be applied at a time. Further actions of <b>Filter By Selection</b> will replace any previous Filtering By Selection. Choosing <b>Remove Filter</b> can be selected from any column and removes the selected filtering previously placed on any other column.                                                                                          |

Following is an example showing **Filter By Selection** for an entity *Kind* 

|             | 392 of 543 Entities filtered by "Kind: Variable |             |        |          |             |          |  |
|-------------|-------------------------------------------------|-------------|--------|----------|-------------|----------|--|
| Entity      | Kind                                            | Declared In | Entity | Kind     | Declared In | File     |  |
| (Unnamed_Ma | Main Program                                    | wppf.for    | aa     | Variable | arange      | wppf.for |  |
| aa          | Variable                                        | arange      | aa     | Variable | genera      | wppf.for |  |
| aa          | Vanjelele                                       |             | aa     | Variable | reflex      | wppf.for |  |
| aa          | Var. Filter By S                                | Selection   | abg    | Variable | change      | wppf.for |  |
| abg         | Var                                             | Filter      | ഖ      | Variable | matrix      | wppf.for |  |
| abs         | Function                                        | Ŭ           | amm    | Variable | matrix      | wppf.for |  |
| aint        | Function                                        |             | app    | Variable | change      | wppf.for |  |
| all         | Variable                                        | matrix      | arp    | Variable | change      | wppf.for |  |
| alog        | Function                                        |             | as     | Variable | genera      | wppf.for |  |
| amm         | Variable                                        | matrix      | as     | Variable | reflex      | wppf.for |  |

Right click and choose **Filter By Selection** in *Kind* column on cell with "variable" in it. Now only variables are shown (still sorted by entity name).

Note that the new filter is described in the title bar

Filter Dialog Window

Filtering from the right-click menu is easy and quick. However it doesn't provide as much control as manually specifying a filter. To manually specify a filter, right click on the column header of the column you wish to filter on and choose "Filter By". This brings up the Filter By dialog.

| Enter filter string here          |          |  |
|-----------------------------------|----------|--|
| Filter "Entity" to                | ×        |  |
| Filter by:                        | Filter   |  |
| 🗖 Match Case 🔲 Regular Expression | n Cancel |  |

Match case in the filter

Use Regular Expression for filter

The Filter dialog is used to limit the list of entities to just those of interest to you. The *Filter* dialog filters the Entity List based on textual filtering of the selected column.

|                                                                                                    |                | You can open the Filter dialog by right clicking a column header and choosing <b>Filter by</b> . Choosing <b>Search-&gt;Locate Entities</b> from the main menu bar opens the Filter dialog for the Entity column. |                                                                                                    |  |
|----------------------------------------------------------------------------------------------------|----------------|----------------------------------------------------------------------------------------------------|----------------------------------------------------------------------------------------------------|--|
|                                                                                                    |                | • <b>Match Case</b> - Check this box to indicate case-sensitive matching is to be used in finding items in the entity list.                                                                                       |                                                                                                    |  |
|                                                                                                    |                | • <b>Regular Expressi</b><br><i>regular expressions</i><br>expression in the "F                                                                                                    | <b>on</b> - Check this box to select the use of<br>as the filtering mechanism. Enter the regular<br>'ilter by:" field.                                                      |  |
| Wildcards Without The "Filter By" text f<br>Regular Expressions to match, or more co<br>When "Regular Expr<br>regular expressions of<br>any string of any leng |                | The "Filter By" text fiel<br>to match, or more com                                                                                                    | ld can be used to specify simple text patterns<br>aplicated ones using Regular Expressions.                                                                                 |  |
|                                                                                                    |                | When "Regular Express<br>regular expressions can<br>any string of any lengt                                                                                                    | Regular Expression" is <b>not</b> checked, a simple subset of expressions can be used. These are * or ?, where * matches ag of any length and ? matches a single character. |  |
|                                                                                                    |                | * matches any string                                                                                                    |                                                                                                    |  |
|                                                                                                    |                | • B* matches any string beginning with uppercase B                                                                                                    |                                                                                                    |  |
|                                                                                                    |                | • ??ext_io matches any entity name having 8 letters and ending in <i>ext_io</i>                                                                                                    |                                                                                                    |  |
| Regular I                                                                                                    | Expressions    | When "Regular Express<br>used. Regular expressi<br>and manipulate text. Y<br>are using regular expre                                                                                                    | ssion" is checked, regular expressions are<br>ons are a powerful and precise way to filter<br>ou cannot use the Match Case option if you<br>essions.                        |  |
|                                                                                                    |                | The following table list expressions.                                                                                                    | ts some special characters used in regular                                                                                                    |  |
| Symbol                                                                                                    | Description    |                                                                                                    | Example                                                                                                    |  |
| ٨                                                                                                    | Match at the l | beginning of a line only.                                                                                                    | <i>^word</i><br>Finds lines with w in the first column.                                                                                                    |  |
| \$                                                                                                    | Match at end   | of a line only.                                                                                                    | <i>word\$</i><br>Finds lines that end with "word" (no white<br>space follows word).                                                                                         |  |
| /<                                                                                                    | Match at begi  | nning of word only.                                                                                                    | \ <i><word< i=""><br/>Finds wordless and wordly but not<br/>fullword or awordinthemiddle.</word<></i>                                                                       |  |
| />                                                                                                    | Match at end   | of word only.                                                                                                    | \ <i><word< i=""><br/>Finds keyword and sword but not wordless<br/>or awordinthemiddle.</word<></i>                                                                         |  |

| Symbol   | Description                                                                              |                                                                                                    | Example                                                                                                    |
|----------|------------------------------------------------------------------------------------------|----------------------------------------------------------------------------------------------------|----------------------------------------------------------------------------------------------------|
|          | A period match<br>character.                                                             | hes any single                                                                                                    | <i>w.rd</i><br>Finds lines containing word, ward, w3rd,<br>torward, and so on, anywhere on the line.                                                                                                    |
| *        | Asterisk match<br>occurrences of<br>or expression.                                       | nes zero or more<br>the previous character                                                                                           | <i>word*</i><br>Finds word, wor, work, and so on.                                                                                                    |
| +        | Match one or more occurrences of the previous character or expression.                   |                                                                                                    | <i>wor+d</i><br>Finds word, worrd, worrrd, and so on.                                                                                                    |
| ?        | Match zero or one occurrences of the previous character or expression.                   |                                                                                                    | <i>wor?d</i><br>Finds word and wod.                                                                                                    |
| []       | Match any one of the characters in brackets but no others.                               |                                                                                                    | [AZ]<br>Finds any line that contains A or Z.<br>[Kk][eE][Nn]<br>Finds any variation of case when spelling<br>"Ken" or "KEn" or "keN".                                                                                                    |
| [^]      | Match any character except those inside the brackets.                                    |                                                                                                    | [^ <i>AZ</i> ]<br>Finds any line that does not contain the<br>letters A or Z.                                                                                                    |
| [-]      | Match a range of characters.                                                             |                                                                                                    | [AZ]<br>Finds any line containing letters A through<br>Z on them but not lower case letters                                                                                                    |
|          | A vertical bar acts as an OR to<br>combine two alternatives into a single<br>expression. |                                                                                                    | <i>word</i>   <i>let+er</i><br>Finds word, leter, letter, lettter, and so on.                                                                                                    |
| \        | Make a regular<br>literal characte                                                       | r-expression symbol a<br>er.                                                                                                    | \*/\$<br>Allows searching for *. This example finds<br>all lines ending in */                                                                                                    |
|          |                                                                                          | A full explanation of remanual. UNIX users methe command "man -k regex expressions we respressions", published (www.ora.com/catalog) | gular expressions is beyond the scope of this<br>ay refer to the manual page for <i>regex</i> using<br><i>regex</i> ". For a comprehensive explanation of<br>efer you to the book " <i>Mastering Regular</i><br>d by O'Reilly and Associates<br>/regex or 1-800-889-8969). |
| Removing | Filters                                                                                  | A filter may be remove<br>choosing "Remove Filte<br>the <i>Locator Window</i> to                                                     | d by right clicking on any column header and<br>er". This removes the current filter and causes<br>o show all entities in the database.                                                                                                    |

#### **Using Find in Files**

The Find in Files dialog allows you to search multiple files for the occurrence of a string. In previous versions, this feature was called Hyper Grep for its similarity to the UNIX command *grep*. The **Find in Files** function is available from all windows.

To open this dialog, choose **Search->Find in Files** from the menu bar, or choose **Find in Files** from any right-click menu.

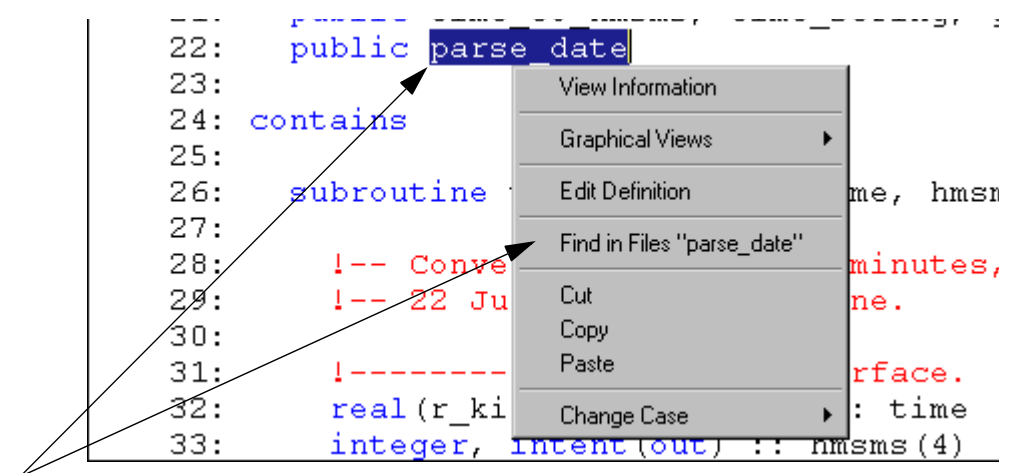

Choose any entity, or string, and select Find in Files from the right-click menu. The Find in Files dialog is loaded with the selected string.

| 577 Find in | n Files: "parse_date"                                  | ×      |
|-------------|--------------------------------------------------------|--------|
| Find:       | parse_date                                             | Search |
| File(s):    | *.f, *.for, *.f77, *.f9?                               | Stop   |
| Directory   | C:\Program Files\STI\sample\understand_f\fdas 📃 💌      | Browse |
|             | 🔽 Search Project Files Only 🛛 🔲 Search sub-directories | Clear  |
| Options:    | 🔽 Match Case In Code: 🔽 Comments                       | Output |
|             | 🔽 Match Whole Words 🔽 Strings                          |        |
|             | 🔽 Regular Expression 🔽 Statements                      | Close  |
|             |                                                        | Help   |

**Controlling Searches** In the Find in Files dialog, specify the string to search for and what

files to search. The Find in Files dialog also provides the following types of files to control the search:

- **Files and Directory:** The search may be conducted on all files that have been included for analysis or on a subset of files that you specify. Multiple files may be specified by using wildcards or by specifying a list of files separating each file with a "," comma.
- **Options:** You can also choose to consider case sensitivity when matching, require matching on whole words, or use regular expressions for matching. For details on searching without regular expressions, see *Wildcards Without Regular Expressions* on page 5–8. For information on using regular expressions, see *Regular Expressions* on page 5–8.
- **In Code:** You can include or exclude searching of strings found in comments, strings, or code statements.

In addition, you can click the **Output** button to open the Configure Find in Files Output dialog:

| Configure Find In Files output                              | × |
|-------------------------------------------------------------|---|
| 🔽 Display full path filenames                               |   |
| Project files: Display entity scope of find as [kind: name] |   |
| Okay Cancel                                                 |   |

• **Display full path filenames:** If this box is checked, each item in the results shows the full file path. If your files are in a single directory or have unique names, you may want to remove the checkmark from this box to minimize the need for horizontal scrolling of the results.

• **Display entity scope of find as [kind: name]:** If you put a checkmark in this box, the results show the type and name of the entity that contains each result.

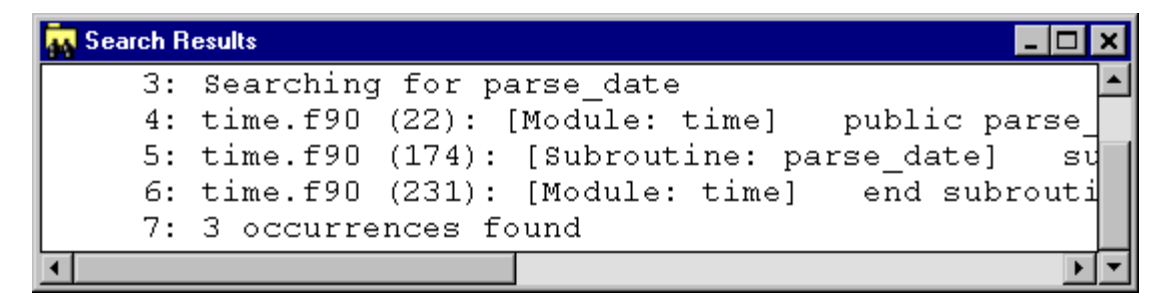

Press the *Search* button after specifying the search criteria and a list of all occurrences of the string will be displayed in the *Search Results* window.

Find string: may include wildcards.

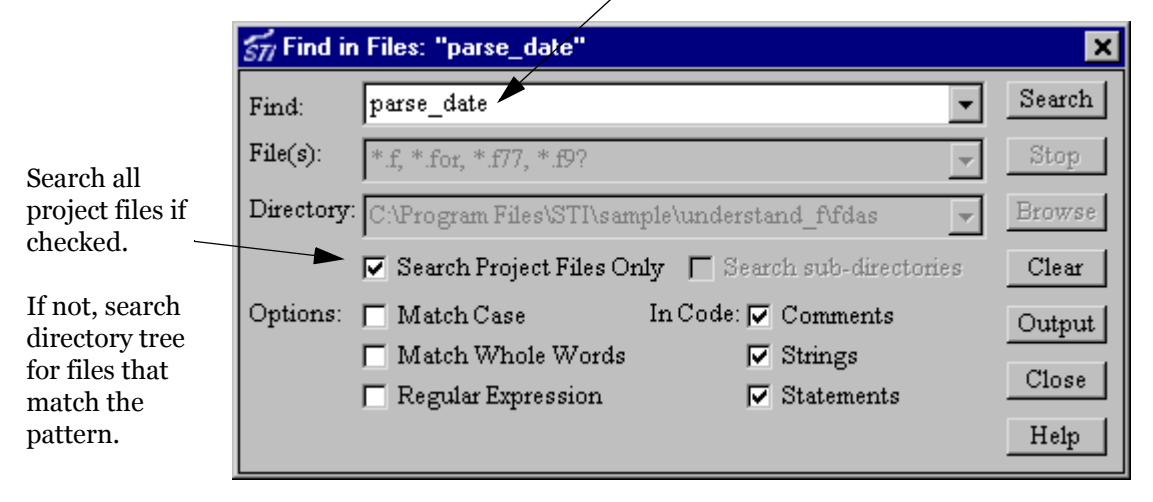

## **Search Results** The Find in Files *Search Results* window shows each occurrence of the string as it was found in the source line. Double click on any of the matching occurrences in the list, and the *Source Window* is loaded showing and highlighting that match.

The following shows a completed search of all project files for the string "hla" with the Source Window loaded with the selected matching occurrence.

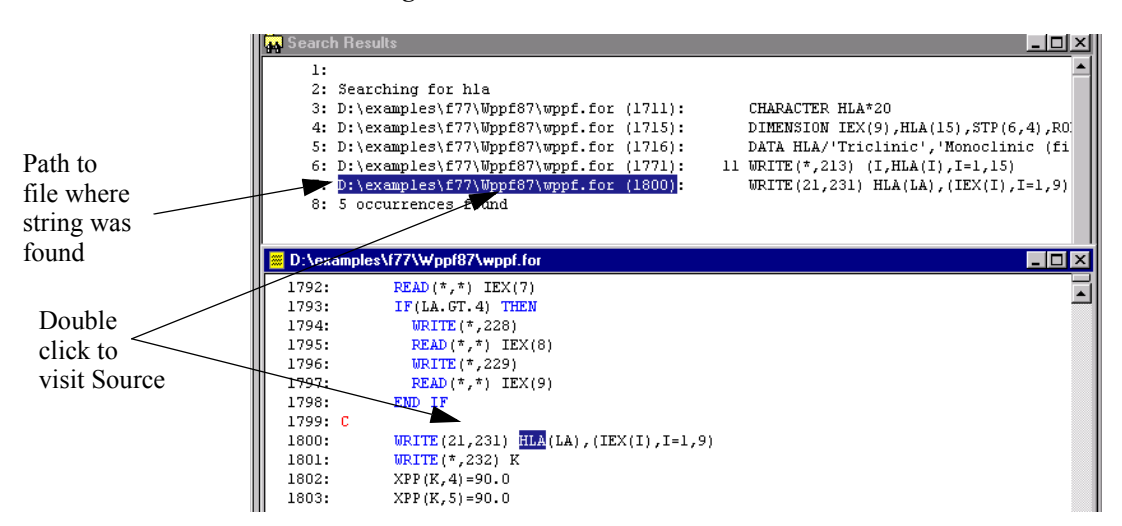

#### Chapter 6 Text and HTML Reports

This chapter describes how to create and view reports and the types of reports available.

This chapter contains the following sections:

| Section                          | Page |
|----------------------------------|------|
| An Overview of Report Categories | 6-2  |
| Cross Reference Reports          | 6–6  |
| Structure Reports                | 6-9  |
| Quality Reports                  | 6-12 |
| Metrics Reports                  | 6–16 |

#### An Overview of Report Categories

*Understand for FORTRAN* generates a variety of reports. The reports fall into these categories:

- **Cross-Reference** reports show information similar to that in the *Info Browser*, except that all entities are shown together in alphabetic order. For descriptions, see *Cross Reference Reports* on page 6–6.
- **Structure** reports show the structure of the analyzed program. For descriptions, see *Structure Reports* on page 6–9.
- **Quality** reports show areas where code might need to be examined. For descriptions, see *Quality Reports* on page 6–12.
- **Metrics** reports show basic metric information such as number of lines of code and comments. For descriptions, see *Metrics Reports* on page 6–16.

The following table shows the type and page number for each report.

| Report Type     | Report Name and Page                             |
|-----------------|--------------------------------------------------|
| Cross-Reference | Data Dictionary Report on page 6–6               |
| Cross-Reference | Program Unit Cross Reference Report on page 6–7  |
| Cross-Reference | <i>Object Cross Reference Report</i> on page 6–7 |
| Cross-Reference | <i>Type Cross Reference Report</i> on page 6–8   |
| Structure       | Declaration Tree on page 6–9                     |
| Structure       | Invocation Tree Report on page 6–10              |
| Structure       | Simple Invocation Tree Report on page 6–11       |
| Structure       | Include Report on page 6–11                      |
| Quality         | Program Unit Complexity Report on page 6–12      |
| Quality         | FORTRAN Extension Usage Report on page 6–13      |
| Quality         | Implicitly Declared Objects Report on page 6–14  |
| Quality         | Unused Object Report on page 6–14                |
| Quality         | Unused Type Report on page 6–15                  |
| Quality         | Unused Program Unit Report on page 6–15          |
| Quality         | <i>Metrics Reports</i> on page 6–16              |
| Metrics         | Project Metrics Report on page 6–17              |
| Metrics         | Program Unit Metrics Report on page 6–17         |
| Metrics         | File Metrics Report on page 6–18                 |

| Augment with the<br>PERL or C API | The reports included with <i>Understand for FORTRAN</i> have evolved over many years to accommodate common customer requests. However, we recognize that not all needs can be covered.                                                                                                    |  |  |
|-----------------------------------|----------------------------------------------------------------------------------------------------|--|--|
|                                   | To help you develop custom reports we include both PERL and C interfaces to <i>Understand for FORTRAN</i> databases.                                                                                                    |  |  |
|                                   | For details on the PERL interface see our web site:<br>http://www.scitools.com/perl.shtml                                                                                                    |  |  |
|                                   | For details on the C API see its manual at<br>http://www.scitools.com/manuals/latest/                                                                                                    |  |  |
|                                   | Both pages have a number of example programs and scripts.                                                                                                    |  |  |
| Output Formats                    | <i>Understand for FORTRAN</i> reports are generated either as Text or as HTML files. On Windows, the ASCII text follows the DOS text file format (carriage return and line feed at the end of each line). On UNIX, text files are created according to the UNIX convention (lines end with a carriage return).                                                                                                    |  |  |
|                                   | HTML reports are generated as HTML 3.0 format files. The<br>generated HTML is not complex, the only HTML 3.0 (versus HTML<br>2.0) feature used is frames. Netscape 2.0 and higher, and Internet<br>Explorer 3.0 and higher can display the files.                                                                                                    |  |  |
|                                   | If you have specified multiple HTML files be generated per report in<br>the Report Configuration dialog, the top of the HTML report will<br>show the index of the report sections by displaying the first one or<br>two characters character of the entity name in that section. These<br>are also links to those files, so clicking on the desired index entry will<br>take you directly to that page.                                                               |  |  |
| Report File Naming<br>Conventions | File names of reports generated vary based on the type and format of the report generated.                                                                                                    |  |  |
|                                   | For text files, a single text file containing all selected reports may be generated or separate files for each type of report may be generated. A single text file is named <i><project_name></project_name></i> .txt. For separate text files, the root of the file name is <i><project_name></project_name></i> with varying suffixes added to the file name to distinguish the type of report. The following table shows the file names used for each text report. |  |  |
|                                   | For HTML files, a single HTML file containing all selected reports<br>may be generated or separate files for each type of report may be<br>generated. HTML files are further broken down into separate files,                                                                                                    |  |  |

either alphabetically by entity name or in groups of N number of entities. An index file is also generated and contains links to all the other HTML reports generated. The report index file is named index.html.

The following table shows the file names used for each separate HTML and text report. In the HTML Reports column, n is a letter from A-Z if "Alphabetic" was selected. If "Every n entities" was selected, n is a number beginning with zero.

| Report Name                  | Alpha or Numeric HTML Reports | Text Reports        |
|------------------------------|-------------------------------|---------------------|
| Data Dictionary              | dictionary_n.html             | <i>project</i> .dic |
| Program Unit Cross Reference | progunit_xref_n.html          | <i>project</i> .pux |
| Object Cross Reference       | object_xref_n.html            | <i>project</i> .obx |
| Type Cross Reference         | type_xref_n.html              | <i>project</i> .tyx |
| Declaration Tree             | decltree_n.html               | <i>project</i> .dct |
| Invocation Tree              | invocation_n.html             | <i>project</i> .inv |
| Simple Invocation Tree       | simpleinvtree_n.html          | <i>project</i> .sit |
| Include Report               | include_ <i>n</i> .html       | project.inc         |
| Program Unit Complexity      | progunitcomp_metrics_n.html   | project.cmx         |
| Project Metrics              | projmetrics.html              | <i>project</i> .jme |
| Program Unit Metrics         | progunit_metris_n.html        | <i>project</i> .pmx |
| File Metrics                 | file_metrics_n.html           | <i>project</i> .fmx |
| FORTRAN Extension Usage      | extension_usage_n.html        | project.fex         |
| Implicitly Declared Objects  | implicitdeclobjs_n.html       | project.imx         |
| Unused Objects               | unusedobject_n.html           | <i>project</i> .qno |
| Unused Types                 | unusedtype_n.html             | <i>project</i> .qnt |
| Unused Program Units         | unusedprogunit_n.html         | <i>project</i> .qnu |
Searchable Entity Index For HTML reports only, there is a single index file containing an alphabetical list of all entities found in all other generated HTML reports. The entities listed in the index have hyper links to the Data Dictionary report for that entity. The entity index file is named entity\_index.html and can be accessed from the "index" link on the main HTML page.

The following figure shows an example of the entity index.

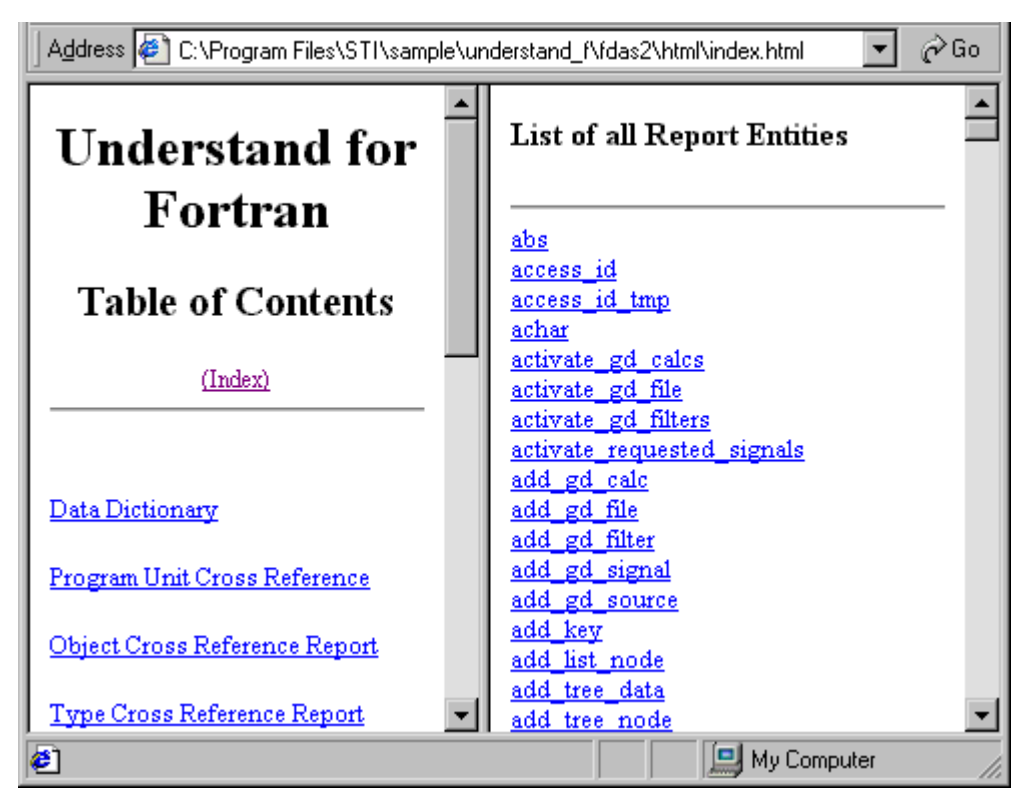

Generating Reports from the Command Line

HTML, text, and project metrics reports may be generated with the command line program *"repftn"*. Refer to *Generating Reports* on page 9–8 for details on using *repftn*.

### **Cross Reference Reports**

Cross-Reference reports show information similar to that in the References section of the Info Browser, except that all entities are shown together in alphabetic order. The following table shows the page that describes each type of cross-reference report.

#### Report Name

Data Dictionary Report on page 6–6 Program Unit Cross Reference Report on page 6–7 Object Cross Reference Report on page 6–7 Type Cross Reference Report on page 6–8

### Data Dictionary Report

The *Data Dictionary Report* lists all entities alphabetically. Each listing shows the entity name, what kind of entity it is (*subprogram, type, variable, parameter, function, include file*), along with a links to the location where it is declared in the source code.

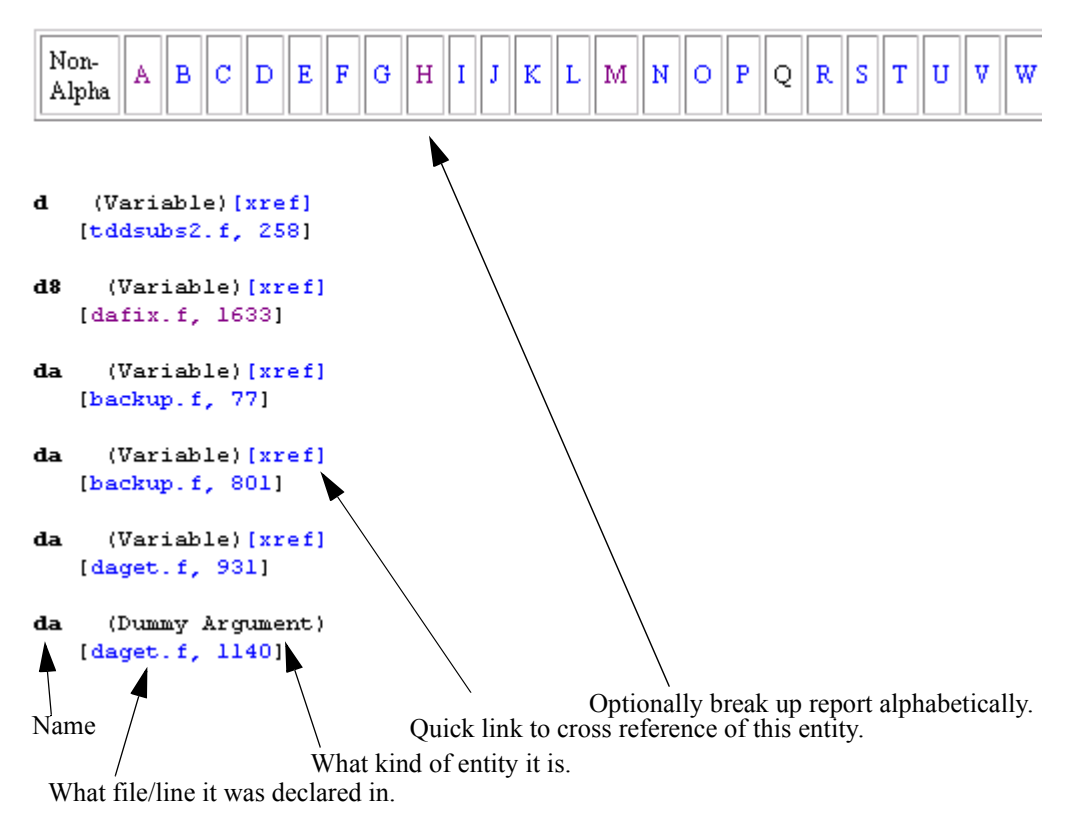

Program Unit CrossThe Program Unit Cross Reference Report lists all subprograms<br/>analyzed into the library in alphabetic order along with information<br/>about what they return (if anything), what parameters are used, and<br/>where they are used by other program units.

The HTML version offers hyperlinks to the Data Dictionary report entry and to the source code where each reference occurs.

### **Program Unit Cross Reference**

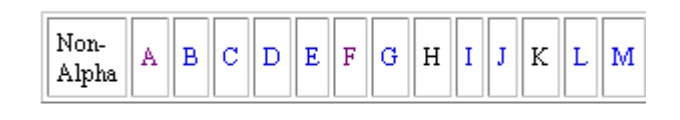

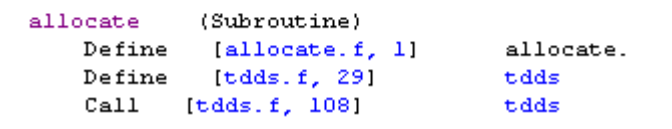

### Object Cross Reference Report

The Object Cross Reference Report lists all objects (FORTRAN *variables, parameters, macros*) in alphabetic order along with declaration and usage references.

### **Object Cross Reference Report**

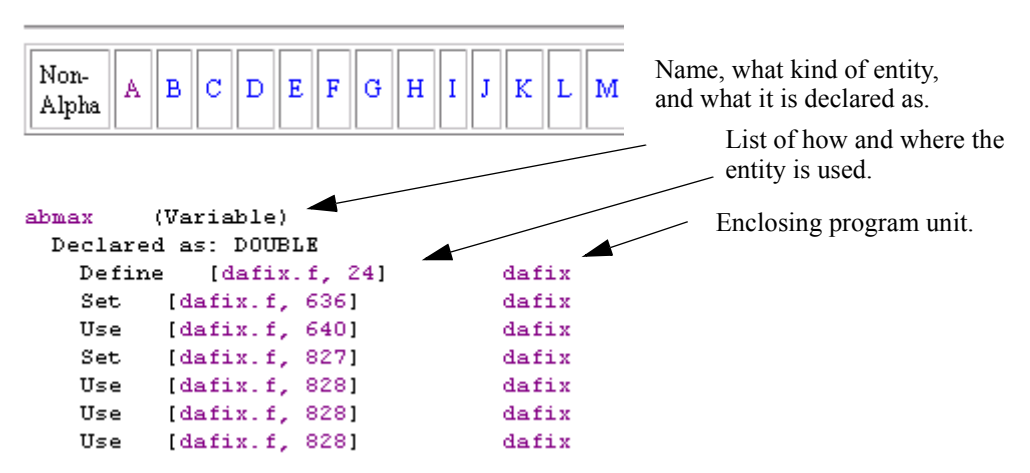

The HTML version of this report includes hyperlinks to the Data Dictionary Report and the source code where the reference occurs.

| Type Cross       | The Type Cross Reference Report lists all declared types in        |
|------------------|--------------------------------------------------------------------|
| Reference Report | alphabetic order, along with their declaration and usage           |
| •                | information. The HTML version of the report offers hyperlinks to   |
|                  | the Types data dictionary report entry, as well as the source code |
|                  | where the reference occurs.                                        |

### Structure Reports

Structure reports are designed to help you understand the relationships between various entities. The following table shows the page in this chapter that describes each type of structure report.

**Report Name and Page** 

Declaration Tree on page 6–9 Invocation Tree Report on page 6–10 Simple Invocation Tree Report on page 6–11 Include Report on page 6–11

#### Declaration Tree

The Declaration Tree report shows a textual representation of an declaration tree for each FORTRAN file.

#### **Declaration Tree Report**

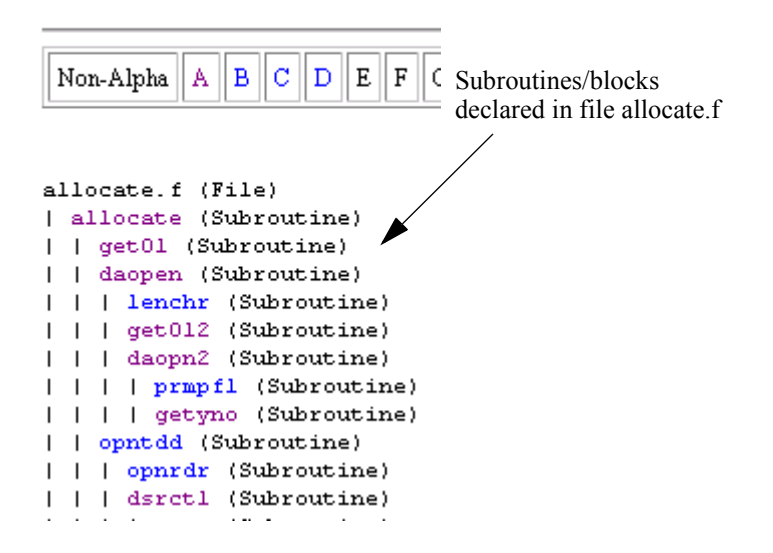

**Invocation Tree Report** The Invocation Tree Report shows a textual representation of the full invocation tree for each subprogram analyzed. The report shows who each subprogram calls. Levels are indicated by tabs and are lined up with vertical bars. Each nesting level is read as "calls".

The HTML version offers hyperlinks to the function's Data Dictionary report entry.

#### **Invocation Tree Report**

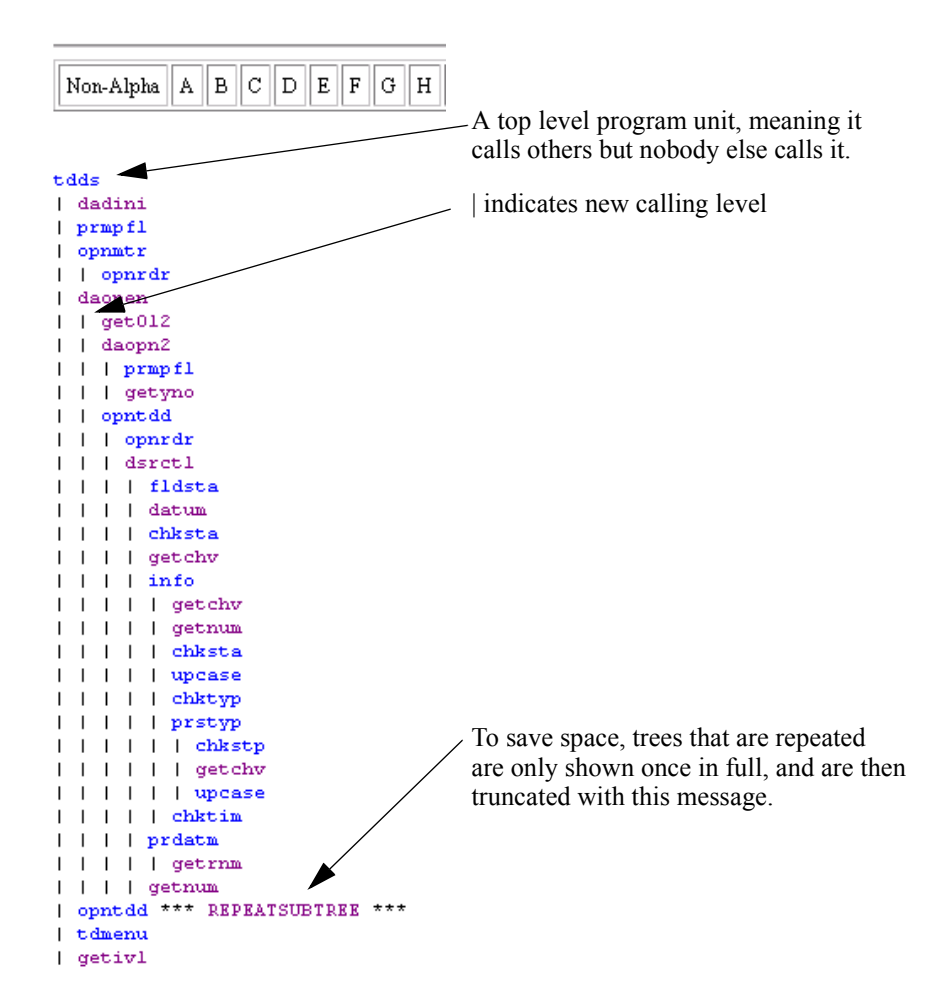

Simple InvocationThe Simple Invocation Tree Report shows the invocation tree to only<br/>one level for each program unit that has been analyzed.

### **Simple Invocation Tree Report**

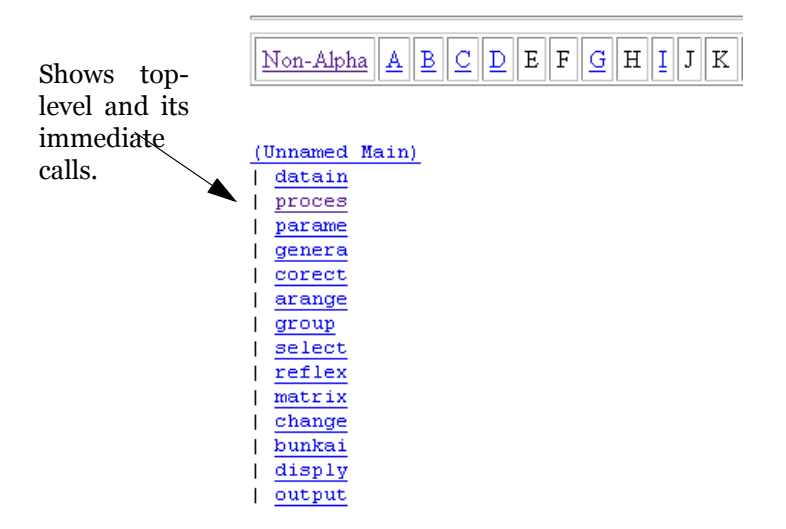

The invocation level is indicated by an indent and a vertical bar and is read as "calls".

**Include Report** The Include Report lists all include files analyzed in the source code in alphabetic order with information about which files include them. The HTML version offers hyperlinks to the source code where each reference occurs.

### Include Report

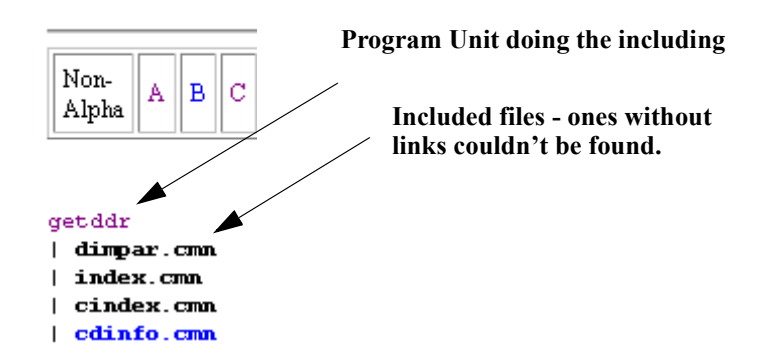

# Quality Reports

|                                   | <i>Understand for FORTRAN</i> 's quality reports are designed to provide<br>information about areas of the analyzed source that might not meet<br>standards or that hold the potential for trouble. They also identify<br>areas where extra programming has been done but not needed. This<br>sometimes identifies areas that aren't yet complete, or that haven't<br>been maintained completely. |
|-----------------------------------|----------------------------------------------------------------------------------------------------|
|                                   | The following table shows the page in this chapter that describes each type of quality report.                                                                                                    |
|                                   | Report Name and Page                                                                                                    |
|                                   | Program Unit Complexity Report on page 6–12                                                                                                    |
|                                   | FORTRAN Extension Usage Report on page 6–13                                                                                                    |
|                                   | Implicitly Declared Objects Report on page 6–14                                                                                                    |
|                                   | Unused Object Report on page 6–14                                                                                                    |
|                                   | <i>Unused Type Report</i> on page 6–15                                                                                                    |
|                                   | Unused Program Unit Report on page 6–15                                                                                                    |
|                                   | Metrics Reports on page 6–16                                                                                                    |
|                                   |                                                                                                    |
| Program Unit<br>Complexity Report | The <i>Program Unit Complexity Report</i> lists every subroutine in alphabetic order along with the McCabe (Cyclomatic) complexity value for the code implementing that subroutine.                                                                                                    |
|                                   | The cyclomatic complexity is the number of independent paths<br>through a module. The higher this metric the more likely a program<br>unit is to be difficult to test and maintain without error.                                                                                                    |
|                                   | The Modified column shows the cyclomatic complexity except that<br>each case statement is not counted; the entire switch counts as 1.                                                                                                    |

The Strict column shows the cyclomatic complexity except && and || also count as 1.

| Non-Alp | haAB       | C D E P G H         | Click on<br>column header<br>for explanation<br>of each metric |
|---------|------------|---------------------|----------------------------------------------------------------|
|         | Cyclomatic | Modified - Case One |                                                                |
| dadi    | 0          | 0                   |                                                                |
| dadini  | 0          | 0                   |                                                                |
| dadio   | 0          | 0                   |                                                                |
| dado    | 0          | 0                   |                                                                |
| dadsum  | 0          | 0                   |                                                                |
| dafctl  | 51         | 51                  |                                                                |
| dafile  | 51         | 51                  |                                                                |
| dafix   | 181        | 181                 |                                                                |

#### Program Unit Complexity Report

FORTRAN ExtensionThis report lists anywhere your source code has non-standardUsage ReportFORTRAN extensions. The report factors in what variant (F77, F90,<br/>F95) you chose on your project configuration.

Extensions are explained in the glossary link of the report.

Following is a snippet from a sample FORTRAN Extension Usage report:

Fortran Extension Usage Report

|                                       | AUTOMATIC:<br>CEXTERNAL:<br>CLOSE Statement No-Parens<br>DATAPOOL:<br>Declaration /clist/ initialization:<br>EXIT DO Statement:<br>EXIT IF Statement:<br>EXIT FOR Statement:<br>EXIT LOOP Statement:<br>FOR Statement:<br>IF block without THEN:<br>IMPLICIT UNDEFINED:<br>LOOP Statement: |                                                                                                    |
|---------------------------------------|----------------------------------------------------------------------------------------------------|----------------------------------------------------------------------------------------------------|
| Implicitly Declared<br>Objects Report | The <i>Implicitly Dec</i><br>parameters that we<br>declaration mode.<br>a risky practice, an<br>practice is occurrin                                                                                                    | <i>clared Objects Report</i> lists any variables or<br>ere implicitly declared using FORTRAN's implicit<br>Using implicitly declared variables is considered<br>and this report helps you weed out where the<br>ng in your code. |
|                                       | The HTML version<br>Dictionary report e                                                                                                    | n offers hyperlinks to the function's Data<br>entry.                                                                                                    |
| Unused Object<br>Report               | The Unused Object<br>Reference Report.<br>used are listed.                                                                                                    | <i>t Report</i> is formatted the same as the <i>Object Cross</i><br>However, only objects that are declared but never                                                                                                    |

The HTML version offers hyperlinks to the function's Data Dictionary report entry and the source where the object is declared.

|                               | Unused Objects Report                                                                                                    |
|-------------------------------|----------------------------------------------------------------------------------------------------|
|                               | $\begin{tabular}{ c c c c c c c c c c c c c c c c c c c$                                                                                                    |
|                               | bio.f         a       1180         blh       1180         brh       1180         brk       1180         c       1180         chk       1180         coef       1180         dabs       34         dabs       34         dexp       34         dexp       1173         dexp       1827         dlog       34 |
| Unused Type Report            | The <i>Unused Type Report</i> is formatted the same as the <i>Type Cross Reference Report</i> . However, only types that are declared but never used are listed.                                                                                                    |
|                               | The HTML version offers hyperlinks to the function's Data<br>Dictionary report entry and the source where the type is declared.                                                                                                    |
| Unused Program Unit<br>Report | The <i>Unused Program Unit Report</i> identifies program units that are declared but never used.                                                                                                    |
|                               | Note that this listing in this report doesn't mean the system doesn't<br>need this program unit. For instance, interrupt handlers that are<br>called by system interrupts are often never "used" within the other<br>source of the program.                                                                 |
|                               | Unused Program Units Report                                                                                                    |
|                               | Non-Alpha A B C D E F G I                                                                                                    |
|                               | dafix.f<br>ndxsta 1414                                                                                                    |

# **Metrics Reports**

Metrics reports show basic metric information such as number of lines of code and comments. The following table shows the page in this chapter that describes each type of cross-reference report.

|                                          | Report Name and Page                                                                                                    |
|------------------------------------------|----------------------------------------------------------------------------------------------------|
|                                          | Project Metrics Report on page 6–17                                                                                                    |
|                                          | Program Unit Metrics Report on page 6–17                                                                                                    |
|                                          | File Metrics Report on page 6–18                                                                                                    |
|                                          | Reports can be generated in HTML and text formats. Since these reports are often read by those not having <i>Understand for FORTRAN</i> the metrics are also defined in the HTML reports.                                                                                                |
| Three Ways to Get<br>Metrics Information | <i>Understand for FORTRAN</i> provides these ways to get metrics information:                                                                                                    |
|                                          | • <b>Information Browser</b> - The last node on the Information<br>Browser tree is Metrics. This branch can be expanded to show all<br>the metrics available for the currently selected entity.                                                                                          |
|                                          | • <b>Reports</b> - These are described below. It is important to note that not all metrics collected are reported. Some are not shown in the reports to save space or because they do not fall into a particular report category.                                                        |
|                                          | • <b>Export</b> - All metrics may be exported from the <b>Project</b> -><br><b>Metrics Export</b> menu. Metrics may be chosen. This output is<br>comma-delimited, which allows you to import it into most<br>spreadsheets and databases.                                                 |
|                                          | • <b>PERL/C API</b> - a more advanced way to get existing metrics, and also to calculate new metrics, is with the PERL and C API. These provide full access to the <i>Understand for FORTRAN</i> database. Examples and documentation can be found at http://www.scitools.com/perl.shtml |
| What Metrics are<br>Available?           | The complete list of metrics available in <i>Understand for FORTRAN</i> changes frequently - more frequently than this manual is reprinted.                                                                                                    |
|                                          | A complete and accurate list is always available on our web site:<br>http://www.scitools.com/metrics.txt                                                                                                    |

| Project Metrics<br>Report      | The <i>Project Metrics Report</i> provides metric information about the entire project. The metrics reported are: the total number of files, the total number of functions, and the total number of lines of source code. This information is also reported on the main title page of the HTML report. |                                                |  |  |  |
|--------------------------------|----------------------------------------------------------------------------------------------------|------------------------------------------------|--|--|--|
|                                | <b>Project Metrics Report</b>                                                                                                    |                                                |  |  |  |
|                                | Files:                                                                                                    | 24                                             |  |  |  |
|                                | Lines:                                                                                                    | 11483                                          |  |  |  |
|                                | Blank Lines:                                                                                                    | 1                                              |  |  |  |
|                                | Code Lines:                                                                                                    | 8324                                           |  |  |  |
|                                | Comment Lines:                                                                                                    | 3158                                           |  |  |  |
|                                | Declarative Statements:                                                                                                    | 1342                                           |  |  |  |
|                                | Executable Statements:                                                                                                    | 6820                                           |  |  |  |
|                                | Percent Comment:                                                                                                    | 37%                                            |  |  |  |
| Program Unit Metrics<br>Report | The <i>Program Unit Metrics Report</i> pr<br>metrics for each subroutine that has b                                                                                                    | ovides information on various<br>een analyzed. |  |  |  |
| •                              | The following metrics are provided for                                                                                                    | r each subroutine:                             |  |  |  |
|                                | • Total number of lines                                                                                                    |                                                |  |  |  |
|                                | • Total number of lines of code                                                                                                    |                                                |  |  |  |
|                                | • Total number of lines that contain                                                                                                    | comments                                       |  |  |  |
|                                | Total number of blank lines                                                                                                    |                                                |  |  |  |
| Note:                          | code+comment+blank != lines<br>Some lines may contain both code and                                                                                                    | l comments.                                    |  |  |  |
|                                | Program Unit Metrics Repo                                                                                                    | rt                                             |  |  |  |

| Non-A  | lpha A | ВС             |               | EFG              | H I J K                 |                           |
|--------|--------|----------------|---------------|------------------|-------------------------|---------------------------|
|        | Lines  | Blank<br>Lines | Code<br>Lines | Comment<br>Lines | Execution<br>Statements | Declaration<br>Statements |
| facscl | 60     | 0              | 39            | 21               | 32                      | 8                         |

File Metrics ReportThe File Metrics Report provides information similar to that in the<br/>Program Unit Metrics Report. However, it is organized by file<br/>rather than by program unit.

Click on each metric column to get a detailed description of it.

*Note:* code+comment+blank != lines Some lines may contain both code and comments.

|            | Lines | Blank<br>Lines | Code<br>Lines | Comment<br>Lines | Execution<br>Statements | Declaration<br>Statements | Mains /<br>Subprograms | Avg.<br>Complexity | Avg.<br>Complexity<br>Case 1 | Percent<br>Comment |
|------------|-------|----------------|---------------|------------------|-------------------------|---------------------------|------------------------|--------------------|------------------------------|--------------------|
| allocate.f | 65    | 0              | 40            | 25               | 12                      | 34                        | 1                      | 10                 | 10                           | 62                 |

### Exporting Project Metrics Info

The Project Metrics Report provides metric information about the entire project. Project metrics can be saved to a comma-delimited text file which can be used in Excel and other spreadsheet programs.

Choose **Project**->**Metrics Export** to open the Export Metrics dialog.

| Export Metrics Save As: C.myprojectimetrics.txt |                                                                                                    | Browse |
|-------------------------------------------------|----------------------------------------------------------------------------------------------------|--------|
| Write Column Titles                             | 🗖 Long Filenames                                                                                                    |        |
| Available Metrics                               | Selected Metrics to Generate                                                                                                    |        |
|                                                 | Add       AvgCyclomatic         Remove       AvgCyclomaticModified         Move Up       AvgLine         Move Down       AvgLineCode         Move Down       AvgLineComment         CountClassBase       CountClassCoupled | •      |
| Metrics data file is comma delimited.           | Generate Okay                                                                                                    | Cancel |

Specify the file name for the metrics text file and whether column titles and full file paths are to be included in the file. Also select the metrics you want to include in the generated file. After setting options, click **Generate** to export the file. The following is an excerpt of the comma-delimited metrics file produced.

Kind,Name,AvgCyclomatic,AvgCyclomaticModified,AvgCyclomaticStrict,AvgLines,AvgLinesBlank, Function, alternate,0,0,0,0,0,0,0,0,0,13,13,17,48,5,43,3 Function, chimaera,0,0,0,0,0,0,0,0,0,19,19,19,95,6,83,13 Function, complain,0,0,0,0,0,0,0,0,0,1,1,1,8,0,8,0 Function, complain,0,0,0,0,0,0,0,0,0,1,1,1,9,0,9,0 Function, egsecute,0,0,0,0,0,0,0,0,0,5,5,7,17,1,16,0 Function,error,0,0,0,0,0,0,0,0,0,1,1,1,9,0,9,0

# Chapter 7 Using External Editors and Other Tools

This chapter will show how to configure and use source code editors and other external tools from within *Understand for FORTRAN*.

This chapter contains the following sections:

| Section                               | Page |
|---------------------------------------|------|
| Using an External Editor              | 7-2  |
| Configuring Tools                     | 7-4  |
| Adding Tools to the Right-Click Menus | 7-6  |
| Adding Tools to the Tools Menu        |      |
| Adding Tools to the Toolbar           | 7-9  |
| Running External Commands             | 7-10 |

### Using an External Editor

You can use an editor other than the one provided with *Understand for FORTRAN* for viewing and editing your source code. The editor you select is used whenever you open source code. This provides convenient source navigation while using a familiar editor. For example, you can use Microsoft Visual C++ or Emacs as your editor.

You should choose an editor that accepts command line parameters that specify the file to open, and a line and column number to go to.

To change the editor, follow these steps:

- 1 Choose Options->Editor Selection.
- **2** In the Choose an Editor dialog, select the editor you want to use. The default is "Understand". On Windows, you can select Msdev for the Microsoft Visual C++ editor. Other standard editors may be available in the drop-down list.

| Choose an editor                                              |
|---------------------------------------------------------------|
| All opened files will be sent to following editor             |
| Use as editor: Understand                                     |
| User defined editor                                           |
| Editor:                                                       |
| Parameters:                                                   |
| Use \$File \$Line \$Col for converted parameters              |
| Application to use MDI (Multiple Document Interface)          |
| Recommended to turn MDI off for editors other than Understand |
| Okay Cancel                                                   |

**3** If your editor is not in the **Use as editor** drop-down list, choose "User defined editor". Then click the "..." button and browse for the editor's executable file. In the **Parameters** field, type the command line parameters you want to use when opening the

editor. Use the following \$File, \$Line, and \$Col variables to allow *Understand for FORTRAN* to open source files to the correct location.

For example, for the GVIM editor on UNIX, the **Editor** is "gvim", and the **Parameters** should be as follows (for GVIM 6.0 or later):

--servername UNDC --remote +\$line \$file

For the TextPad editor on Windows, the **Editor** is most likely c:\Program Files\textpad4\textpad.exe, and the **Parameters** should be as follows:

\$file(\$line,\$col)

**4** On Windows, we recommend that you remove the checkmark from the **Application to use MDI** box if you are using an external editor or using *Understand for FORTRAN* in server mode. If possible, turn off the Multiple Document Interface in your external editor.

If this box is checked, *Understand for FORTRAN*runs in Multiple Document Interface (MDI) mode. The main application window contains windows opened from within *Understand for FORTRAN*.

If this box is unchecked, *Understand for FORTRAN* runs in Single Document Interface (SDI) mode. In SDI mode, there is no single application window to contain the *Understand for FORTRAN* windows. Instead, each window is separate. In SDI mode, the Information Browser window has a "Stay on Top" push pin icon you can click to cause its window to stay on top of other windows. This is useful when using the Information Browser in conjunction with other tools as described in Chapter 8, "Server Mode: Controlling from Other Programs".

You will need to close and restart *Understand for FORTRAN* in order for changes to the MDI/SDI setting to take effect.

### **Configuring Tools**

Select **Options->Tool Configurations** from the toolbar menu to configure external tools such as source code editors for use within *Understand for FORTRAN*. External tools configured for use will be available for context-sensitive launching from the right-click popup menus.

Use the **Tools** tab of the *Configurations* dialog to define the application command and parameters to invoke the tool. Also specify the desired name to appear on the right-click menus in *Understand for FORTRAN*. If the tool you use is on your executable search path, simply enter its name. If not, then use the *Browse* button to specify the full path to its executable.

| Configurations                                                                                                    |                                 |                              |               |
|----------------------------------------------------------------------------------------------------|---------------------------------|------------------------------|---------------|
| Tools                                                                                                    | Popup Menu                      | Tools Menu                   | Toolbar       |
| External Commands<br>Edit location with Text<br>Edit entity declaration<br>Edit location with PFE<br>Edit entity declaration | Pad<br>with Textpad<br>with PFE |                              | New<br>Delete |
| Menu Text Edit locati                                                                                                    | on with TextPad                 |                              | _             |
| Command txtpad32.es                                                                                                    | xe                              |                              | Browse        |
| Parameters \$CurFile(\$                                                                                                    | CurLine, \$CurCol)              |                              | Help          |
| Initial Dir                                                                                                    |                                 |                              | Browse        |
| Add to Pop Up Mer                                                                                                    | nu 🗖 C                          | apture output of command lin | e tool        |
| 🔽 Add to Tools Menu                                                                                                    | . 🗖 🗆                           | Inderstand perl script       | Apply         |
| 🔽 Add to Toolbar                                                                                                    |                                 |                              |               |
|                                                                                                    |                                 | Oka                          | y Cancel      |

Parameters beginning with \$Cur are current position variables that are only available on menus inside a file display. Parameters beginning with \$Decl are declaration variables that are only available for entities with an entity declaration.

| Variable           | Description                                                                                                    |  |
|--------------------|----------------------------------------------------------------------------------------------------|--|
| \$CurProject       | Current fullname location of opened project                                                                                                    |  |
| \$CurProjectDir    | Directory the opened project is located                                                                                                    |  |
| \$CurProjectName   | urrent short filename of opened project (not including extension)                                                                                                    |  |
| \$CurReportHtml    | rrent fullname location of opened project's HTML Report                                                                                                    |  |
| \$CurReportText    | irrent fullname location of opened project's single file Text Report                                                                                                    |  |
| \$CurCol           | Current file's column position                                                                                                    |  |
| \$CurFile          | Current file's full path name                                                                                                    |  |
| \$CurFileDir       | Current file's directory                                                                                                    |  |
| \$CurFileShortName | Current file's name without full path                                                                                                    |  |
| \$CurFileName      | Current file's name not including extension or full path                                                                                                    |  |
| \$CurFileExt       | Current file's extension                                                                                                    |  |
| \$CurLine          | Current file's line position                                                                                                    |  |
| \$CurSelection     | Selected text in the Current window (currently file windows only)                                                                                                    |  |
| \$CurWord          | The word/text at the current cursor position in the Current file window                                                                                                    |  |
| \$DeclCol          | Column in which the selected entity was declared, defaults to 1                                                                                                    |  |
| \$DeclFile         | Full path name of the file in which the selected entity was declared                                                                                                    |  |
| \$DeclLine         | Line in which the selected entity was declared, defaults to 1                                                                                                    |  |
| \$PromptForText    | "text descriptor" before executing command, prompts user for this needed string parameter                                                                                                    |  |
|                    | Clicking the <b>Help</b> button displays the most up-to-date list of symbols that may be used for parameters.                                                                                                    |  |
|                    | To automatically add the tool to the right-click pop-up menu, check<br>the "Add to Pop Up Menu" box. To automatically add the tool to the<br><b>Options-&gt;User Tools</b> menu, check the "Add to Tools Menu" box.<br>To automatically add an icon for the tool to the toolbar, check the<br>"Add to Toolbar" box. |  |
|                    | Select <i>Apply</i> when completed to add the new command to the list.<br>Selected commands may also be deleted from the list.                                                                                                    |  |

### Adding Tools to the Right-Click Menus

Once the command is defined, the **Popup Menu** tab lists the available tool commands which you can selectively include or exclude from the right-click popup menu. The tools will be active or inactive on the right-click menu based on the context of the parameters provided to the tool.

*Note:* For example, a source editor which specifies \$DeclFile as a parameter will be selectable from the right-click menu for any entity where the declaration is known, but will not be active for an undeclared entity.

The selected tools will appear on the right-click menu in the order in which they are defined here. Use the *Move Up* and *Move Down* buttons to order the tools as desired.

In the example below, three of the four tools defined will appear on the right-click popup menu.

| Tool Con         | figurations                                                                       |                     |                  |                             |                                                                                                    |                                      | × |
|------------------|-----------------------------------------------------------------------------------|---------------------|------------------|-----------------------------|----------------------------------------------------------------------------------------------------|--------------------------------------|---|
|                  | Tools                                                                             | Рорир Мен           | u                | Т                           | ools Menu                                                                                                    | Toolbar                              |   |
| On<br>Ed:<br>Ed: | Popup Menu<br>t location with Text<br>t entity declaration<br>t location with PFE | Pad<br>with Textpad | A<br>Ren<br>Move | dd<br>nove<br>7e Up<br>Down | Available Command<br>Edit location with 1<br>Edit entity declarat<br>Edit location with F<br>Edit entity declarat | 4s<br>FextPad<br>PFE<br>ion with PFE |   |

The following figure shows a right-click menu for an entity showing the available external tools. In a declaration view, tools that reference where the entity is declared will be active.

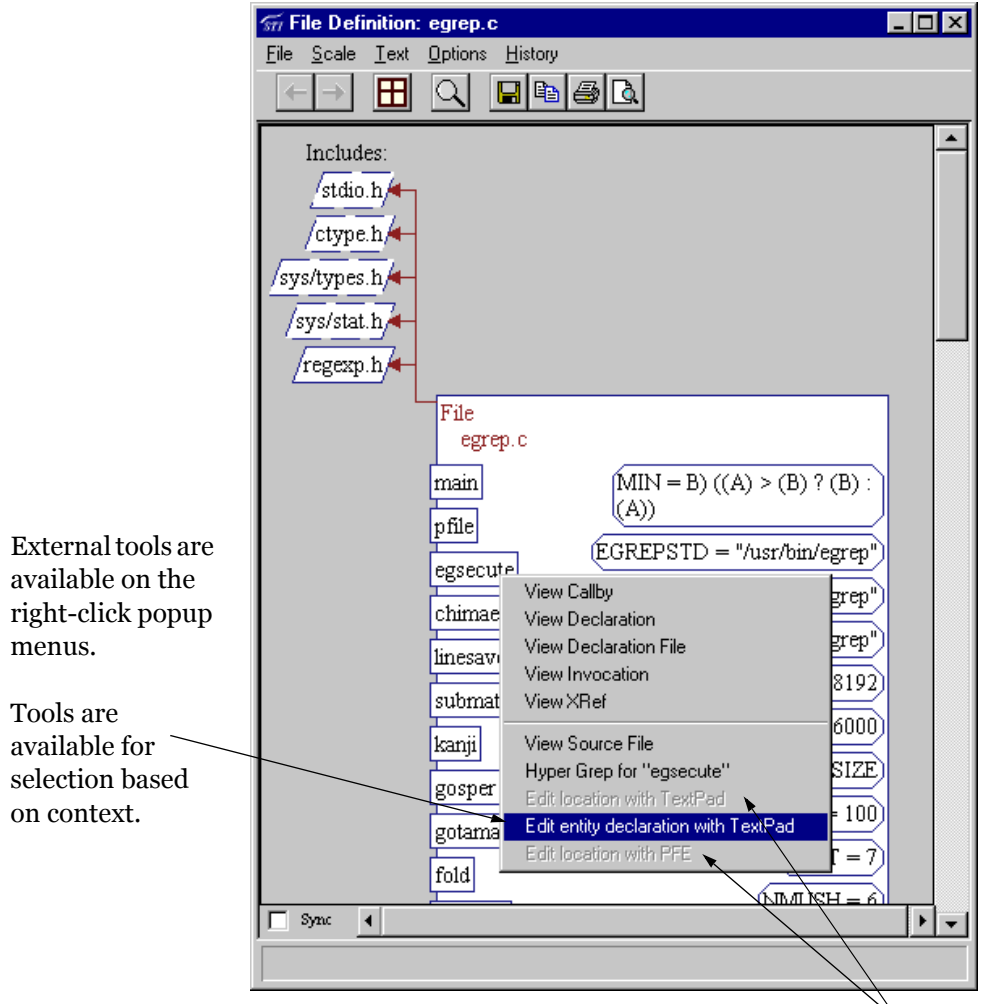

Tools which are not applicable for the given context are grayed out.

# Adding Tools to the Tools Menu

To add a tool to the **Options->User Tools** menu, go to the **Tools Menu** tab. You can selectively include or exclude tools from the menu.

The selected tools appear on the menu in the order in which they are listed in the left box. Use the **Move Up** and **Move Down** buttons to order the tools as desired.

| Tool Configurations                                                                                                    |                                 |                                       |                                                                                                    |                                                            |  |  |
|----------------------------------------------------------------------------------------------------|---------------------------------|---------------------------------------|----------------------------------------------------------------------------------------------------|------------------------------------------------------------|--|--|
| Tools                                                                                                    | Popup Menu                      | 1   I                                 | fools Menu                                                                                                    | Toolbar                                                    |  |  |
| On Tool Menu<br>Edit location with Text<br>Edit entity declaration<br>Edit location with PFE<br>Edit entity declaration | Pad<br>with Textpad<br>with PFE | Add<br>Remove<br>Move Up<br>Move Down | Available Comman<br>Edit location with '<br>Edit entity declarat<br>Edit location with I<br>Edit entity declarat | ds<br>TextPad<br>tion with Textpad<br>PFE<br>tion with PFE |  |  |
|                                                                                                    |                                 |                                       | Oka                                                                                                    | y Cancel                                                   |  |  |
|                                                                                                    |                                 |                                       |                                                                                                    |                                                            |  |  |

# Adding Tools to the Toolbar

To add a tool to the toolbar, go to the **Toolbar** tab. You can selectively include or exclude tools from the toolbar.

Icons for the selected tools appear on the toolbar in the order in which they are listed in the left box. Use the **Move Up** and **Move Down** buttons to order the tools as desired.

To change the icon for a particular tool, select that tool in the left box. Then click the "..." button near the bottom of the dialog and browse for an icon file (.ico) or executable file (.exe) that contains the icon you want to use.

### **Running External Commands**

The **Options->Run a Command** menu item permits any external command to be run directly from *Understand for FORTRAN*. Common commands to invoke are compilers, configuration management tools, and PERL/C programs written using Understand's API.

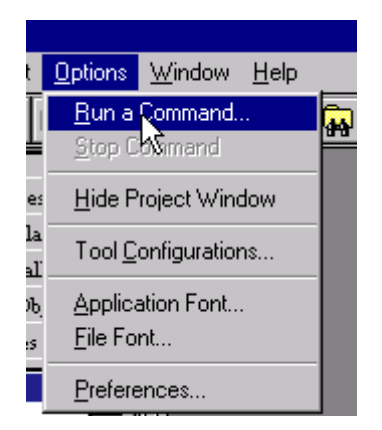

| Run a comm        | and   |      | ×            |
|-------------------|-------|------|--------------|
| Command           |       |      | <b>•</b>     |
| Parameter         |       |      | -            |
| Initial Directory |       |      | <b>•</b>     |
| 🔽 Capture Out     | put   |      |              |
| Run               | ancel | Help | Add to Tools |

While the command is executing, its output is shown in the Command Results Window if "Capture Output" is checked.

You can use the variables listed in *Configuring Tools* on page 7–4 in the Command or the Parameter field.

```
Command Results Completed (nmake sample.exe)
```

Note that double clicking on a line of output that has a project filename in it (optionally with a line #) opens Understand's editor to that file and line.

*Tip:* This works for most common output formats - if your command is generating a format we don't cover please send it to our support email address.

# Chapter 8

# Server Mode: Controlling from Other Programs

The chapter will show you how to control *Understand for FORTRAN* from other applications such as editors, compiler environments and debuggers. You may also write your own programs or scripts (running from the command line) that control *Understand for FORTRAN*.

The client program used in previous versions, is replaced entirely. The *Understand for FORTRAN* program itself is now used instead.

This chapter contains the following sections:

| Section                        | Page |
|--------------------------------|------|
| Understand Client              | 8-2  |
| Action Commands                | 8-5  |
| Communication Method           | 8-8  |
| Editor Synchronization Example | 8-9  |

### **Understand Client**

*Understand for FORTRAN* listens for requests from other programs. The command line version of the program "*understand\_f*" is used to send requests to the *Understand for FORTRAN* server.

A client request may be to tell the *Info Browser* and all synchronized view windows to show information about a particular entityname. Or a request may be to show a particular view of a specific subprogram or file. Or to configure or analyze a project, perform a Find in Files search, or to find an object.

The *understand\_f* program accepts commands in the following forms:

• Perform an action on an entity using the current *Understand for FORTRAN* session:

```
understand_f -n[ame] entityname -file filename
[-line line -col column] actionCommand
```

• Perform an action on an entity specifying the Understand project to use:

understand\_f [-db database] [-new | -existing]
-n[ame] entityname -file filename
[-line line -col column] actionCommand

• Perform an action on a file entity:

```
understand_f [-db database] [-new | -existing]
-efile entity_filename actionCommand
```

• Open any file (not project-dependent):

understand\_f -openfile filename

#### Getting the Latest Options with -help

Since we do weekly builds of *Understand for FORTRAN*, it is quite likely that this manual may not describe all the options of the client/server interface. This is especially true if you have a printed manual.

Instead, the "-help" option will also be up-to-date and we encourage you to use it from time to time as an aid to creating tools with the client interface:

```
understand_f -help
```

On UNIX systems this will print out all the options.

|                                    | On Windows systems, this will start an Understand session and<br>print out the help text in the Command Results window.                                                                                                    |  |  |  |
|------------------------------------|----------------------------------------------------------------------------------------------------|--|--|--|
| Specifying the<br>Project Database | When launching <i>understand_f</i> commands, the existing <i>Understand for FORTRAN</i> window can be used or a new <i>Understand for FORTRAN</i> window can be launched and a new project loaded.                                                                   |  |  |  |
|                                    | To use the existing <i>Understand for FORTRAN</i> window and current project, omit the <b>-db</b> specifier on the command line. You can also specify <b>-existing</b> to override any possible user-customized preferences set in the current project. For example: |  |  |  |
|                                    | <pre>understand_f -existing -name myEnt -file file.f -line 37 -ib</pre>                                                                                                    |  |  |  |
|                                    | loads the <i>Info Browser</i> of the current <i>Understand</i> session with the specified entity.                                                                                                    |  |  |  |
|                                    | To launch a new instance of <i>Understand</i> , use the <b>-db</b> specifier. You can also specify <b>-new</b> to override any possible user-customized preferences. For example:                                                                                    |  |  |  |
|                                    | <pre>understand_f -db myproj.udf -new -name myEnt -file file.f -line 37 -ib</pre>                                                                                                    |  |  |  |
|                                    | launches a new session of <i>Understand</i> , loads the database myproj.udf, and shows myEnt in the <i>Info Browser</i> .                                                                                                    |  |  |  |
|                                    | You can also use the <b>-last</b> option to open the most recently used project if no project is currently loaded.                                                                                                    |  |  |  |
|                                    | You can use the <b>-demo</b> option to open the sample project provided with <i>Understand for FORTRAN</i> .                                                                                                    |  |  |  |
| Specifying the Entity              | To specify the entity to be shown, use the following command options:                                                                                                    |  |  |  |
|                                    | If the entity is a project file:                                                                                                    |  |  |  |
|                                    | -efile filename                                                                                                    |  |  |  |
|                                    | Or, if the entity is not a file:                                                                                                    |  |  |  |
|                                    | -name <i>entityname</i> -file <i>filename</i> [-line <i>line</i> -col<br>column]                                                                                                    |  |  |  |
|                                    | where:                                                                                                    |  |  |  |
|                                    | • <b>-efile</b> - Specify the name of the file entity you wish to learn more about. This is a required argument if the entity is a file.                                                                                                    |  |  |  |

| • | -name - Specify the name of the entity you wish to learn more           |  |  |  |
|---|-------------------------------------------------------------------------|--|--|--|
|   | about. This is a required argument if the entity is not a file. Partial |  |  |  |
|   | names will not be matched.                                              |  |  |  |

- **-file** Specify the name of a file where the entity is referenced. This is a required argument if the entity is not a file.
- **-line** An optional argument indicating what line number the entity you want to learn about is found at. This further clarifies where you are looking at an entity. Again, most often used when *undestand\_f* is launched from an editor or other source browsing program.
- **-col** An optional argument indicating at what column position the entity you want to learn more about is at.

Following is a sample command line to load the *Info Browser* of an existing *Understand* session with the *ral2* entity, which is referenced in the file *wppf.for*:

understand f -name ral2 -file wppf.for -ib

You can also specify an entity using the -filter and -jumpto options:

- **-filter** "*filter\_tab*" Selects the specifed tab in the Filter Area in the Understand for FORTRAN interface.
- **-jumpto** "*entityname or begins with string*" Jumps to the first entity that begins with specified string in the current or specified (with the -filter option) tab of the Filter Area in *Understand for FORTRAN*. The -jumpto option sets the current entity for use by other command line options.

**Opening a File** You can also load any file into the Source Editor. Specify **-openfile** and the path to the filename:

understand f -openfile wppf.for

will open *wppf.for* in the current directory and load it into the *Source Editor* of the existing *Understand* session.

### **Action Commands**

Many types of actions can be driven by *understand\_f*. For example, -filter, -jumpto, -ib, -ibnew, -gv, -gvnew, -edit\_src, -edit, and - editnew options can be used together to control how the interface appears when it opens.

- **-addfile** *"filename"* Add the specified file to the specified or open database.
- **-delfile** *"filename"* Remove the specified file from the specified or open database.
- **-edit\_src** Open the declaration source for the specified entity. This is the same as double-clicking an entity in *Understand*.
- **-edit** "*menu\_string*" Open the source of the specified entity for editing. The menu\_string specifies which source for the entity is opened. Valid menu\_strings are listed in the following table.

### **Entity Menu Strings for FORTRAN**

File

Definition

- **-editnew** "*menu\_string*" Open the source of the specified entity for editing in a new source window. On Windows, this is available only in Single Document Interface (SDI) mode, which is described in *Using an External Editor* on page 7–2. The menu\_string (listed for -edit) specifies which source to open.
- **-entitymenu** Pop up the entity menu for the specified entity at the current cursor position. A **Dismiss Menu** item is added to the menu as a way to deselect the menu in the other application.
- **-filter** *"filter\_tab"* Selects the specifed tab in the Filter Area in the *Understand for FORTRAN* interface.
- **-gv** "*graphical\_menu\_string*" Show the specified graphical view for the specified entity. See below for list of possible values for graphical\_menu\_string.
- **-gvnew** "*graphical\_menu\_string*" Show the specified graphical view for the specified entity in a new graphic window. See below for list of possible values for graphical\_menu\_string.

#### Graphical Menu Strings for FORTRAN

Declaration Callby

|                | Graphical Menu Strings for FORTRAN                                                                                                    |  |  |  |
|----------------|----------------------------------------------------------------------------------------------------|--|--|--|
|                | Declaration File                                                                                                    |  |  |  |
|                | Include                                                                                                    |  |  |  |
|                | Includeby                                                                                                    |  |  |  |
|                | Invocation                                                                                                    |  |  |  |
|                | • -ib - Load the <i>Info Browser</i> with the specified entity.                                                                                                    |  |  |  |
|                | • <b>-ibnew</b> - Bring up a new <i>Info Browser</i> and load with the specified entity. This is the same action as occurs in Understand when the "Reuse" button is not checked.                                                                                                    |  |  |  |
|                | • <b>-locator</b> - Opens the Locate Entities dialog. If -name is specified, it is used as the entity name filter.                                                                                                    |  |  |  |
|                | • <b>-jumpto</b> " <i>entityname or begins with string</i> " - Jumps to the first<br>entity that begins with specified string in the current or specified<br>(with -filter) tab of the Filter Area in <i>Understand for FORTRAN</i> .<br>The -jumpto option also sets the current entity for use by the -ib, -<br>ibnew, -gv, -gvnew, -edit_src, -edit, and -editnew options. |  |  |  |
|                | • <b>-metrics</b> - Generates metrics for the open or specified project.                                                                                                    |  |  |  |
|                | <ul> <li>-refresh - Refreshes the currently open or specified database.<br/>Has the same effect as the Project-&gt;Analyze Changed Files<br/>command.</li> </ul>                                                                                                    |  |  |  |
|                | <ul> <li>-rebuild - Rebuilds the entire open or specified database. Has<br/>the same effect as the Project-&gt;Analyze All Files command.</li> </ul>                                                                                                    |  |  |  |
|                | <ul> <li>-reports - Generates the currently specified set of reports. Uses<br/>the most settings in the Report Configuration dialog.</li> </ul>                                                                                                    |  |  |  |
|                | • <b>-suppress</b> - Hides any errors generated as a result of the command line.                                                                                                    |  |  |  |
| Example Client | Here are some example command lines:                                                                                                    |  |  |  |
| Commands       | • Pop up the entity menu for entity <i>genera</i> at the current mouse position:                                                                                                    |  |  |  |
|                | <pre>understand_f -name ``genera"     -file wppf.for -entitymenu</pre>                                                                                                    |  |  |  |
|                | • Edit the source file where entity <i>genera</i> is defined.                                                                                                    |  |  |  |
|                | <pre>understand_f -name "genera"     -file wppf.for -edit_src</pre>                                                                                                    |  |  |  |
|                | • Load the <i>Info Browser</i> with the entity <i>genera</i> :                                                                                                    |  |  |  |

```
understand_f -name "genera"
    -file wppf.for -ib
```

• Show the graphical Invocation view for subprogram entity*genera*:

understand\_f -name "genera"
 -file wppf.for -gv "Invocation"

### **Communication Method**

The program *understand\_f* uses different communication methods based on the operating system it runs on.

On Windows, Dynamic Data Exchange (DDE) is used.

On UNIX, sockets are used to send information to the server. Since the possibility of conflicting with other programs using the same socket address is present, the server port used may be specified on the **Browser** Tab of the **Options->Preferences** menu.

| X Software Preference:         | 3                       |               | ×           |
|--------------------------------|-------------------------|---------------|-------------|
| File                           | File Filters            | Syntax Colors | Logs        |
| Browsers                       | Banners                 | General       | Info Tree   |
| Html Browser:<br>Text Browser: | netscape<br>kterm –e vi |               | Browse      |
| Pdf Browser:                   | jacroread               |               | Browse      |
| Server Port: 42                | 44 <u>7</u>             |               |             |
|                                |                         | Okay C        | ancel Apply |

If a conflict arises, change the Server Port to another number.
# Editor Synchronization Example

This example launches *understand\_f* from a text editor. In this case, the editor is the inexpensive (but very powerful) TextPad editor. It is available on the Internet at *http://www.textpad.com*.

| Customize                                                                                               |                         |        |                     | ×         |
|----------------------------------------------------------------------------------------------------|-------------------------|--------|---------------------|-----------|
| Keyboard Macros                                                                                         | Tools                   |        |                     |           |
| Menu <u>c</u> ontents:                                                                                  |                         |        | <u>N</u> ew »       |           |
| understand ada                                                                                          | DODUD MENU              |        | Deļete              |           |
|                                                                                                    |                         |        | Move <u>U</u> p     | ,         |
|                                                                                                    |                         |        | Move <u>D</u> ov    | m         |
| Monutout                                                                                                | understand ada          |        |                     |           |
| <u>M</u> enu text.                                                                                      | junueistanu_aua (       | popu   | pillenu             |           |
| C <u>o</u> mmand:                                                                                       | understand_ada          |        |                     |           |
| P <u>a</u> rameters:                                                                                    | -n \$Sel -file \$File - | line : | Line -col \$Col -ei | ntitymenu |
| Initial folder:                                                                                         |                         |        |                     |           |
| Prompt for parameters     Capture output     Bun minimized     DOS command     Save all documents first |                         |        |                     |           |
| ОК                                                                                                    | Cancel                  |        | Apply               | Help      |

TextPad (and many other editors) offer internal variables that may be passed to external programs.

In this case we pass \$Sel (text currently highlighted) as the entity name argument, \$File as the filename, \$Line as the line number, and \$Col as the column where the entity can be found. In this example, the right-click menu of the entity is displayed at the current mouse position and whatever selection is chosen from the right-click menu will be loaded into the *Understand* window.

Now, after highlighting any entity in TextPad, we can choose the **Tools->Understand\_f Popup Menu** option to activate

*Understand's* right-click menu for that entity. The selection from the right-click menu is then displayed in the *Understand* window.

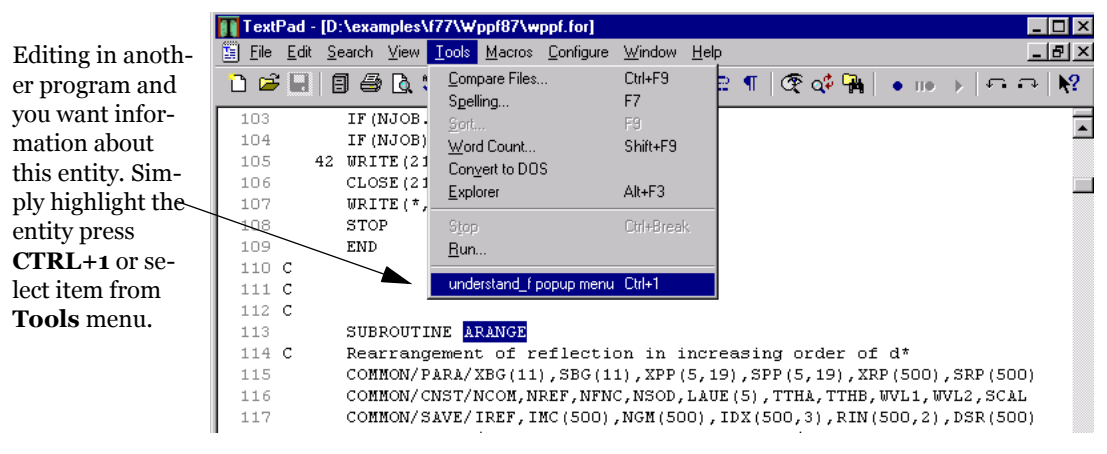

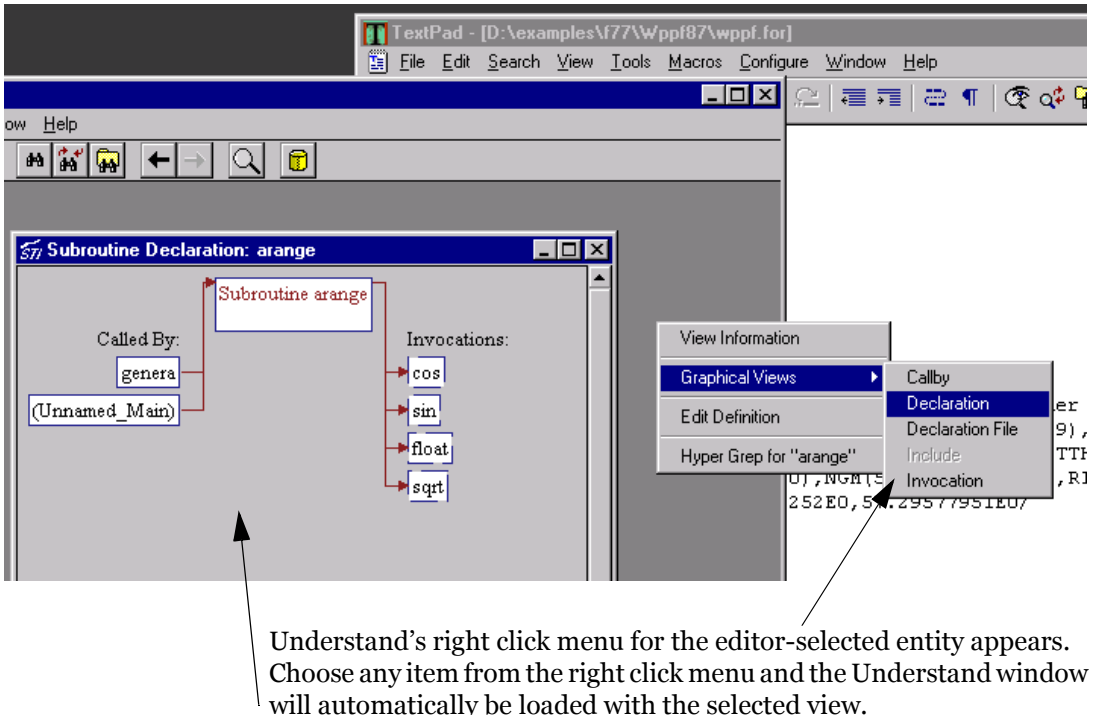

# Chapter 9 Command Line Processing

This chapter shows how to create an *Understand for FORTRAN* database by analyzing your source code, and how to generate reports from the command line. Command-line processing can be used in a batch file for automatic re-building and report generation of projects.

Two command-line programs are described in this chapter:

- *undftn*, which analyzes sources and creates *Understand for FORTRAN* databases
- repftn, which generates reports

This chapter contains the following sections:

| Section            | Page |
|--------------------|------|
| Using undftn       | 9-2  |
| Generating Reports | 9-8  |

# Using undftn

A command line tool for creating and building Understand for FORTRAN databases is undftn. This command line program parses your source code to populate the database with information that can be browsed or reported on. A project database file (.udf) is created when a project is configured and analyzed using either the graphical interface of Understand for FORTRAN or the command line tool "undftn". The "undftn" command line takes this form: undftn -db database [-create] [files] [Options] where *database* is the project database file and is a required argument. Create a new database using the -create 77 or -create 90 or -create\_95 option and then load the files into the database with the add option. To parse all files, specify -rebuild. Once the database is initially populated, subsequent parsing can be incremental, meaning that a file only needs to be re-parsed when it has changed, or something it depends on changes. For this incremental parsing, specify -refresh. Refer to the sections that follow for details on all the available command line options and how to create and analyze a project. Permanent Vs. One "undftn" lets you control every aspect of the parsing in the same way **Time Options** the Project Configure dialog does in Understand for FORTRAN's GUI. One important difference is that with "undftn" options can be permanent or just for the invocation of "undftn". Here is the rule: Any option specified when creating a database will be permanently stored as an option to be used with future uses of "undftn" (unless overridden or reset using the Understand for FORTRAN GUI). So.... undftn -db foo.udf -create -include /usr/myincludes permanently adds "/usr/myincludes" to the include path, while undftn -db foo.udf -include /usr/myincludes/test

uses that include path only for this invocation of "undftn".

| Getting Help on<br>Command Line<br>Options  | Since we do weekly builds of <i>Understand for FORTRAN</i> , it is quite<br>likely that this manual may not describe all the options of the<br>"undftn" command line. This is especially true if you have a printed<br>manual.                                                 |
|---------------------------------------------|----------------------------------------------------------------------------------------------------|
|                                             | Any command in the <i>Understand</i> suite lists its command line options and provides a brief explanation when given the "-h" option: undftn -h                                                                                                    |
| Command Line<br>Options                     | The only required argument for all commands using "undftn" is the project database file. The following table lists the command line options for "undftn".                                                                                                    |
| Option                                      | Description                                                                                                    |
| -a[dd] file [files]<br>-a[dd] @filelist.txt | Specify one or more files to add to the database.<br>Files can be specified in two ways:                                                                                                    |
|                                             | • <b>Individually:</b> Separate filenames with spaces. For example -add *.for adds all *.for files in the current directory to the project. Absolute paths are added to the project. For relative paths, use the -reladd option.                                               |
|                                             | • In a text file: Use -add @filelist.txt to add all<br>files that are listed in that file to the project.<br>The file must contain one file per line. Full or<br>relative paths may be used. A # sign in the first<br>column of a line in the listfile indicates a<br>comment. |
|                                             | Wildcards are expanded by the command shell. This option may be used multiple times on the same command line.                                                                                                    |
| -create_77<br>-create_90<br>-create_95      | Create a new project that will contain FORTRAN 77,<br>90, or 95 code. This cannot be changed once the<br>database is created. Creating a new database<br>overwrites an existing database of the same name.                                                                     |
| -db database                                | Specify the name of the database to create or open.<br>An extension of .udf is provided if no extension is<br>given.                                                                                                    |

| Option                                            | Description                                                                                                    |
|---------------------------------------------------|----------------------------------------------------------------------------------------------------|
| -d[elete] file [files]<br>-d[elete] @filelist.txt | Specify one or more files to delete from the database. Wildcards are expanded by the command shell.                                                                                                    |
|                                                   | Files can be specified in two ways: individually,<br>separated by spaces, or in a text file, with one file<br>per line.                                                                                                    |
|                                                   | For example -delete *.for removes all *.for files in<br>the current directory from the project. Or use -<br>delete @filelist.txt to delete all files that are listed in<br>that file to the project. The file must contain one file<br>per line. Full or relative paths may be used. A # sign<br>in the first column of a line in the listfile indicates a<br>comment. |
|                                                   | This option may be used multiple times on the same command line.                                                                                                    |
| -error file                                       | Specify a file to which error messages should be logged. No reporting is the default.                                                                                                    |
| -format [fixed   free]                            | Specify if source to be processed uses free format<br>(statements cross lines) or fixed format (statements<br>end at a line or column)                                                                                                    |
| -h[elp]                                           | Show the command line options.                                                                                                    |
| -include includesPath<br>or<br>-I includesPath    | An optional argument to add a path to the analysis<br>include path. This include path will be saved in your<br>project database file. This argument may be<br>specified once, with multiple directories separated<br>by spaces. If directories have spaces in their name,<br>surround entire set of directories with "".                                               |
| -libunit_defs [before after both none]            | Specifies to collect comments for a given declaration from before/after, or never, the declaration of the entity.                                                                                                    |
| -list [status]                                    | Lists files in the project. Specify "status" to report<br>the current status of each file: "Okay" if current or<br>"Changed" if file has been modified since last parse.                                                                                                    |
| -quiet                                            | Use for quiet processing, i.e. status messages will<br>not be written to the screen. This argument is<br>optional. By default, some status messages are<br>written to standard output.                                                                                                    |
| -rebuild                                          | Performs a full reparse of all project source files whether they have been modified or not.                                                                                                    |

| Option                                       | Description                                                                                                    |
|----------------------------------------------|----------------------------------------------------------------------------------------------------|
| -refresh                                     | Performs an incremental reparse of the project<br>source files. Only modified and dependent files are<br>re-parsed. This is the default action when no other<br>option is specified. If project parameters have<br>changed since the last build, be sure to use -rebuild<br>instead of -refresh. |
| -reladd                                      | Add a relative source file reference to a project.                                                                                                    |
| -rellist                                     | List source files with relative references.                                                                                                    |
| -truncate_column column-number               | Specify column to truncate analysis of a line at.<br>Common are 72 or 132. Used only when -fixed is<br>chosen.                                                                                                    |
| -typeobject_defs<br>[before after both none] | Specifies to collect comments for a given declaration<br>from before, after, or never, the declaration of the<br>typeobject entity.                                                                                                    |
| -v[erbose]                                   | Use for verbose processing, i.e. status messages will be written to the screen. This argument is optional.                                                                                                    |

The following sections show example uses of undftn.

| Creating a New<br>Project    | There are several ways to create a new project file using "undftn". Of<br>course you can use the graphical interface of <i>Understand for</i><br><i>FORTRAN</i> to first create your project, but here we will examine a<br>few ways to do it from the command line.<br>To create a new, empty, project called sample.udf:                                                                                       |  |
|------------------------------|----------------------------------------------------------------------------------------------------|--|
|                              |                                                                                                    |  |
|                              | undftn -create_77 -db sample.udf                                                                                                    |  |
|                              |                                                                                                    |  |
| Adding Files to a<br>Project | If you have a small number of source files then it may be easiest to<br>just supply their names to the analyzer using the wildcarding<br>abilities of your operating system shell. In this example we will<br>process all source files in the folder:                                                                                                    |  |
|                              | undf -db myproject -add *.for                                                                                                    |  |
|                              | In some cases there may be too many file locations to use the <i>-add</i> technique. A common command line limitation is 255 characters. A directory with hundreds or thousands of files may easily exceed this limit. In this case, or when you want more fine-grained/repeatable control over what files are processed, you should create a "listfile". This file must have a format of one filename per line: |  |

|                                                          | <pre>c:\myfiles\myproject\myproject.f c:\myfiles\myproject\support.f c:\myfiles\myproject\io.f h:\shared\allprojects\file2.f h:\options\file3.f h:\options\file4.f h:\options\file5.f</pre>                                                                                               |  |
|----------------------------------------------------------|----------------------------------------------------------------------------------------------------|--|
|                                                          | is processed via the - <i>add</i> command line option:                                                                                                    |  |
|                                                          | undftn -db myproject -add @myfiles.lis                                                                                                    |  |
|                                                          | Note that there is no limit on the number of files listed in the list file.                                                                                                    |  |
| Creating a Database<br>and Adding Sources<br>in One Step | You can create and add files to the database all in one command. For example:                                                                                                    |  |
| -                                                        | anaren ab myproject. aar ereate_// aaa .r                                                                                                    |  |
| Creating a List of<br>Files                              | On UNIX here are a couple ways to create such a file:                                                                                                    |  |
|                                                          | • Use the 'ls' command, as in:                                                                                                    |  |
|                                                          | <pre>ls *.f &gt; my_project.lst</pre>                                                                                                    |  |
|                                                          | • Use the 'find' command to recurse sub-directories, as in:                                                                                                    |  |
|                                                          | <pre>findname ``*.f " -print &gt; my_project.lst</pre>                                                                                                    |  |
|                                                          | In a Windows command shell:                                                                                                    |  |
|                                                          | • Use the dir command with the /b option:                                                                                                    |  |
|                                                          | dir /b *.f > my_project.lst                                                                                                    |  |
|                                                          | • Use the /s option to recurse sub-directories, as in:                                                                                                    |  |
|                                                          | dir /b /s *.f > my_project.lst                                                                                                    |  |
| Analyzing a Project                                      | The "undftn" command line program allows you to analyze (or re-<br>analyze) a previously created project database. Refer to the<br>preceding section if you haven't yet created and configured your<br>project.                                                                           |  |
|                                                          | When analyzing a project, you have two options to choose from. You<br>may re-analyze all files with the -rebuild option, or only those files<br>that have changed with the -refresh option.                                                                                               |  |
|                                                          | If you are doing your first analysis after creating a new project, it<br>doesn't matter which option you choose as it will parse all files<br>regardless. However, if you are performing this function on a regular<br>basis, you may prefer to do an incremental analysis where only the |  |

|                               | modified files and any other files dependent on those files are re-<br>analyzed.                                                                                                    |
|-------------------------------|----------------------------------------------------------------------------------------------------|
|                               | For example, to parse all files in the project with the following command:                                                                                                    |
|                               | undftn-db myproject.udf -rebuild                                                                                                    |
|                               | Or, to perform an incremental analysis, re-parsing only those files that have changed or other dependent files, use the command:                                                                                                    |
|                               | undftn -db myproject.udf -refresh                                                                                                    |
| Keeping a Database<br>Updated | Once you have successfully parsed your code for the first time,<br>keeping the database up to date is simple:                                                                                                    |
|                               | undftn -db myproject.udf -refresh                                                                                                    |
|                               | This command checks each file previously parsed into the repository<br>to see if it has changed. If it has changed then it will re-parse it, and<br>any files that depend on it (and so on) until the database is fully<br>refreshed. |
|                               | Use this feature to keep your database up to date while keeping your parsing to a minimum.                                                                                                    |

# **Generating Reports**

Text and/or HTML reports can be generated from a previously created *Understand for FORTRAN* project and database through the command line program *"repftn"*. The database (.udf file) may be created by using either *Understand for FORTRAN* or the *"undftn"* command line program.

The *"repftn"* command line syntax for *repftn* is:

repftn -db udcfile [report-options] [format\_options]

In general, the most recent setting used in the *Understand for FORTRAN* environment is the default setting used for an option on the command line. Such settings are stored in the project database file, but can be overridden on the command line.

Details for the options are provided in the following sections.

| General repftn | The general options specify what type of reports to generate (text or |
|----------------|-----------------------------------------------------------------------|
| Options        | HTML) and where they should be created. Details of each general       |
|                | option follows:                                                       |

| Option            | Description                                                                                                    |
|-------------------|----------------------------------------------------------------------------------------------------|
| -db database      | Specify the database file to be used to create reports. This is the .udf file created by undftn or <i>Understand for FORTRAN</i> .                                                                                                    |
| -help             | Provides on-line guidance for command line syntax.                                                                                                    |
| -html [directory] | Use this option to generate HTML versions of the reports. If the directory specified by html_directory exists, it is used, if not it is created. By default, the directory .\html is used.                                                                                              |
|                   | The "home" file of the directory is index.html.                                                                                                    |
|                   | Also specify one of the -htmlall, -htmlalpha, or -htmlsplit options to<br>specify if and how the HTML files are to be split up. By default,<br>reports are split alphabetically.                                                                                                    |
|                   | The -html option may not be used if -text or -prefix is used.                                                                                                    |
| -htmlall          | Use this option to specify that each HTML report is to be kept in one<br>HTML file. Using this option on large projects may cause html<br>browser problems when loading large files. This argument is optional<br>and cannot be used with -htmlalpha or -htmlsplit.                     |
| -htmlalpha        | Generate multiple files for each HTML report, splitting up the files<br>alphabetically by the first character of each entity name. The "home"<br>file of the directory is index.html. This is the default. This argument is<br>optional and cannot be used with -htmlall or -htmlsplit. |

| Option                | Description                                                                                                    |  |
|-----------------------|----------------------------------------------------------------------------------------------------|--|
| -htmlsplit n          | Generate multiple files for each HTML report, splitting up the files<br>into "n" entities per file. By default, the report is split into 500 entities<br>per file. The "home" file of the directory is index.html. This argument<br>is optional and cannot be used with -htmlall or -htmlalpha.                                                     |  |
| -metrics filename     | Export metrics information to a comma-delimited file of name "filename".                                                                                                    |  |
| -quiet                | Run quietly (don't output message about what report is being generated and so on). This option is useful when using <i>repftn</i> in cron jobs or other batch creation situations.                                                                                                    |  |
| -separate prefix      | Used to break each text report into a separate ASCII file. The prefix is prepended to each generated file. If desired, a separate directory location may be specified as part of the prefix. See <i>Report File Naming Conventions</i> on page 6–3. This option may not be used if - html or -text options are used.                                |  |
| -text output_file     | Specify the output filename. Use this option to create an ASCII output file containing all reports. Cannot be used in conjunction with the - separate or -html options.                                                                                                    |  |
|                       |                                                                                                    |  |
| Report Options        | <i>repftn</i> offers a variety of reports. These report options are used to turn the generation of specific reports on or off. These options are not applicable when using the single -text report.                                                                                                    |  |
|                       | If no report options are specified, all reports are turned on and will<br>be generated. Specifying one or more reports to be "on" turns off all<br>reports except those explicitly specified to be on. Specifying one or<br>more reports to be "off" turn on all reports except those explicitly<br>turned off. Each report option is listed below: |  |
| Report Option         | Description                                                                                                    |  |
| -rep_complexity [on o | ff] Turn the Program Unit Complexity report on or off.                                                                                                    |  |
| -rep_dec_not_used [o  | n off] Turn the Unused Objects, Unused Program Units, and                                                                                                    |  |

| 1                          | Unused Types reports on or off.                        |
|----------------------------|--------------------------------------------------------|
| -rep_dectree [on off]      | Turn the Declaration Trees report on or off.           |
| -rep_dict [on off]         | Turn the Data Dictionary report on or off.             |
| -rep_extension [on off]    | Turn the FORTRAN Extension Usage report on or off.     |
| -rep_implicit [on off]     | Turn the Implicitly Declared Objects report on or off. |
| -rep_include [on off]      | Turn the Include report on or off.                     |
| -rep_invtree [on off]      | Turn the Invocation report on or off.                  |
| -rep_metrics_file [on off] | Turn the File Metrics report on or off.                |
|                            |                                                        |

| Report Option                 | Description                                             |
|-------------------------------|---------------------------------------------------------|
| -rep_metrics_project [on off] | Turn the Project Metrics report on or off.              |
| -rep_metrics_pu [on off]      | Turn the Program Unit Metrics report on or off.         |
| -rep_object [on off]          | Turn the Object Cross Reference report on or off.       |
| -rep_program_unit [on off]    | Turn the Program Unit Cross Reference report on or off. |
| -rep_simple_invtree [on off]  | Turn the Simple Invocation Tree report on or off.       |
| -rep_type [on off]            | Turn the Type Cross Reference report on or off.         |

Refer to *Text and HTML Reports* on page 6–1 for more information on the different reports generated.

# **Report Format**The following report formatting options are available.**Options**

| Format Option                                |                                                                                                    | Description                                                                                                    |
|----------------------------------------------|----------------------------------------------------------------------------------------------------|----------------------------------------------------------------------------------------------------|
| -fmt_fullname [on off]                       |                                                                                                    | Use full entity names in the invocation tree and metrics reports. The default is to use shortnames.                                                                           |
| -intrinsics [on off]                         |                                                                                                    | Include intrinsics in reports.                                                                                                    |
| -repeat_inv_subtrees [on off]                |                                                                                                    | Repeat invocation subtrees in the Invocation Tree<br>report. This option can also be set for graphic views.<br>See <i>Duplicate Subtrees Menu</i> on page 3–26.               |
|                                              |                                                                                                    |                                                                                                    |
| Extensions Used by the -separate Option      | The <i>-separate</i> option (described above) is used to break ASCII output reports into multiple reports. On larger projects this ca make for more manageable output file sizes. |                                                                                                    |
|                                              | For insta                                                                                                    | nce, if this command is used,                                                                                                    |
|                                              | repftr                                                                                                    | n -db myproject -separate test                                                                                                    |
|                                              | a variety o<br>extension<br>page 6–3                                                                                                    | of files beginning with test and ending in different<br>as are created. Refer to <i>Report File Naming Conventions</i> on<br>for a complete list of all file extensions used. |
| Creating All Reports<br>in an HTML Directory | The follow called <i>htm</i>                                                                                                    | ving command generates all reports, create a directory<br><i>nl</i> and fills it with the HTML versions of each report:                                                       |
|                                              | repftr                                                                                                    | n -db my_project -html html                                                                                                    |
|                                              | The resul                                                                                                    | ting file <b>index.html</b> is the home page of the report.                                                                                                    |

| Turning Off Some<br>Reports    | This command generates all reports except the Object Cross<br>Reference and Program Unit Complexity reports:                                                                                                    |
|--------------------------------|----------------------------------------------------------------------------------------------------|
| repftn -db my_proje            | ct -html html -rep_object off -rep_complexity off                                                                                                    |
|                                | This command generates only the textual Data Dictionary and<br>Invocation Tree reports:                                                                                                    |
| repftn -db my_proje            | ct -separate reprep_dict on -rep_invtree on                                                                                                    |
| Generating All Text<br>Reports | Generate one text file of the specified name with the -text option.                                                                                                    |
|                                | Generate multiple text files with the -separate option and specify a directory path and a common filename prefix.                                                                                                    |
|                                | repftn -db sample.udf -separate rep020324                                                                                                    |
|                                | The file extensions of each text file will denote the separate reports. Refer <i>Report File Naming Conventions</i> on page 6–3 for details on the file extensions used for each report. All available text reports are always generated when this option is specified.                                                                                                    |
| Generating All HTML<br>Reports | HTML reports may be split into multiple files alphabetically or by<br>number of entities. Specify -htmlalpha to split each report into<br>multiple HTML files (one file per alpha character). Use -htmlsplit<br>and specify the number of entities desired per HTML file. Or, use<br>-htmlall to create only one HTML file per report generated. Refer to                                                                              |
|                                | <i>Report File Naming Conventions</i> on page 6–3 for details on the files generated. For example:                                                                                                    |
|                                | <ul> <li><i>Report File Naming Conventions</i> on page 6–3 for details on the files generated. For example:</li> <li>For one HTML file per report:</li> </ul>                                                                                                    |
|                                | <ul> <li><i>Report File Naming Conventions</i> on page 6–3 for details on the files generated. For example:</li> <li>For one HTML file per report:<br/>repftn -db sample.udf -html -htmlall</li> </ul>                                                                                                    |
|                                | <ul> <li>Report File Naming Conventions on page 6-3 for details on the files generated. For example:</li> <li>For one HTML file per report:<br/>repftn -db sample.udf -html -htmlall</li> <li>For multiple HTML files per report, split alphabetically:</li> </ul>                                                                                                    |
|                                | <ul> <li><i>Report File Naming Conventions</i> on page 6-3 for details on the files generated. For example:</li> <li>For one HTML file per report:<br/>repftn -db sample.udf -html -htmlall</li> <li>For multiple HTML files per report, split alphabetically:<br/>repftn -db sample.udf -html -htmlalpha</li> </ul>                                                                                                    |
|                                | <ul> <li>Report File Naming Conventions on page 6-3 for details on the files generated. For example:</li> <li>For one HTML file per report:<br/>repftn -db sample.udf -html -htmlall</li> <li>For multiple HTML files per report, split alphabetically:<br/>repftn -db sample.udf -html -htmlalpha</li> <li>For multiple HTML files per report, up to 250 entities per file:</li> </ul>                                                |
|                                | <ul> <li>Report File Naming Conventions on page 6-3 for details on the files generated. For example:</li> <li>For one HTML file per report:<br/>repftn -db sample.udf -html -htmlall</li> <li>For multiple HTML files per report, split alphabetically:<br/>repftn -db sample.udf -html -htmlalpha</li> <li>For multiple HTML files per report, up to 250 entities per file:<br/>repftn -db sample.udf -html -htmlsplit 250</li> </ul> |
| Generating Metrics<br>Reports  | <ul> <li>Report File Naming Conventions on page 6-3 for details on the files generated. For example:</li> <li>For one HTML file per report:<br/>repftn -db sample.udf -html -htmlall</li> <li>For multiple HTML files per report, split alphabetically:<br/>repftn -db sample.udf -html -htmlalpha</li> <li>For multiple HTML files per report, up to 250 entities per file:<br/>repftn -db sample.udf -html -htmlsplit 250</li> </ul> |

# Appendix A Graphical Notation

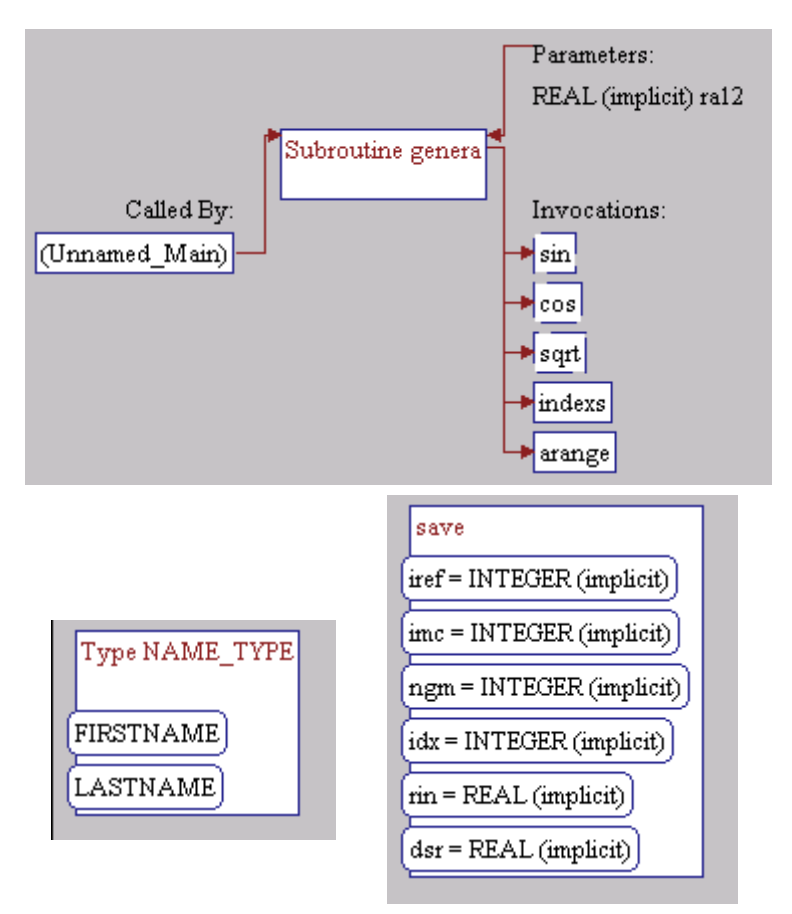

The following figure shows symbols used in graphic views.

The following symbols are used by *Understand for FORTRAN* to represent various language constructs.

- Parallelogram denotes an interface
- Double parallelogram denotes a module
- Rectangle denotes block data, entry, function, main program, or subroutine
- Slashed Rectangle denotes an intrinsic function or intrinsic subroutine

- Octagon denotes a common block, datapool, namelist, or pointer block
- Oval denotes a variable or dummy argument
- Double Oval denotes a file
- Hexagon denotes a derived type
- All dashed lines denote an unresolved or unknown entity.

# Index

# A

analyze sources after editing a file 2–17 using command line tool 9–2 using the graphical interface 2–16

# B

build project Build Dialog annotated explanation 2–16 like a compiler 2–2 starting the analysis 2–16 using command line tools 9–2

# С

CAPI 6-3 call by view explained 1-15 explanation of view 1-15 client program syntax 8-2 code file declaration view example picture 1-18 explanation 1-18 color use in editor 4–4 command line control 8-2 complexity summary by program unit 6-12 configure project 2-4 cross reference HTML and Text reports 6-7 cross references visiting where an entity is used 3-14

#### D

database parsing 2–2 declaration view brief explanation 3–7 code file 1–18 examples of 3–19 subroutine 1–17 declaration views examples of 3–19

#### Ε

editor annotated screen dump 4–2 bracket matching 4-10 color coding 4-4 configuring and using as external tool 7-1 detailed explanation 4-2 key mappings 4-7, 4-8 replacing text 4-5 string searching 4-5 using to synchronize views 8-9 entity browsing all 5-3 filtering list of 5-7 name truncation and wrapping 3–22 extensions usage report 6-13

### F

filter automatic filters in locator window 5–5 by selection in locator window 5–6 dialog in locator window 5–7 manual filter in locator window 5–7 with regular expressions 5–8 filter area in GUI 3–4 tabs in 3–4 Find in Files detailed explanation 5–10 introduction 3–6 overview 1–10 fortran extensions usage report 6–13 FORTRAN versions supported 1–2 fullnames 3–23 functions showing or hiding unresolved functions 3–24

# G

graphical interface introduction 1-4

#### Η

hierarchy views brief explanation 3–7 call by 1–15 examples of 3–18 explained 1–15 introduction 1–11 short explanations 3–7 HTML creating HTML reports 9–10 generating HTML reports 9–8 level used 6–3 Hyper Grep now called Find in Files 3–6 now Find in Files 1–10

#### I

include by view example picture 1–16 explained 1–16 include files specifying in project configuration 2–9 include view example picture 1–16 explanation 1–16 information browser detailed explanation 3–9 introduction 3–4 overview 1–12 information views introduction 1–11 intrinsics controlling if they show up on graphics 3–22 invocation view example picture 1–15 explained 1–15 explanation 1–15

#### Κ

keyboard mappings 4-7

#### L

layout crossing 3–23 non-crossing 3–23 locator window annotated screen dump 5–3 detailed usage 5–3 filter by selection 5–5, 5–6 purpose 3–5 regular expressions 5–8 sorting columns in 5–4

#### M

macros defining project specific 2-10 setting include paths to ensure proper setting of macros 2-9 makefile using for project information 2–2 McCabe complexity 6-12 menus levels 3-24 scale settings 3-21 showing/hiding calledbys 3-26 showing/hiding calls 3-26 showing/hiding intrinsics 3-22 showing/hiding parameters 3-25 showing/hiding unresolveds 3-24 text 3-22 text menu in graphical browsers 3-22

metrics exporting for spreadsheet 6–18 exporting to comma delimited file 6–18 file 6–18 program units 6–17 project 6–17, 6–18

# Ν

names controlling truncation and wrapping in graphics 3–22 short or full names in graphics 3–23

# 0

options configuring and using external tools 7–1 in project configuration 2–8 overview of information provided 1–11

#### Ρ

parameters showing or hiding in drawings 3-25 PERL 6-3 posters configuring 3-28 printing/creating 3-27 pre-processor #define 2-10 #ifdef 2-10 printing choosing levels in hierarchical views 3-24 choosing levels in hierarchy views 3-24 layout of hierarchical views 3-23 overview 3-27 poster printing 3-27 shrink to fit 3-27 project adding include files 2-9 adding source files 2-4

by drag and drop 2–5 building from the command line 9–2 creating new project 2–3 needs same info as compiler 2–2 project specific macros 2–10

#### Q

quality metric reports 6–12

#### R

read-only file access 2-5 regular expressions in locator window 5-8 use in locator window filtering 5-8 repftn command line program 9-8 reports cross reference 6-2 explanation 6-6 introduction 6-2 data dictionary 6-6 declaration tree 6-9 entity index 6-5 examples of how to create 9-10 exporting metrics data for spreadsheet 6-18 exporting of metrics to spreadsheet 6-18 file metrics 6-18 file naming conventions 6-3 fortran extension usage 6-13 function complexity 6-12 function metrics report 6-17 generate using command line method 9-8 generating ASCII reports 9-9 generating HTML reports 9-8 generating multi-file ASCII reports 9-9 HTML level used 6-3 implicitly declared objects 6-14 include file cross reference 6-11 introduction 1-20, 6-2 invocation tree 6-10 metrics

detailed explanation 6-12 introduction 6-2 metrics reports details 6-16 object cross reference 6-7 output formats 6-3 program unit complexity 6-12 program unit cross reference 6-7 program units metrics 6-17 project metrics 6-17, 6-18 quality reports details 6-12 introduction 6-2 selecting which to generate 2-20 simple invocation tree 6-11 specify format 2-18 structure 6-2, 6-9 structure reports introduction 6-2 turning on and off 2-18 type cross reference 6-8 unused objects 6-14 unused types 6-15 reports - ASCII format 6-3 repository 2-2 introduction 2-2 right-click available everywhere 1-6 in locator window 5-4 Sources tab 2-6 right-click menu filter by selection 5–5, 5–6 in locator window 5-3

#### S

scale menu in graphical browsers 3–21 setting 3–21 searching for strings in editor 4–5 for strings in project 3-6 for strings in source files of project 5-10 Go To Line... in editor 4–6 server mode client program syntax 8-2 configuring UNIX client/server port 8-8 hooking an editor up 8-9 introduction 8-2 short names 3-23 source browsing in editor 4-2 detailed explanation 4-2 introduction to source code editor 1-14 overview of source code editor 1-14 printing 4-10 source code introduction to browsing 1-14 quickly visiting 3-13 source files adding to project 2-4 moved or renamed files 2-6 source views introduction 1-11 overview 1-11 spreadsheet file of metrics data 6-18 structure reports declaration tree 6-9 invocation tree 6-10 Invocation Tree Report 6-10 simple invocation tree 6-11 structure views brief explanation 3-7 introduction 1-11, 1-17 output report 6-9 overview 1-11 subroutine declaration view example picture 1-17 explained 1-17

write access

preventing 2-5

# Т

text menu in graphical browser menus 3–22 tools configuring external tools 7–1

# U

Understand Parts of the GUI 3–3 parts of the GUI 3–3 What is it? 1–2 undftn command line options 9–3 UNIX printing on UNIX machines 3–28 use and configuration of sockets for server mode 8–8 unused objects report 6–14 unused types report 6–15

# ۷

views code file declaration 1–18 controlling layout 3–21 hierarchy of entity relationships 1–15 hierarchy type - explained 1–15 include 1–16 include by 1–16 source code editor 1–14 source code views - introduction 1–14 structure views 1–17 subroutine declaration 1–17

#### W

Windows ASCII/Text Output format 6–3 ASCII/Text output format 6–3 use of DDE in client/server mode 8–8

Index-5